71658972 2024-01-26 Valido a partire dalla versione 04.02 (versione del dispositivo)

BA01801T/16/IT/04.24-00

# Istruzioni di funzionamento **iTEMP TMT162**

Trasmettitore di temperatura da campo Comunicazione HART®

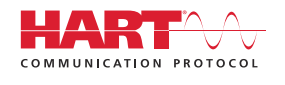

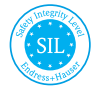

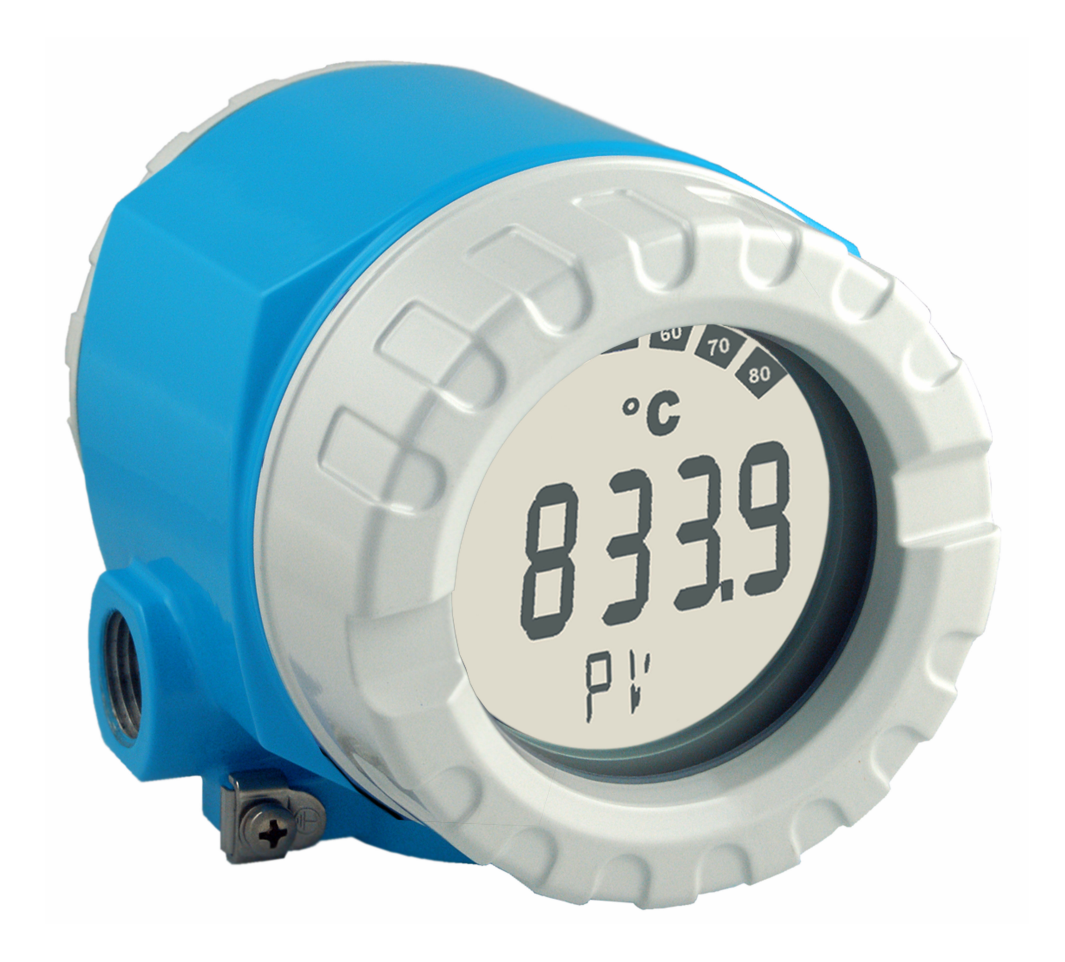

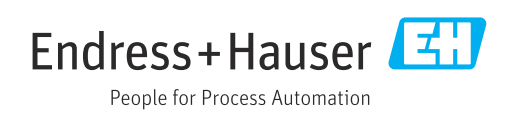

# Indice

| 1          | Informazioni su questo documento                     | 4        |
|------------|------------------------------------------------------|----------|
| 1.1        | Scopo della documentazione e come                    |          |
| 1 7        | utilizzarla                                          | 4        |
| 1.2        |                                                      | 4        |
| 1.4        | Marchi registrati                                    | 6        |
| 2          | Istruzioni di sicurezza                              | 7        |
| 2.1        | Requisiti per il personale                           | 7        |
| 2.2        | Uso previsto                                         | 7        |
| Z.3<br>7 Д | Sicurezza sul lavoro                                 | 7        |
| 2.5        | Sicurezza del prodotto                               | 8        |
| 2.6        | Sicurezza IT                                         | . 8      |
| 3          | Controllo alla consegna e                            |          |
|            | identificazione del prodotto                         | 8        |
| 3.1        | Controllo alla consegna                              | 8        |
| 3.2<br>3.2 | Identificazione del prodotto                         | 9<br>9   |
| 3.4        | Immagazzinamento e trasporto                         | 9        |
|            |                                                      |          |
| 4          | Montaggio                                            | 11       |
| 4.1        | Requisiti di montaggio                               | 11       |
| 4.2<br>4.3 | Montaggio del trasmettitore                          | 11<br>13 |
| 4.4        | Verifica finale del montaggio                        | 13       |
| 5          | Connessione elettrica                                | 14       |
| 5.1        | Requisiti di collegamento                            | 14       |
| 5.2        | Collegamento del sensore                             | 14       |
| 5.3        | Connessione del misuratore                           | 16       |
| 5.5        | Assicurazione del grado di protezione                | 20       |
| 5.6        | Verifica finale delle connessioni                    | 20       |
| 6          | Opzioni operative                                    | 21       |
| 6.1        | Panoramica delle opzioni operative                   | 21       |
| 6.2        | Struttura e funzioni del menu operativo              | 24       |
| 6.3        | Accesso al menu operativo mediante tool<br>operativo | 26       |
| 7          | Integrazione del sistema                             | 29       |
| 7.1        | Variabili HART del dispositivo e valori              |          |
|            | misurati                                             | 29       |
| 7.2        | Variabili del dispositivo e valori misurati          | 30       |
| 7.3        | Comandi HART supportati                              | 30       |
| 8          | Messa in servizio                                    | 32       |
| 8.1        | Verifica funzionale                                  | 32       |

| 8.2<br>8.3 | Accensione del dispositivo                 | 32 |  |  |
|------------|--------------------------------------------|----|--|--|
|            | autorizzati                                | 32 |  |  |
| 9          | Diagnostica e ricerca guasti               | 34 |  |  |
| 9.1        | Risoluzione dei problemi generali          | 34 |  |  |
| 9.2        | Panoramica delle informazioni diagnostiche | 36 |  |  |
| 9.3        | Elenco diagnostico                         | 37 |  |  |
| 9.4        | Versioni firmware                          | 40 |  |  |
| 10         | Manutenzione                               | 40 |  |  |
| 10.1       | Pulizia                                    | 40 |  |  |
|            |                                            |    |  |  |
| 11         | Riparazione                                | 41 |  |  |
| 11.1       | Note generali                              | 41 |  |  |
| 11.2       | Parti di ricambio                          | 41 |  |  |
| 11.3       | Restituzione                               | 43 |  |  |
| 11.4       |                                            | 45 |  |  |
| 12         | Accessori                                  | 43 |  |  |
| 12.1       | Accessori specifici del dispositivo        | 43 |  |  |
| 12.2       | Accessori specifici per l'assistenza       | 44 |  |  |
| 12.3       | Prodotti di sistema                        | 44 |  |  |
| 13         | Dati tecnici                               | 46 |  |  |
| 13 1       | Ingresso                                   | 46 |  |  |
| 13.2       | Uscita                                     | 47 |  |  |
| 13.3       | Alimentazione                              | 50 |  |  |
| 13.4       | Caratteristiche operative                  | 51 |  |  |
| 13.5       | Ambiente                                   | 58 |  |  |
| 13.6       | Costruzione meccanica                      | 60 |  |  |
| 13.7       | Certificati e approvazioni                 | 61 |  |  |
| 14         | Menu operativo e descrizione dei           |    |  |  |
|            | parametri                                  | 62 |  |  |
| 14.1       | Menu "Setup"                               | 69 |  |  |
| 14.2       | Menu "Diagnostics"                         | 85 |  |  |
| 14.3       | Menu "Expert"                              | 92 |  |  |
| Indic      | Indice analitico 118                       |    |  |  |

# 1 Informazioni su questo documento

# 1.1 Scopo della documentazione e come utilizzarla

#### 1.1.1 Funzione del documento

Queste Istruzioni di funzionamento riportano tutte le informazioni richieste nelle varie fasi del ciclo di vita del dispositivo: a partire da identificazione del prodotto, controlli alla consegna e immagazzinamento fino a installazione, connessione, funzionamento e messa in servizio, comprese le fasi di ricerca guasti, manutenzione e smaltimento.

### 1.1.2 Istruzioni di sicurezza (XA)

Se si utilizzano apparecchiature in aree pericolose, rispettare le norme nazionali pertinenti. Insieme ai sistemi di misura utilizzati in aree pericolose viene fornita la documentazione Ex specifica. Questa documentazione è parte integrante delle Istruzioni di funzionamento. Si raccomanda di osservare scrupolosamente le specifiche di installazione, i dati di connessione e le istruzioni di sicurezza contenuti al suo interno. Accertarsi di consultare la documentazione specifica Ex corretta per il dispositivo corretto, approvato per uso in aree pericolose! Il codice (XA...) della documentazione Ex specifica è riportato sulla targhetta. La documentazione Ex specifica può essere utilizzata se i due codici (quello indicato nella documentazione Ex e quello riportato sulla targhetta) sono identici.

### 1.1.3 Sicurezza funzionale

Consultare il Manuale di sicurezza funzionale (FY01106T) per l'impiego dei dispositivi approvati in sistemi correlati alla sicurezza secondo IEC 61508.

# 1.2 Simboli

#### 1.2.1 Simboli di sicurezza

#### A PERICOLO

Questo simbolo segnala una situazione pericolosa, che causa lesioni gravi o mortali se non evitata.

#### **AVVERTENZA**

Questo simbolo segnala una situazione potenzialmente pericolosa, che può causare lesioni gravi o mortali se non evitata.

#### **ATTENZIONE**

Questo simbolo segnala una situazione potenzialmente pericolosa, che può causare lesioni di lieve o media entità se non evitata.

#### **AVVISO**

Questo simbolo segnala una situazione potenzialmente dannosa, che può causare danni al prodotto o a qualcos'altro nelle vicinanze se non evitata.

#### 1.2.2 Simboli elettrici

| Simbolo | Significato                            |
|---------|----------------------------------------|
|         | Corrente continua                      |
| $\sim$  | Corrente alternata                     |
| $\sim$  | Corrente continua e corrente alternata |

| Simbolo  | Significato                                                                                                    |  |  |
|----------|----------------------------------------------------------------------------------------------------|--|--|
| <u>+</u> | <b>Messa a terra</b><br>Un morsetto di terra che, per quanto concerne l'operatore, è messo a terra tramite un<br>sistema di messa a terra.                                                                                                    |  |  |
|          | <b>Connessione di equipotenzialità (PE: punto a terra di protezione)</b><br>Morsetti di terra che devono essere collegati alla messa a terra, prima di eseguire<br>qualsiasi altra connessione.                                                                                                    |  |  |
|          | <ul> <li>I morsetti di terra sono posizionati all'interno e all'esterno del dispositivo:</li> <li>Morsetto di terra interno: la connessione di equipotenzialità deve essere collegata alla rete di alimentazione.</li> <li>Morsetto di terra esterno: il dispositivo è collegato al sistema di messa a terra dell'impianto.</li> </ul> |  |  |

# 1.2.3 Simboli per alcuni tipi di informazioni

| Simbolo                | Significato                                                             |  |  |
|------------------------|-------------------------------------------------------------------------|--|--|
|                        | Ammessi<br>Procedure, processi o interventi consentiti.                 |  |  |
|                        | <b>Preferenziali</b><br>Procedure, processi o interventi preferenziali. |  |  |
| ×                      | Vietato<br>Procedure, processi o interventi vietati.                    |  |  |
| i                      | Suggerimento<br>Indica informazioni aggiuntive.                         |  |  |
|                        | Riferimento alla documentazione                                         |  |  |
|                        | Riferimento alla pagina                                                 |  |  |
| Riferimento al grafico |                                                                         |  |  |
| ►                      | Avviso o singolo passaggio da rispettare                                |  |  |
| 1., 2., 3              | Serie di passaggi                                                       |  |  |
| L.                     | Risultato di un passaggio                                               |  |  |
| ?                      | Aiuto in caso di problema                                               |  |  |
|                        | Ispezione visiva                                                        |  |  |

# 1.2.4 Simboli nei grafici

| Simbolo  | Significato     | Simbolo        | Significato                       |
|----------|-----------------|----------------|-----------------------------------|
| 1, 2, 3, | Riferimenti     | 1., 2., 3      | Serie di passaggi                 |
| A, B, C, | Viste           | A-A, B-B, C-C, | Sezioni                           |
| EX       | Area pericolosa | ×              | Area sicura (area non pericolosa) |

| Simbolo    | Significato               |
|------------|---------------------------|
| • A0011220 | Cacciavite a testa piatta |
| <b>O</b>   | Cacciavite Phillips       |
| A0011221   | Chiave a brugola          |
| A0011222   | Chiave fissa              |
| A0013442   | Cacciavite Torx           |

#### 1.2.5 Simboli degli utensili

# 1.3 Documentazione

Per una descrizione del contenuto della documentazione tecnica associata, consultare:

- Device Viewer (www.endress.com/deviceviewer): inserire il numero di serie riportato sulla targhetta
- *Endress+Hauser Operations app*: inserire il numero di serie indicato sulla targhetta oppure effettuare la scansione del codice matrice presente sulla targhetta.

La seguente documentazione è disponibile in base alla versione del dispositivo ordinata:

| Tipo di documento                                                   | Obiettivo e contenuti del documento                                                                                                    |  |  |
|---------------------------------------------------------------------|----------------------------------------------------------------------------------------------------|--|--|
| Informazioni tecniche (TI)                                          | <b>Per la pianificazione del dispositivo</b><br>Il documento riporta tutti i dati tecnici del dispositivo e fornisce una<br>panoramica di accessori e altri prodotti specifici ordinabili.                                                                                                    |  |  |
| Istruzioni di funzionamento brevi<br>(KA)                           | <b>Guida per l'accesso rapido al 1° valore misurato</b><br>Le Istruzioni di funzionamento brevi forniscono tutte le informazioni<br>essenziali, dai controlli alla consegna fino alla prima messa in servizio.                                                                                                    |  |  |
| Istruzioni di funzionamento (BA)                                    | È il documento di riferimento dell'operatore<br>Queste Istruzioni di funzionamento contengono tutte le informazioni<br>richieste in varie fasi della durata utile del dispositivo: da identificazione<br>del prodotto, controllo alla consegna e immagazzinamento a montaggio,<br>collegamento, funzionamento e messa in servizio fino a ricerca guasti,<br>manutenzione e smaltimento. |  |  |
| Descrizione dei parametri dello<br>strumento (GP)                   | <b>Riferimento per i parametri specifici</b><br>Questo documento descrive dettagliatamente ogni singolo parametro. La<br>descrizione è rivolta a coloro che utilizzano il dispositivo per tutto il suo<br>ciclo di vita operativa e che eseguono configurazioni specifiche.                                                                                                    |  |  |
| Istruzioni di sicurezza (XA)                                        | A seconda dell'approvazione, con il dispositivo vengono fornite anche<br>istruzioni di sicurezza per attrezzature elettriche in area pericolosa. Le<br>Istruzioni di sicurezza fanno parte delle Istruzioni di funzionamento.<br>Le informazioni sulle Istruzioni di sicurezza (XA) riguardanti il<br>dispositivo sono riportate sulla targhetta.                                       |  |  |
| Documentazione supplementare in<br>funzione del dispositivo (SD/FY) | Rispettare sempre e tassativamente le istruzioni riportate nella relativa<br>documentazione supplementare. La documentazione supplementare fa<br>parte della documentazione del dispositivo.                                                                                                    |  |  |

# 1.4 Marchi registrati

#### HART®

Marchio registrato da FieldComm Group, Austin, Texas, USA

# 2 Istruzioni di sicurezza

## 2.1 Requisiti per il personale

#### **AVVISO**

Il personale addetto a installazione, messa in servizio, diagnostica e manutenzione deve soddisfare i seguenti requisiti:

- Specialisti tecnici esperti e qualificati: devono possedere una qualifica pertinente per la funzione e il compito specifici
- Essere autorizzati dal proprietario/operatore dell'impianto
- Essere a conoscenza delle normative federali/nazionali
- Prima di iniziare l'intervento, i tecnici specializzati devono leggere e approfondire le indicazioni riportate nei manuali, nella documentazione supplementare e, anche, nei certificati (in funzione dell'applicazione)
- ► Seguire le istruzioni e rispettare le condizioni di base

Il personale operativo deve rispondere ai seguenti requisiti:

- Essere istruito e autorizzato in base ai requisiti dell'intervento dal responsabile/ proprietario dell'impianto
- > Deve attenersi alle indicazioni riportate nelle presenti Istruzioni di funzionamento

# 2.2 Uso previsto

Il dispositivo è un trasmettitore di temperatura da campo universale e configurabile, che offre uno o due ingressi di sensori di temperatura per termoresistenze (RTD), termocoppie (TC) e trasmettitori di resistenza e tensione. Il dispositivo è stato progettato per l'installazione in campo.

Il costruttore non è responsabile per i danni causati da un uso improprio o usi diversi da quelli previsti.

## 2.3 Sicurezza sul lavoro

Quando si interviene sul dispositivo o si lavora con il dispositivo:

• indossare dispositivi di protezione personale adeguati come da normativa nazionale.

### 2.4 Sicurezza operativa

- Utilizzare il dispositivo solo in condizioni tecniche adequate, in assenza di errori e quasti.
- L'operatore deve garantire che il funzionamento del dispositivo sia privo di interferenze.

#### Alimentazione

 Il dispositivo deve essere impiegato esclusivamente con una tensione di alimentazione di 11,5 ... 42 V<sub>DC</sub> secondo NEC classe 02 (bassa tensione/corrente) e con limite della corrente di cortocircuito a 8 A / 150 VA.

#### Modifiche al dispositivo

Modifiche non autorizzate del dispositivo non sono consentite e possono provocare pericoli imprevisti:

► Se fossero indispensabili delle modifiche, consultare Endress+Hauser.

#### Riparazione

Per garantire sicurezza e affidabilità operative continue:

- Eseguire le riparazioni sul dispositivo solo se sono espressamente consentite.
- Rispettare le normative nazionali relative alla riparazione di un dispositivo elettrico.

▶ Usare solo parti di ricambio e accessori originali Endress+Hauser.

#### Area pericolosa

Per evitare qualsiasi pericolo per persone e impianto, se il dispositivo è utilizzato in area pericolosa (ad es. protezione dal rischio di esplosione o dotazioni di sicurezza):

- Confrontando i dati tecnici riportati sulla targhetta, controllare se il trasmettitore ordinato è adatto per l'impiego previsto in area pericolosa. La targhetta si trova su un lato della custodia del trasmettitore.
- Osservare le specifiche della documentazione supplementare separata inclusa come parte integrante di queste istruzioni.

#### Compatibilità elettromagnetica

Il sistema di misura rispetta i requisiti di sicurezza generali secondo la norma EN 61010-1, i requisiti di compatibilità elettromagnetica (EMC) secondo la serie di norme IEC/EN 61326 e le raccomandazioni NAMUR NE 21 ed NE 89.

# 2.5 Sicurezza del prodotto

Il misuratore è stato sviluppato secondo le procedure di buona ingegneria per soddisfare le attuali esigenze di sicurezza, è stato collaudato e ha lasciato la fabbrica in condizioni tali da poter essere usato in completa sicurezza.

Soddisfa gli standard generali di sicurezza e i requisiti legali. Rispetta anche le direttive UE elencate nella Dichiarazione di conformità UE specifica del dispositivo. Il costruttore conferma il superamento di tutte le prove apponendo il marchio CE sul dispositivo.

# 2.6 Sicurezza IT

La garanzia è valida solo se il prodotto è installato e impiegato come descritto nelle Istruzioni di funzionamento. Il prodotto è dotato di un meccanismo di sicurezza che protegge le sue impostazioni da modifiche involontarie.

Delle misure di sicurezza IT, che forniscono una protezione addizionale al prodotto e al trasferimento dei dati associati, devono essere implementate dagli stessi operatori secondo i loro standard di sicurezza.

# 3 Controllo alla consegna e identificazione del prodotto

## 3.1 Controllo alla consegna

Al ricevimento della consegna:

- 1. Verificare che l'imballaggio non sia danneggiato.
  - Informare immediatamente il produttore di tutti i danni rilevati.
     Non installare componenti danneggiati.
- 2. Verificare la fornitura con la bolla di consegna.
- 3. Confrontare i dati riportati sulla targhetta con le specifiche d'ordine riportate nel documento di consegna.
- 4. Controllare la presenza di tutta la documentazione tecnica e tutti gli altri documenti necessari , ad es. certificati.

Nel caso non sia rispettata una delle condizioni, contattare il costruttore.

# 3.2 Identificazione del prodotto

Il dispositivo può essere identificato come segue:

- Specifiche della targhetta
- Inserire il numero di serie riportato sulla targhetta in *Device Viewer* (www.endress.com/deviceviewer): sono visualizzati tutti i dati del dispositivo e una panoramica della documentazione tecnica compresa nella fornitura.
- Înserire il numero di serie riportato sulla targhetta nell'app *Endress+Hauser Operations* o scansionare il codice matrice 2D (codice QR) posto sulla targhetta con l'app *Endress* +*Hauser Operations*: verranno visualizzate tutte le informazioni relative al dispositivo e alla documentazione tecnica pertinente.

### 3.2.1 Targhetta

#### Il dispositivo è quello corretto?

La targhetta fornisce le seguenti informazioni sul dispositivo:

- Identificazione del costruttore, designazione del dispositivo
- Codice ordine
- Codice d'ordine esteso
- Numero di serie
- Descrizione tag (TAG) (opzionale)
- Valori tecnici, ad es. tensione di alimentazione, consumo di corrente, temperatura ambiente, dati specifici della comunicazione (opzionali)
- Grado di protezione
- Approvazioni con simboli
- Riferimento alle Istruzioni di sicurezza (XA) (opzionali)
- Confrontare le informazioni riportate sulla targhetta con quelle indicate nell'ordine.

#### 3.2.2 Nome e indirizzo del produttore

| Nome del produttore:      | Endress+Hauser Wetzer GmbH + Co. KG                   |
|---------------------------|-------------------------------------------------------|
| Indirizzo del produttore: | Obere Wank 1, D-87484 Nesselwang o www.it.endress.com |

## 3.3 Certificati e approvazioni

Per i certificati e le approvazioni del dispositivo: vedere i dati sulla targhetta

Dati e documenti relativi alle approvazioni: www.endress.com/deviceviewer → (inserire il numero di serie)

## 3.4 Immagazzinamento e trasporto

| Temperatura di<br>immagazzinamento | Senza display –40 +100 °C (–40 +212 °F) |  |  |  |
|------------------------------------|-----------------------------------------|--|--|--|
|                                    | Con display –40 +80 °C (–40 +176 °F)    |  |  |  |

Umidità relativa massima: < 95 % secondo IEC 60068-2-30

Imballare il dispositivo per l'immagazzinamento e il trasporto in modo da proteggerlo adeguatamente dagli urti e dalle influenze esterne. Gli imballaggi originali offrono una protezione ottimale.

Durante l'immagazzinamento evitare l'esposizione ai seguenti effetti ambientali:

- Luce solare diretta
- vicinanza ad oggetti molto caldi
- vibrazioni meccaniche
- Fluidi aggressivi

# 4 Montaggio

Se si utilizzano dei sensori fissi, il dispositivo può essere installato direttamente sul sensore. Per l'installazione separata a parete o su palina, sono disponibili due staffe di montaggio. Il display retroilluminato può essere montato in quattro diverse posizioni.

# 4.1 Requisiti di montaggio

### 4.1.1 Dimensioni

Le dimensioni del trasmettitore sono riportate nel paragrafo "Dati tecnici".

### 4.1.2 Punto di installazione

Le informazioni sulle condizioni (come temperatura ambiente, gradi di protezione, classe climatica, ecc.), richieste per il punto di installazione affinché il dispositivo possa essere montato correttamente, sono riportate nel paragrafo "Dati tecnici".

Se il dispositivo è impiegato in aree pericolose, rispettare i valori soglia indicati nei certificati e nelle approvazioni (v. Istruzioni di sicurezza Ex).

# 4.2 Montaggio del trasmettitore

#### **AVVISO**

Le viti di montaggio non devono essere serrate eccessivamente, per non danneggiare il trasmettitore da campo.

► Coppia massima = 6 Nm (4,43 lbf ft)

### 4.2.1 Montaggio diretto sul sensore

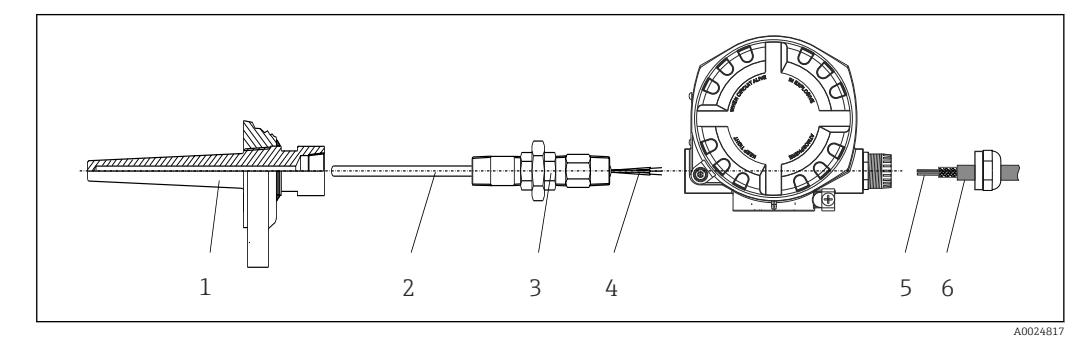

I Montaggio diretto del trasmettitore da campo sul sensore

- 1 Pozzetto
- 2 Inserto
- 3 Adattatore e nipplo del collo
- 4 Cavi del sensore
- 5 Cavi dei bus di campo
- 6 Cavo schermato del bus di campo

1. Montare il pozzetto e avvitarlo fino in fondo (1).

- 2. Avvitare l'inserto con l'adattatore e il nipplo del collo nel trasmettitore (2). Sigillare le filettature del nipplo e dell'adattatore con del nastro in silicone.
- 3. Collegare i cavi del sensore (4) ai relativi morsetti, v. assegnazione dei morsetti.
- 4. Installare il trasmettitore da campo con l'inserto nel pozzetto (1).
- 5. Montare il cavo schermato del bus di campo o il connettore del bus di campo (6) sull'altro pressacavo.

- 6. Guidare i cavi del bus di campo (5), attraverso il pressacavo della custodia del trasmettitore del bus di campo, fino al vano connessioni.
- 7. Avvitare saldamente il pressacavo, come descritto nel paragrafo *"Garantire il grado di protezione"*→ 🗎 20. Il pressacavo deve rispettare i requisiti per la protezione dal rischio di esplosione.

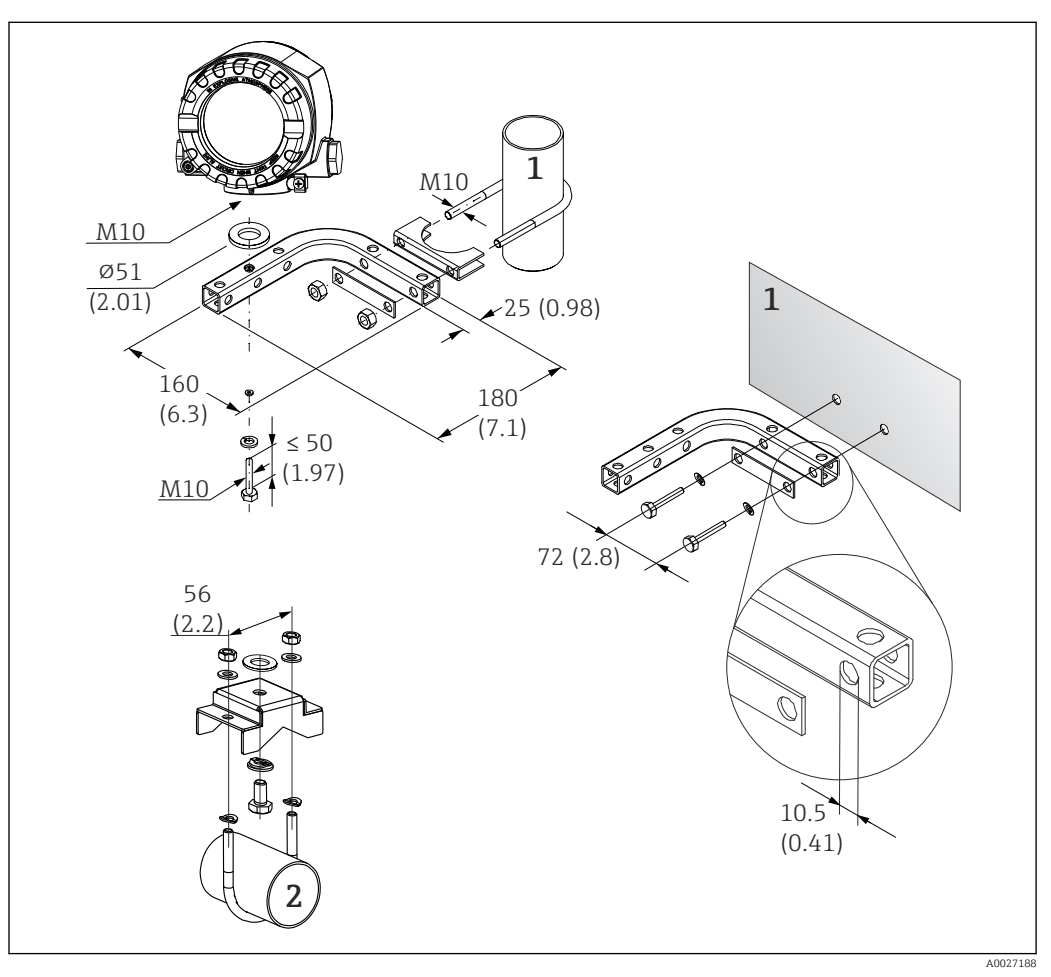

### 4.2.2 Montaggio separato

Installazione del trasmettitore da campo mediante staffa di montaggio. Dimensioni in mm (in)

- 1 Staffa combinata per montaggio a parete/su palina 2", a forma di L, materiale 304
- 2 Staffa di montaggio su palina 2", a forma di U, materiale 316L

# 4.3 Montaggio display

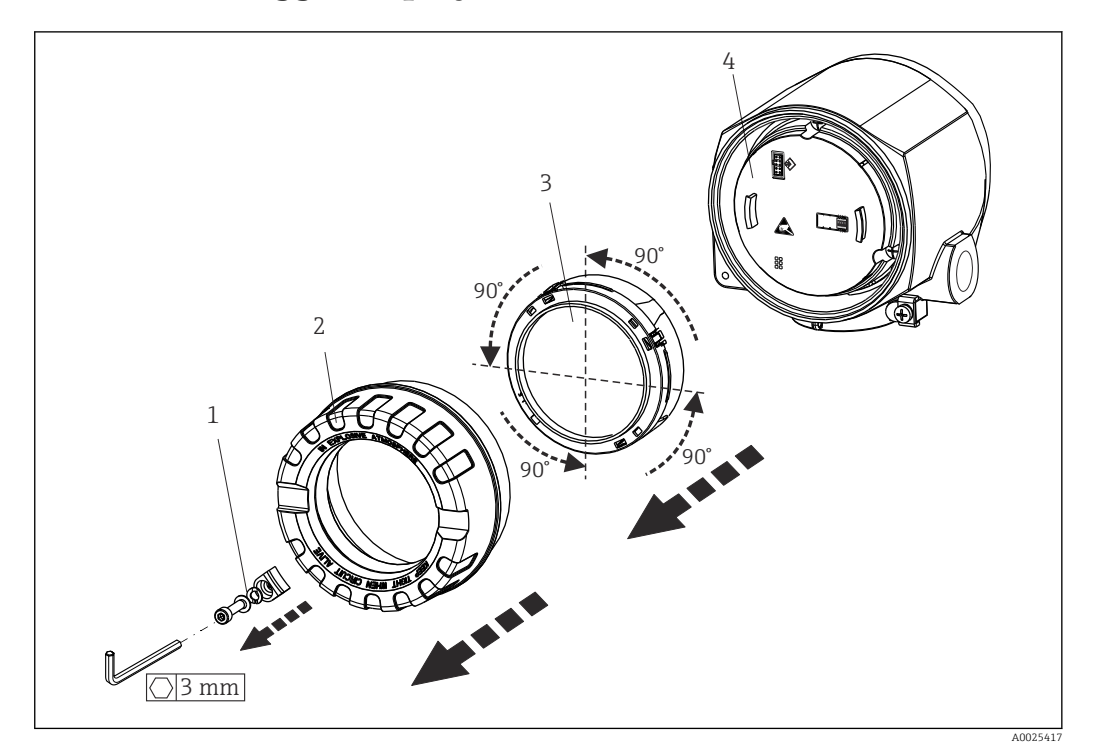

Image: Section and the section of the section of

1 Clamp del coperchio

- 2 Copertura custodia con O-ring
- 3 Display con fermo e protezione anti-torsione
- 4 Modulo elettronica

1. Rimuovere il clamp del coperchio (1).

- 2. Svitare il coperchio della custodia insieme all'O-ring (2).
- 3. Togliere il display con la protezione anti-torsione (3) dal modulo dell'elettronica (4). Portare il display con il fermo nella posizione richiesta, selezionabile a incrementi di 90° e innestarlo nello slot corretto sul modulo dell'elettronica.
- 4. Pulire la filettatura nel coperchio e nella base della custodia e lubrificarla, se necessario. (Lubrificante consigliato: Klüber Syntheso Glep 1)
- 5. Avvitare quindi il coperchio della custodia insieme all'O-ring.
- 6. Rimontare il clamp del coperchio (1).

## 4.4 Verifica finale del montaggio

Al termine dell'installazione del dispositivo, eseguire i seguenti controlli:

| Condizioni e specifiche del dispositivo                                                                                           | Note |
|----------------------------------------------------------------------------------------------------|------|
| Il dispositivo è integro (controllo visivo)?                                                                                      | -    |
| Le condizioni ambientali sono conformi alle specifiche del dispositivo (ad esempio, temperatura ambiente, campo di misura, ecc.)? |      |

# 5 Connessione elettrica

# 5.1 Requisiti di collegamento

#### **ATTENZIONE**

#### Rischio di danni irreparabili all'elettronica

- Disattivare l'alimentazione prima di installare o collegare il dispositivo. L'inosservanza di questa istruzione può provocare la distruzione dei componenti elettronici.
- Per il collegamento dei dispositivi certificati Ex, considerare con attenzione le istruzioni e gli schemi di connessione riportati nella documentazione specifica Ex, allegata a gueste Istruzioni di funzionamento. Per gualsiasi dubbio, contattare il fornitore.

Per collegare il trasmettitore da testa ai morsetti è richiesto un cacciavite a croce.

#### **AVVISO**

# I morsetti a vite non devono essere serrati eccessivamente per non danneggiare il trasmettitore.

► Coppia max. = 1 Nm (<sup>3</sup>/<sub>4</sub> lbf ft).

Di seguito è riportata la procedura per il cablaggio del dispositivo:

- **1.** Togliere il clamp del coperchio.  $\rightarrow \blacksquare 3$ ,  $\blacksquare 13$
- Svitare il coperchio della custodia sul vano connessioni insieme all'O-ring
   → 3, 13. Il vano connessioni si trova in posizione opposta rispetto al modulo dell'elettronica.
- 3. Aprire i pressacavi del dispositivo.
- 4. Guidare i relativi cavi di collegamento attraverso le aperture dei pressacavi.
- Collegare i cavi in modo conforme → 4, 15 e come descritto nei paragrafi:
   "Connessione del sensore" → 14 e "Connessione del misuratore" → 16.
- 6. Una volta completato il cablaggio, serrare i morsetti a vite. Serrare nuovamente i pressacavi. Considerare con attenzione le informazioni fornite nel paragrafo "Garantire il grado di protezione".
- 7. Pulire la filettatura nel coperchio e nella base della custodia e lubrificarla, se necessario. (Lubrificante consigliato: Klüber Syntheso Glep 1)
- 8. Riavvitare saldamente il coperchio della custodia e rimontare il relativo clamp.  $\rightarrow \cong 13$

Allo scopo di evitare errori di connessione, attenersi sempre alle istruzioni per la verifica finale delle connessioni prima di eseguire la messa in servizio!

# 5.2 Collegamento del sensore

#### **AVVISO**

 ESD - Scariche elettrostatiche Proteggere i morsetti dalle scariche elettrostatiche. In caso contrario, alcune parti dell'elettronica potrebbero danneggiarsi, anche irreparabilmente.

Assegnazione dei morsetti

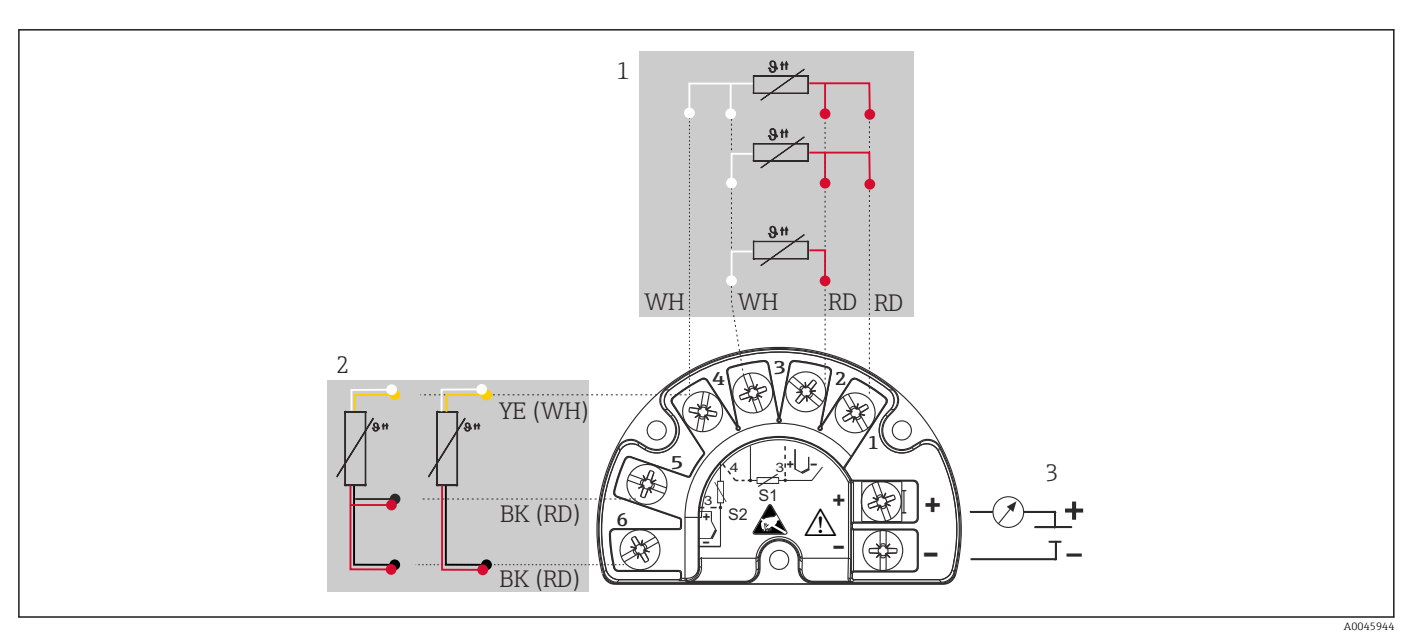

🗉 4 Cablaggio del trasmettitore da campo, RTD, ingresso sensore doppio

- 1 Ingresso sensore 1, RTD,: 2, 3 e 4 fili
- 2 Ingresso sensore 2, RTD: 2, 3 fili
- 3 Alimentazione trasmettitore da campo e uscita analogica 4 ... 20 mA o connessione bus di campo

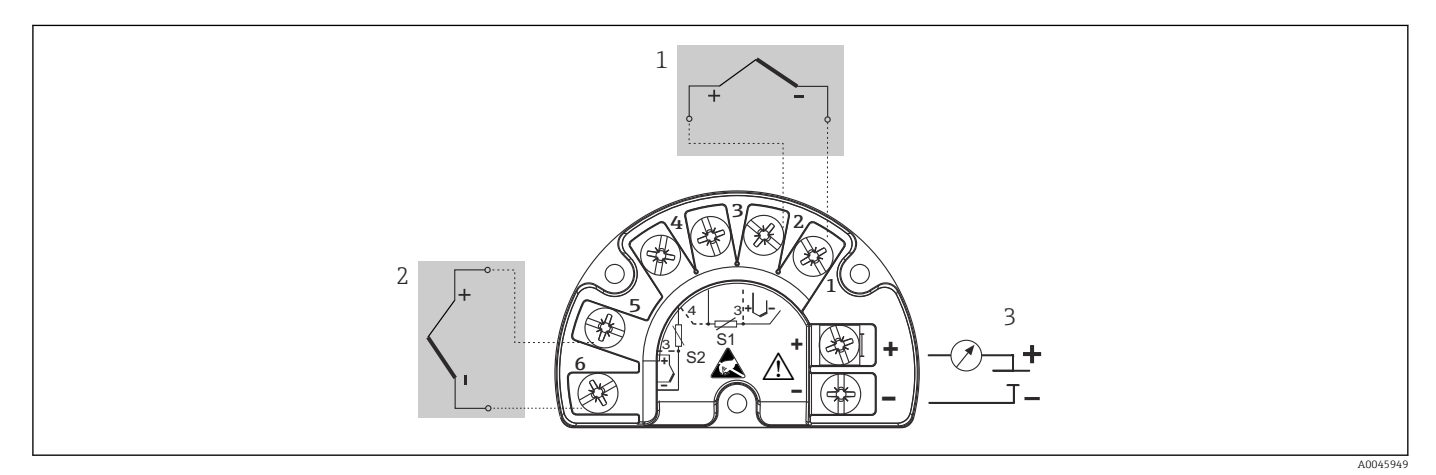

🗉 5 Cablaggio del trasmettitore da campo, TC, ingresso sensore doppio

- 1 Ingresso sensore 1, TC
- 2 Ingresso sensore 2, TC
- 3 Alimentazione trasmettitore da campo e uscita analogica 4 ... 20 mA o connessione bus di campo

#### **AVVISO**

Se si collegano 2 sensori, assicurarsi che non siano collegati galvanicamente tra loro (ad es. a causa di elementi del sensore non isolati dal pozzetto). Le correnti di compensazione risultanti potrebbero alterare sensibilmente le misure.

► I sensori devono rimanere isolati galvanicamente tra loro collegandoli separatamente al trasmettitore. Il trasmettitore fornisce un isolamento galvanico sufficiente (> 2 kV c.a.) tra l'ingresso e l'uscita.

|                       | Ingresso sensore 1                                |                                                      |                                                      |                                                      |                                                      |
|-----------------------|---------------------------------------------------|------------------------------------------------------|------------------------------------------------------|------------------------------------------------------|------------------------------------------------------|
|                       |                                                   | RTD o<br>trasmettitore<br>di resistenza,<br>a 2 fili | RTD o<br>trasmettitore<br>di resistenza,<br>a 3 fili | RTD o<br>trasmettitore<br>di resistenza,<br>a 4 fili | Termocoppia<br>(TC),<br>trasmettitore<br>di tensione |
|                       | RTD o trasmettitore di<br>resistenza, a 2 fili    | V                                                    | V                                                    | -                                                    | V                                                    |
| Ingresso<br>sensore 2 | RTD o trasmettitore di<br>resistenza, a 3 fili    | V                                                    | V                                                    | -                                                    | V                                                    |
|                       | RTD o trasmettitore di<br>resistenza, a 4 fili    | -                                                    | -                                                    | -                                                    | -                                                    |
|                       | Termocoppia (TC),<br>trasmettitore di<br>tensione | V                                                    | V                                                    | V                                                    | V                                                    |

Assegnando entrambi gli ingressi sensore, per la connessione sono consentite le seguenti combinazioni:

# 5.3 Connessione del misuratore

#### 5.3.1 Ingresso cavo o pressacavo

#### **ATTENZIONE**

#### Rischio di danni

- ► Disattivare l'alimentazione prima di installare o collegare il dispositivo. L'inosservanza di questa istruzione può provocare la distruzione dei componenti elettronici.
- Se il dispositivo non è stato collegato alla terra durante l'installazione della custodia, si consiglia di eseguire la messa a terra mediante una delle viti di terra. Osservare lo schema di messa a terra dello stabilimento! La schermatura del cavo, tra il cavo nudo del bus di campo e il morsetto di terra, deve essere ridotta al minimo! La connessione della messa a terra funzionale potrebbe essere necessaria per scopi operativi. Tassativo è il rispetto dei codici elettrici dei vari paesi.
- Nei sistemi senza equalizzazione di potenziale addizionale, la messa a terra della schermatura del cavo del bus di campo in più punti può portare a correnti di compensazione della frequenza di rete con possibile danneggiamento del cavo o della sua schermatura. In questo caso, la schermatura del cavo del bus di campo dovrebbe essere messa a terra su un solo lato ovvero non deve essere collegata al morsetto di terra della custodia. La schermatura non collegata deve essere isolata!

• I morsetti per la connessione del bus di campo sono dotati di protezione integrata contro l'inversione di polarità.

- Sezione del cavo: max. 2,5 mm<sup>2</sup>
- Per la connessione occorre utilizzare un cavo schermato.

Attenersi alla procedura generale.  $\rightarrow \square$  14.

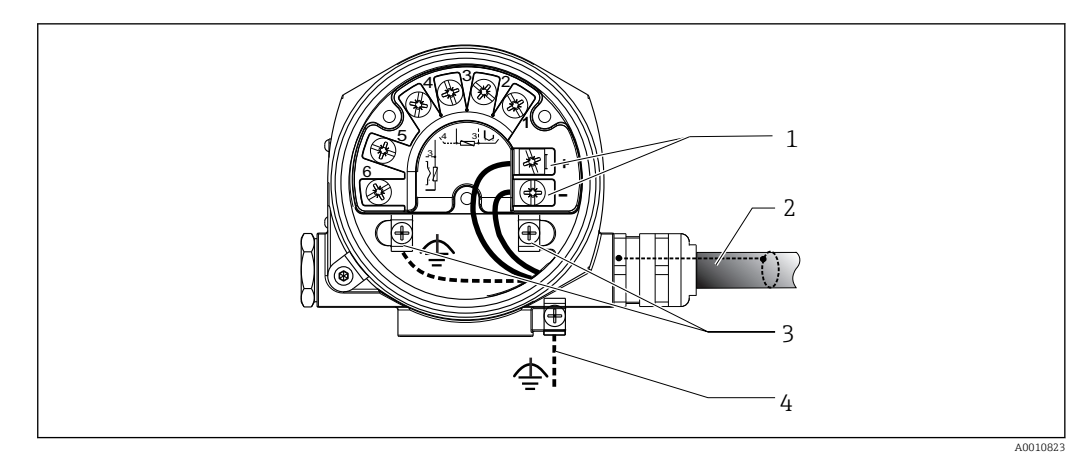

🖻 6 Collegamento dello strumento al cavo del bus di campo

- 1 Morsetti del bus di campo alimentazione e comunicazione del bus di campo
- 2 Cavo schermato del bus di campo
- 3 Morsetti di terra, interni
- 4 Morsetto di terra (esterno, rilevante per la versione separata)

### 5.3.2 Connessione del resistore di comunicazione HART

Se il resistore di comunicazione HART non è integrato nell'alimentatore, si deve inserire un resistore di comunicazione da 250 Ω nel cavo bifilare. Per la connessione, consultare anche la documentazione pubblicata da FieldComm Group, in particolare HCF LIT 20: "HART, a technical summary".

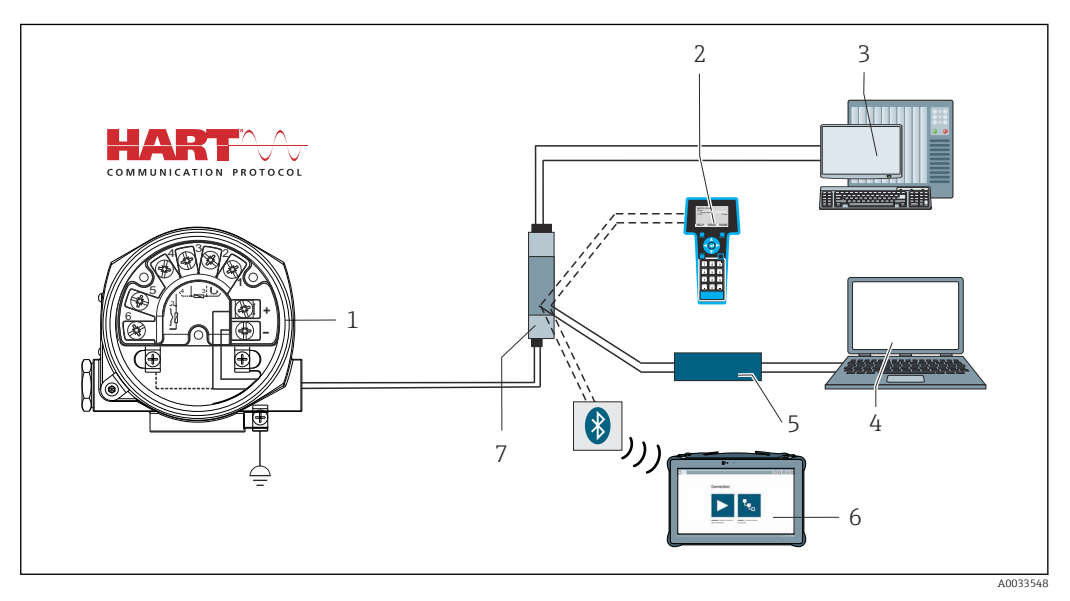

- Image: Connessione HART con alimentatore Endress+Hauser, compreso resistore di comunicazione integrato
- *1 Trasmettitore di temperatura da campo*
- 2 Terminale di comunicazione portatile HART
- 3 PLC/sistema di controllo processo
- 4 Software di configurazione, ad es. FieldCare, DeviceCare
- 5 Modem HART
- 6 Configurazione mediante Field Xpert SMT70
- 7 Alimentatore, ad es. RN22 di Endress+Hauser

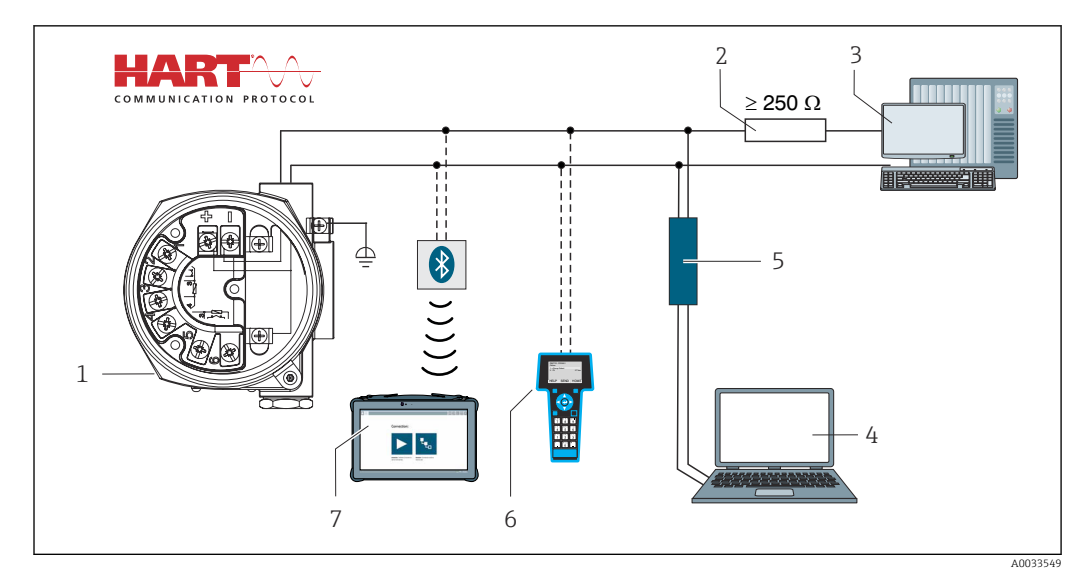

Connessione HART con altri alimentatori che non hanno resistore di comunicazione HART incorporato

- 1 Trasmettitore di temperatura da campo
- 2 Resistore di comunicazione HART
- 3 PLC/sistema di controllo processo
- 4 Software di configurazione, ad es. FieldCare, DeviceCare
- 5 Modem HART
- 6 Terminale di comunicazione portatile HART
- 7 Configurazione mediante Field Xpert SMT70

#### 5.3.3 Schermatura e messa a terra

Durante l'installazione, rispettare le specifiche di FieldComm Group.

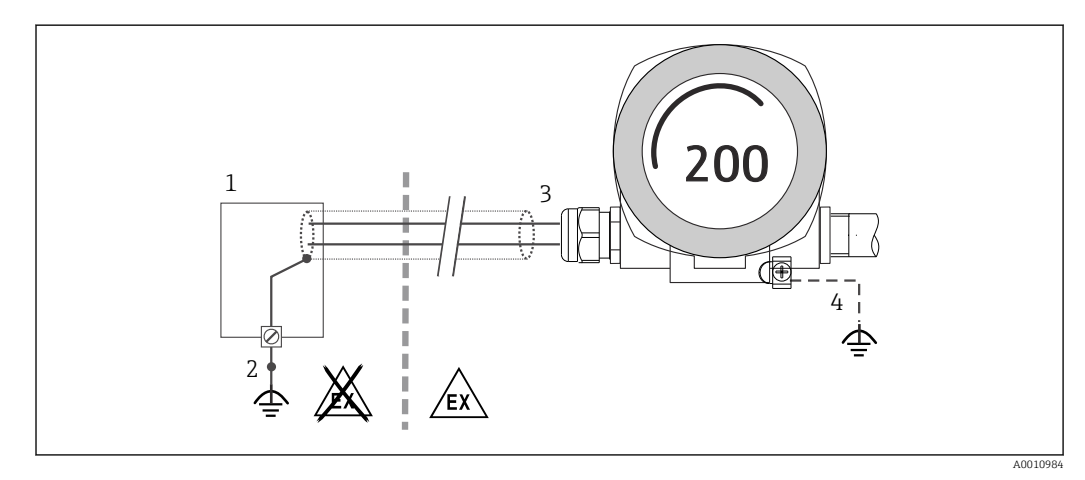

🖻 9 Schermatura e messa a terra del cavo di segnale a un'estremità con comunicazione HART

- 1 Alimentatore
- 2 Punto di messa a terra per la schermatura del cavo di segnale HART
- 3 Messa a terra unilaterale della schermatura del cavo
- 4 Messa a terra opzionale del dispositivo da campo, isolamento dalla schermatura del cavo

# 5.4 Istruzioni speciali per la connessione

Se il dispositivo è dotato di un modulo di protezione da sovratensione, il bus viene collegato e l'alimentazione è fornita mediante i morsetti a vite sul modulo di protezione da sovratensione.

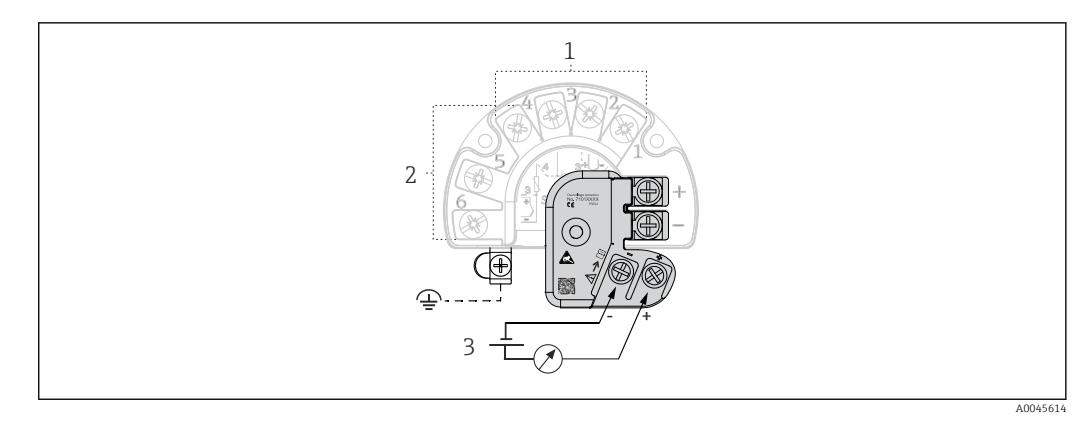

🗷 10 Collegamento elettrico della protezione da sovratensione

- 1 Sensore 1
- 2 Sensore 2
- 3 Connettore bus e alimentazione

# 5.4.1 Prova funzionale della protezione da sovratensione

### **AVVISO**

# Per eseguire correttamente la prova funzionale sul modulo di protezione da sovratensione:

- Togliere il modulo di protezione da sovratensione prima di eseguire la prova.
- A questo scopo, liberare la vite (1) e (2) con un cacciavite e la vite di sicurezza (3) con una chiave a brugola.
- ▶ Il modulo di protezione da sovratensione può essere separato agevolmente.
- Eseguire la prova funzionale come indicato nelle seguenti figure.

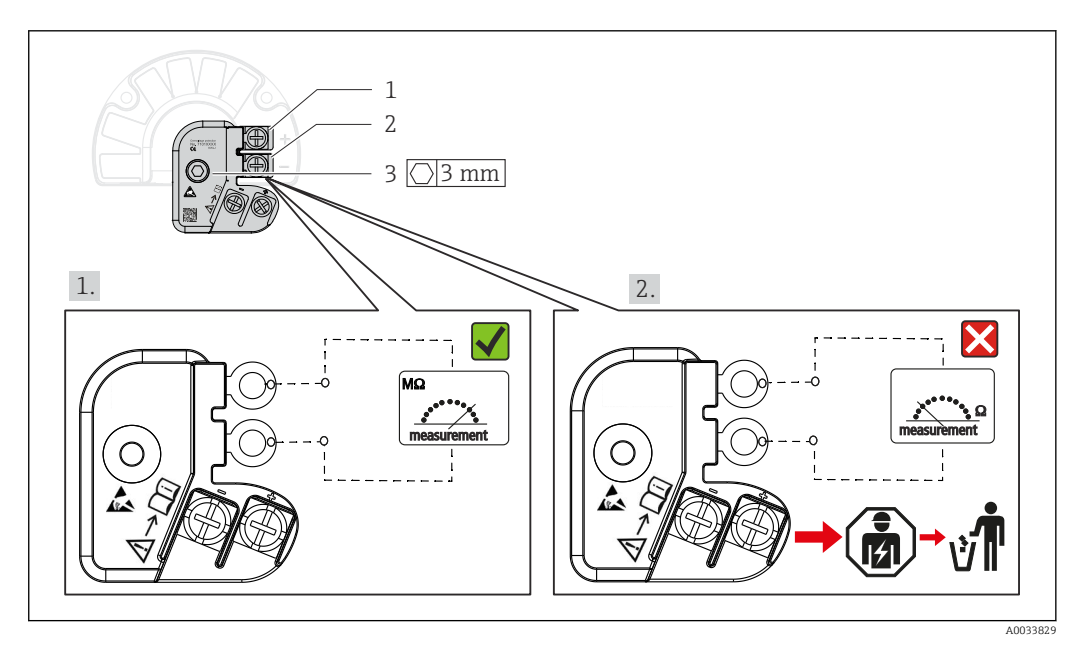

🖻 11 Prova funzionale della protezione da sovratensione

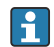

Ohmmetro nel campo di alta impedenza = protezione da sovratensione attiva 📝.

Ohmmetro nel campo di bassa impedenza = protezione da sovratensione difettosa X. Avvisare l'Organizzazione di assistenza Endress+Hauser. Smaltire il modulo di protezione da sovratensione difettoso come rifiuto elettronico. Per informazioni sullo smaltimento del dispositivo, v. paragrafo Smaltimento.

# 5.5 Assicurazione del grado di protezione

Il dispositivo rispetta i requisiti del grado di protezione IP66/IP67. Al termine dell'installazione in campo o di un intervento di manutenzione, rispettare i seguenti punti non compromettere il grado di protezione IP66/IP67:

- Le guarnizioni di tenuta della custodia devono risultare pulite ed intatte al momento dell'inserimento nelle relative sedi. Se necessario, asciugarla, pulirla o sostituirla.
- Tutte le viti della custodia e i coperchi filettati devono essere saldamente serrati.
- I cavi di collegamento utilizzati devono avere il diametro esterno specificato (ad es. M20x1,5, diametro cavo 8 ... 12 mm).
- Serrare saldamente il pressacavo.  $\rightarrow \mathbb{E}$  12,  $\cong$  20
- I cavi, prima di essere inseriti nei pressacavi, devono avere un'ansa ("trappola per l'acqua"). In questo modo l'eventuale umidità non potrà penetrare. Installare il dispositivo in modo che i pressacavi non siano rivolti verso l'alto. → 
   I2, 
   20
- Sostituire tutti i pressacavi inutilizzati con tappi ciechi.
- Non togliere l'anello di tenuta dal pressacavo.

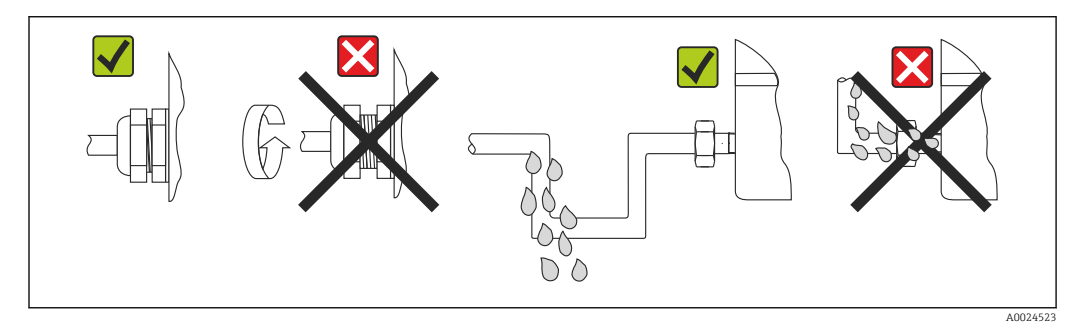

🖻 12 Suggerimenti di connessione per garantire la protezione IP66/IP67

# 5.6 Verifica finale delle connessioni

| Condizioni e specifiche del dispositivo                                     | Note                                                   |
|-----------------------------------------------------------------------------|--------------------------------------------------------|
| Il dispositivo e i cavi sono integri (controllo visivo)?                    |                                                        |
| Connessione elettrica                                                       | Note                                                   |
| La tensione di alimentazione corrisponde a quanto indicato sulla targhetta? | Modalità standard e modalità SIL: U = 11,5 42 $V_{DC}$ |
| I cavi connessi sono stati posati in modo che non siano troppo tesi?        | Ispezione visiva                                       |
| L'alimentazione e i cavi di segnale sono collegati correttamente?           | → 🗎 16                                                 |
| Tutti i morsetti a vite sono serrati sufficientemente?                      | → 🗎 14                                                 |
| Gli ingressi cavo sono tutti montati, serrati e a tenuta ermetica?          | → 🗎 20                                                 |
| I coperchi della custodia sono tutti installati e serrati correttamente?    | → 🖹 21                                                 |

# 6 Opzioni operative

# 6.1 Panoramica delle opzioni operative

L'operatore dispone di diverse opzioni per la configurazione e la messa in servizio del dispositivo:

■ Programmi di configurazione → 🗎 26

Le funzioni HART e i parametri specifici del dispositivi sono configurabili mediante l'interfaccia del bus di campo. A questo scopo sono disponibili programmi di configurazione e funzionamento di diversi produttori.

- Interruttore in miniatura (DIP switch) e pulsante per la verifica funzionale, disponibili per diverse impostazioni hardware
  - La protezione scrittura hardware è attivata e disattivata mediante un interruttore in miniatura (DIP switch) presente sul modulo dell'elettronica.
- Pulsante per la verifica funzionale in modalità SIL senza operatività HART. Premendo il pulsante si attiva un riavvio del dispositivo. La prova consente di verificare l'integrità funzionale del trasmettitore in modalità SIL durante la messa in servizio, nel caso di modifiche ai parametri legati alla sicurezza o, in generale, a intervalli specifici.

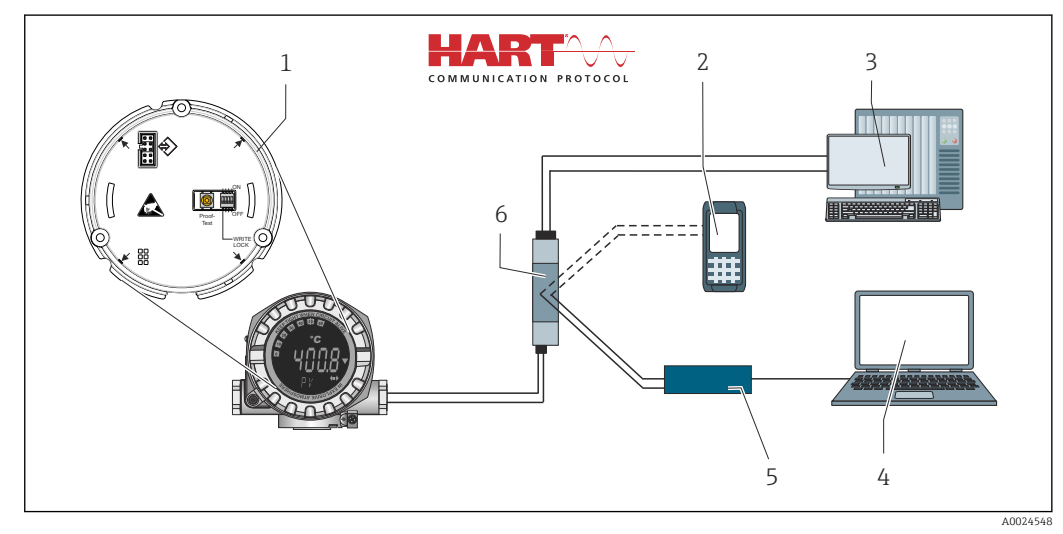

I3 Opzioni operative del dispositivo

- 1 Impostazioni hardware mediante DIP switch e pulsante di verifica funzionale
- 2 Terminale di comunicazione portatile HART
- 3 PLC/sistema di controllo processo
- 4 Software di configurazione, ad es. FieldCare, DeviceCare
- 5 Modem HART
- 6 Configurazione mediante Field Xpert SMT70
- 7 Alimentatore e barriera attiva, ad es. RN22 di Endress+Hauser

### 6.1.1 Visualizzazione del valore misurato ed elementi operativi

#### Elementi del display

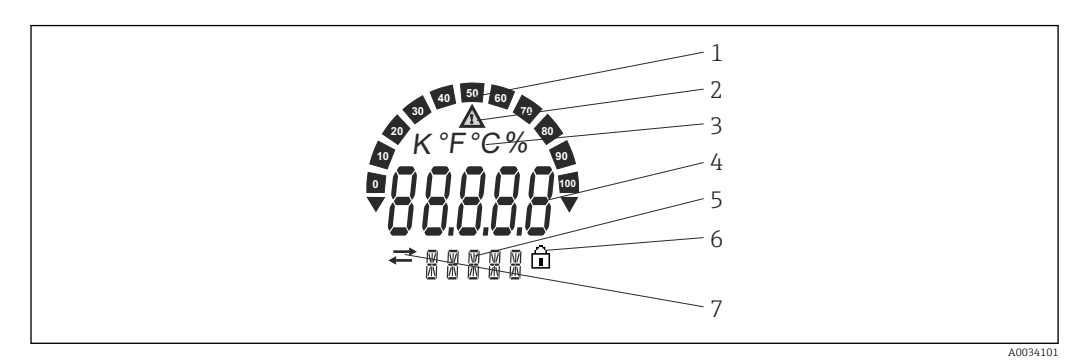

I4 Display LC del trasmettitore da campo (retroilluminazione, innestabile in incrementi di 90°)

| Rif. | Funzione                                                         | Descrizione                                                                                                    |  |
|------|------------------------------------------------------------------|----------------------------------------------------------------------------------------------------|--|
| 1    | Visualizzazione bargraph                                         | Incrementi del 10% con indicatori per violazione di soglia.                                                                                                    |  |
| 2    | Simbolo "Attenzione"                                             | È visualizzato quando si verifica un errore o è generato un avviso.                                                                                                    |  |
| 3    | Visualizzazione unità K, °F, °C<br>o %                           | Unità ingegneristica per la visualizzazione del valore misurato interno.                                                                                                    |  |
| 4    | Visualizzazione del valore<br>misurato, altezza cifre<br>20,5 mm | Visualizza il valore misurato corrente. In presenza di un errore<br>o di un avviso, è visualizzata l'informazione diagnostica<br>corrispondente. → 🗎 36                                                                                                    |  |
| 5    | Visualizzazione dello stato e<br>delle informazioni              | Indica il valore attualmente visualizzato sul display. Per ogni<br>valore si può inserire del testo. In presenza di un errore o di un<br>avviso, è indicato anche (se possibile) l'ingresso del sensore che<br>ha attivato l'errore/l'avviso, ad es. <b>SENS1</b> |  |
| 6    | Simbolo "Configurazione<br>bloccata"                             | Questo simbolo è visualizzato, se la configurazione è bloccata<br>mediante hardware o software                                                                                                    |  |
| 7    | Simbolo "Comunicazione"                                          | Il simbolo di comunicazione è visualizzato, quando è attiva la comunicazione HART.                                                                                                    |  |

#### Operatività locale

#### **AVVISO**

 ESD - Scariche elettrostatiche Proteggere i morsetti dalle scariche elettrostatiche. In caso contrario, alcune parti dell'elettronica potrebbero danneggiarsi, anche irreparabilmente.

La protezione scrittura hardware e la prova funzionale possono essere attivate mediante un DIP switch o un pulsante sul modulo dell'elettronica. Se la protezione scrittura è attiva, i parametri non possono essere modificati. Il simbolo a lucchetto visualizzato sul display indica che la protezione scrittura è attiva. Questa protezione esclude qualsiasi accesso di scrittura ai parametri.

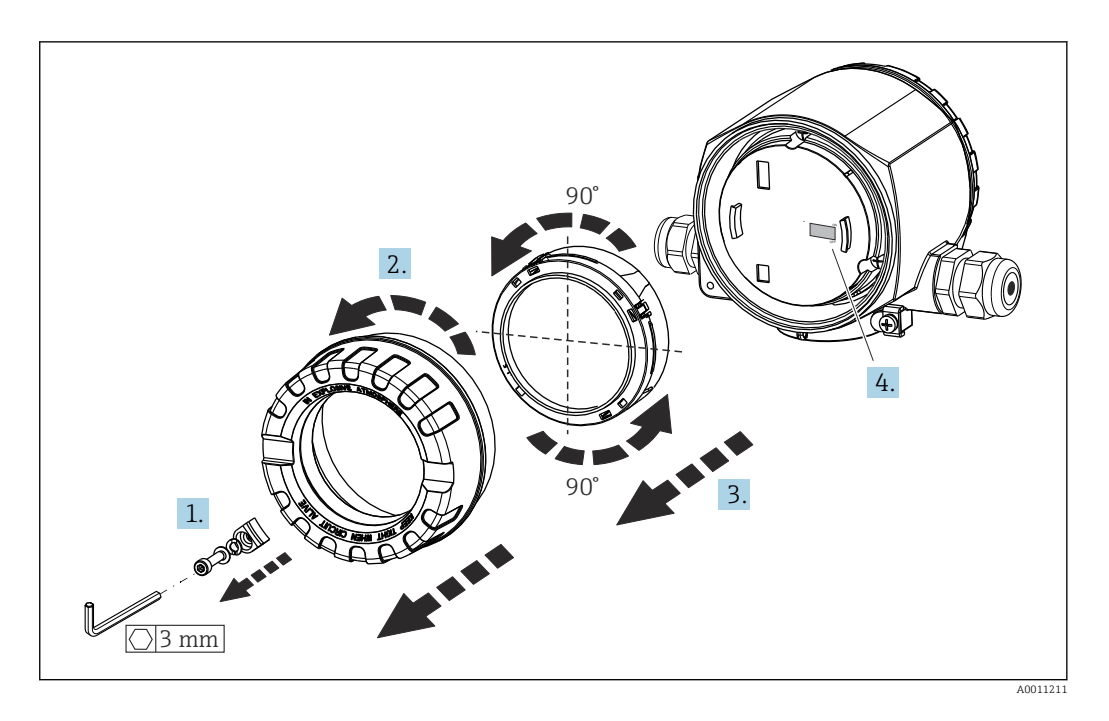

Procedura per impostare il DIP switch o attivare la prova funzionale:

- 1. Rimuovere il clamp del coperchio.
- 2. Svitare il coperchio della custodia insieme all'O-ring.
- 3. Se necessario, rimuovere il display con il fermo dal modulo dell'elettronica.
- 4. Configurare la protezione scrittura hardware **WRITE LOCK** mediante il DIP switch. In generale vale quanto segue: commutando su ON = la funzione è abilitata, commutando su OFF = la funzione è disabilitata. Se si esegue una prova di messa in servizio SIL e una prova funzionale, attivare il riavvio del dispositivo mediante il pulsante.

Terminata l'impostazione hardware, rimontare il coperchio della custodia seguendo la procedura inversa.

# 6.2 Struttura e funzioni del menu operativo

### 6.2.1 Struttura del menu operativo

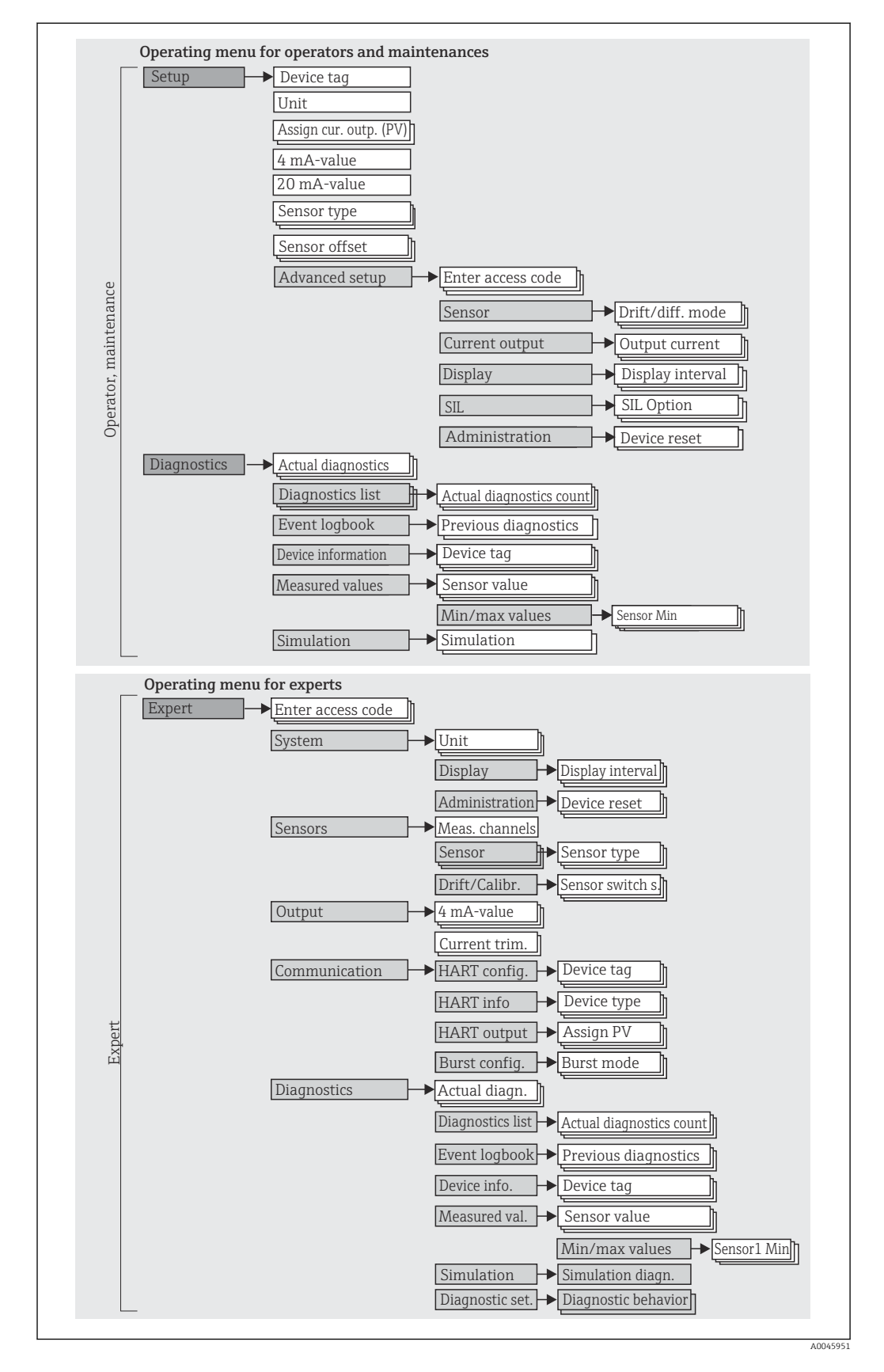

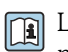

La configurazione in modalità SIL è diversa da quella in modalità standard. Per maggiori informazioni, consultare il Manuale di sicurezza funzionale (FY01106T).

#### Sottomenu e ruoli utente

Alcune parti del menu sono assegnate a determinati ruoli utente. Ogni ruolo utente corrisponde a operazioni tipiche durante il ciclo di vita del dispositivo.

| Ruolo utente              | Operazioni tipiche                                                                                                    | Menu          | Contenuto/significato                                                                                                    |
|---------------------------|----------------------------------------------------------------------------------------------------|---------------|----------------------------------------------------------------------------------------------------|
| Manutenzione<br>Operatore | <ul> <li>Messa in servizio:</li> <li>Configurazione della misura.</li> <li>Configurazione dell'elaborazione dei dati (scalatura, linearizzazione, ecc.).</li> <li>Configurazione dell'uscita analogica del valore misurato.</li> <li>Operazioni durante il funzionamento:</li> <li>Configurazione del display.</li> <li>Lettura dei valori misurati.</li> </ul>              | "Setup"       | <ul> <li>Comprende tutti i parametri per la messa in servizio:</li> <li>Parametri di configurazione Una volta impostati i valori per questi parametri, la misura solitamente deve essere completamente configurata. </li> <li>Sottomenu "Extended setup" Contiene sottomenu e parametri addizionali: <ul> <li>Per una configurazione più accurata della misura (adattamento a speciali condizioni di misura).</li> <li>Per la conversione del valore misurato (scalatura, linearizzazione).</li> <li>Per la scalatura del segnale di uscita.</li> <li>Obbligatorio durante l'uso normale: configurazione del display del valore misurato (valori visualizzati, formato di visualizzazione, ecc.). </li> </ul></li></ul>                                                                         |
|                           | <ul> <li>Ricerca guasti:</li> <li>Per diagnosticare ed eliminare gli errori di processo.</li> <li>Interpretazione dei messaggi di errore del<br/>dispositivo e correzione degli errori associati.</li> </ul>                                                                                                    | "Diagnostics" | Comprende tutti i parametri per rilevare ed analizzare<br>gli errori:<br>Diagnostic list<br>Contiene fino a 3 messaggi di errore ancora in<br>sospeso.<br>Event logbook<br>Contiene gli ultimi 5 messaggi di errore.<br>Sottomenu "Device information"<br>Contiene i dati identificativi del dispositivo.<br>Sottomenu "Measured values"<br>Contiene tutti i valori di misura attuali.<br>Sottomenu "Simulation"<br>Serve per simulare i valori misurati, i valori in uscita<br>o i messaggi diagnostici.                                                                                                    |
| Expert                    | <ul> <li>Operazioni che richiedono una conoscenza dettagliata del funzionamento del dispositivo:</li> <li>Misure per la messa in servizio in condizioni difficili.</li> <li>Adattamento ottimale della misura a condizioni difficili.</li> <li>Configurazione dettagliata dell'interfaccia di comunicazione.</li> <li>Diagnostica degli errori in casi difficili.</li> </ul> | "Expert"      | <ul> <li>Contiene tutti i parametri del dispositivo (compresi quelli già presenti in uno degli altri menu). La struttura di questo menu si basa sui blocchi funzione del dispositivo:</li> <li>Sottomenu "System" Contiene tutti i parametri di livello superiore del dispositivo, che non riguardano la misura o la comunicazione del valore misurato.</li> <li>Sottomenu "Sensor" Contiene tutti i parametri per configurare la misura.</li> <li>Sottomenu "Output" Contiene tutti i parametri per configurare l'uscita in corrente analogica.</li> <li>Sottomenu "Communication" Contiene tutti i parametri per configurare l'uscita in corrente analogica.</li> <li>Sottomenu "Diagnostica" Contiene tutti i parametri richiesti per rilevare e analizzare gli errori operativi.</li> </ul> |

# 6.3 Accesso al menu operativo mediante tool operativo

#### 6.3.1 FieldCare

#### Gamma di funzioni

Tool operativo di Endress+Hauser per la gestione delle risorse di impianto su base FDT/ DTM. Consente la configurazione di tutti i dispositivi da campo intelligenti, presenti nel sistema, e ne semplifica la gestione. L'uso delle informazioni di stato, è anche un sistema semplice, ma efficace, per controllare lo stato e le condizioni dei dispositivi. L'accesso è eseguito mediante protocollo HART o CDI (= Common Data Interface di Endress+Hauser).

Funzioni tipiche:

- Configurazione dei parametri dei trasmettitori
- Caricamento e salvataggio dei dati del dispositivo (download/upload)
- Documentazione del punto di misura
- Visualizzazione della memoria del valore misurato (registratore a traccia continua) e del logbook degli eventi

Per informazioni dettagliate, v. Istruzioni di funzionamento BA00027S/04/xx e BA00059AS/04/xx

#### Dove reperire i file descrittivi del dispositivo

Per i dettagli, consultare  $\rightarrow$  🗎 29

#### Interfaccia utente

| g status Device tag Temperature measuremer Unit Unit C C C | Percent of range                                                      | -0.80% Perior to                                           | zo.50<br>?<br>Devic<br>Min/                                   | rc v v v v v v v v v v v v v v v v v v v  |
|------------------------------------------------------------|-----------------------------------------------------------------------|------------------------------------------------------------|---------------------------------------------------------------|-------------------------------------------|
| Device tag<br>Temperature measurement                      | nt                                                                    |                                                            | ?<br>Deet<br>Min/                                             | ce tag<br>Max characters: 0 / 32          |
| Device tag Temperature measuremen Unit Unit C              | it                                                                    | (19)                                                       | ?<br>Devk<br>Min/                                             | ce tag<br>Max characters: 0 / 32          |
| Temperature measuremen     Unit     C     C                | <b>▼</b>                                                              | Crist                                                      | Devi<br>Minz                                                  | ce tag<br>/Max characters: 0 / 32         |
| > Unit<br>*C                                               | •                                                                     |                                                            |                                                               |                                           |
|                                                            |                                                                       |                                                            | >                                                             |                                           |
| Assign current output (PV)<br>Sensor switching             | -                                                                     |                                                            |                                                               |                                           |
| 4 mA value                                                 |                                                                       |                                                            |                                                               |                                           |
| 0.00 °C                                                    |                                                                       |                                                            |                                                               |                                           |
| 20 mA value                                                |                                                                       |                                                            |                                                               |                                           |
| 100.00 €                                                   |                                                                       |                                                            | •                                                             | 0<br>Timostonp<br>2020-01-24 11 26:01.700 |
|                                                            | Sensor switching<br>4 mA value<br>0.00 °C<br>20 mA value<br>100.00 °C | Sensor switching  4 mA value 0.00 °C 20 mA value 100.00 °C | Sensor switching  4 mA value  0.00 °C  20 mA value  100.00 °C | Sensor switching                          |

6.3.2 DeviceCare

#### Gamma di funzioni

Il metodo più veloce per configurare i dispositivi da campo di Endress+Hauser è utilizzando il tool DeviceCare. La semplice struttura di DeviceCare consente una connessione e configurazione del dispositivo trasparente e intuitiva. Menu intuitivi e istruzioni passopasso e le informazioni di stato garantiscono una perfetta trasparenza.

Semplice e veloce da installare, collega i dispositivi con un solo clic (connessione one-click). Identificazione automatica dell'hardware e aggiornamento del catalogo dei driver. I dispositivi sono configurati mediante i DTM (Device Type Manager). Disponibile in più lingue, il tool supporta la funzione touch per l'accesso da tablet. Interfacce hardware per modem: (USB/RS232), TCP/IP, USB e PCMCIA.

#### Dove reperire i file descrittivi del dispositivo

Per i dettagli, consultare  $\rightarrow \cong 29$ 

#### Interfaccia utente

| Temperature measurement                                  | ✓ Ok                            |                         |                  | -0.80 °C |                    | 3.87 mA    | Endress+Hauser                     |
|----------------------------------------------------------|---------------------------------|-------------------------|------------------|----------|--------------------|------------|------------------------------------|
| Device name<br>ITEMP TMT162                              | Locking status                  |                         | Percent of range | -0.80 %  | Device temperature | 20.50 °C   | ~~~~                               |
| िन > Setup                                               |                                 |                         |                  |          |                    |            |                                    |
| Setup                                                    |                                 | Device tag              |                  |          |                    | ?          |                                    |
| Advanced setup                                           | >                               | Temperature measure     | ture measurement |          |                    | Device tag | 3                                  |
|                                                          |                                 |                         |                  | [215]    |                    | Min/Max ch | aracters: 0 / 32                   |
|                                                          | > Unit<br>*C<br>Assign<br>Sense | Unit                    |                  |          |                    |            |                                    |
|                                                          |                                 | °C                      | •                |          |                    | 5          |                                    |
|                                                          |                                 | Assign current output ( | (PV)             |          |                    |            |                                    |
|                                                          |                                 | Sensor switching        | •                |          |                    |            |                                    |
|                                                          |                                 | 4 mA value              |                  |          |                    |            |                                    |
|                                                          |                                 | 0.00 °C                 |                  |          |                    |            |                                    |
|                                                          |                                 | 20 mA value             |                  |          |                    |            |                                    |
|                                                          |                                 | 100.00 °C               |                  |          |                    |            |                                    |
| M messages Exo/Usernessage Computation Finished scarring |                                 |                         |                  |          |                    |            | Timotanp<br>202401-24 11-26 01 700 |
|                                                          |                                 |                         |                  |          |                    |            | A destriction of a destriction of  |

6.3.3 Field Xpert

#### Gamma di funzioni

Field Xpert è un PDA (Personal Digital Assistant) industriale con touchscreen integrato per la messa in servizio e la manutenzione dei dispositivi da campo in aree a rischio di esplosione e sicure. Permette la configurazione efficiente di dispositivi FOUNDATION Fieldbus, HART e WirelessHART. La comunicazione avviene in modalità wireless tramite interfacce Bluetooth o WiFi.

#### Dove reperire i file descrittivi del dispositivo

Per i dettagli, consultare  $\rightarrow$  🖺 29

#### 6.3.4 AMS Device Manager

#### Gamma di funzioni

Programma di Emerson Process Management per operatività e configurazione dei misuratori mediante protocollo HART.

#### Dove reperire i file descrittivi del dispositivo

Per i dettagli, consultare  $\rightarrow$  🗎 29

#### 6.3.5 SIMATIC PDM

#### Gamma di funzioni

SIMATIC PDM è un software Siemens unificato e indipendente dal produttore per il funzionamento, la configurazione, la manutenzione e la diagnostica dei dispositivi da campo intelligenti mediante protocollo HART.

#### Dove reperire i file descrittivi del dispositivo

Per i dettagli, consultare  $\rightarrow$  🗎 29

### 6.3.6 AMS Trex Device Communicator

#### Gamma di funzioni

Terminale portatile industriale di Emerson Process Management per configurare e visualizzare il valore misurato a distanza mediante protocollo HART.

#### Dove reperire i file descrittivi del dispositivo

Per i dettagli, consultare  $\rightarrow \cong 29$ 

#### Integrazione del sistema 7

Informazioni sulla versione del dispositivo

| Versione firmware            | 04.02.zz | <ul> <li>Sulla copertina del manuale</li> <li>Sulla targhetta</li> <li>Parametro Firmware version<br/>Diagnostics → Device information → Firmware<br/>version</li> </ul> |
|------------------------------|----------|----------------------------------------------------------------------------------------------------|
| Manufacturer ID              | 0x0011   | Parametro <b>Manufacturer ID</b><br>Diagnostics → Device information → Manufacturer ID                                                                                   |
| ID tipo di dispositivo       | 0x11CE   | Parametro <b>Device type</b><br>Diagnostics $\rightarrow$ Device information $\rightarrow$ Device type                                                                   |
| Revisione protocollo<br>HART | 7        |                                                                                                    |
| Device revision              | 5        | <ul> <li>Sulla targhetta del trasmettitore</li> <li>Parametro Device revision</li> <li>Diagnostics → Device information → Device revision</li> </ul>                     |

Il file descrittivo del dispositivo (device description, DD, o device type manager, DTM) adatto ai singoli tool operativi è riportato nella tabella successiva con le informazioni per il suo reperimento.

Tool operativi

| Tool operativo                                                 | Dove reperire le descrizioni del dispositivo (DD) o i device type manager (DTM)                                                               |
|----------------------------------------------------------------|----------------------------------------------------------------------------------------------------|
| FieldCare, DeviceCare, FieldXpert<br>SMT70<br>(Endress+Hauser) | www.endress.com $\rightarrow$ Downloads $\rightarrow$ Device driver: inserire il tipo, la radice del prodotto e la comunicazione di processo. |
| SIMATIC PDM<br>(Siemens)                                       |                                                                                                    |
| Yokogawa, Plant Resource Manager                               |                                                                                                    |
| Control Builder, Field Device<br>Manager (Honeywell)           |                                                                                                    |
| Schneider Invensys, Archestra IDE                              |                                                                                                    |
| PACTware                                                       |                                                                                                    |
| AMS Trex Device Communicator<br>(Emerson Process Management)   | Utilizzare la funzione di aggiornamento del terminale portatile                                                                               |

#### 7.1 Variabili HART del dispositivo e valori misurati

I seguenti valori misurati sono assegnati in fabbrica alle variabili del dispositivo:

Variabili del dispositivo per la misura di temperatura

| Variabile del dispositivo                      | Valore misurato         |
|------------------------------------------------|-------------------------|
| Variabile primaria del dispositivo (PV)        | Sensore 1               |
| Seconda variabile del dispositivo (SV)         | Temperatura dispositivo |
| Terza variabile del dispositivo (TV) Sensore 1 |                         |
| Quarta variabile del dispositivo (QV)          | Sensore 1               |

-

L'assegnazione delle variabili del dispositivo alle variabili di processo può essere modificata nel menu **Expert** → **Communication** → **HART output**.

# 7.2 Variabili del dispositivo e valori misurati

Alle singole variabili del dispositivo sono assegnati i seguenti valori misurati:

| Codice della variabile del<br>dispositivo | Valore misurato                                                                     |
|-------------------------------------------|-------------------------------------------------------------------------------------|
| 0                                         | Sensore 1                                                                           |
| 1                                         | Sensore 2                                                                           |
| 2                                         | Temperatura dispositivo                                                             |
| 3                                         | Media di sensore 1 e sensore 2                                                      |
| 4                                         | Differenza tra sensore 1 e sensore 2                                                |
| 5                                         | Sensore 1 (sensore di backup 2)                                                     |
| 6                                         | Sensore 1 con commutazione sul sensore 2 in caso di superamento di un valore soglia |
| 7                                         | Media di sensore 1 e sensore 2 con backup                                           |

Le variabili del dispositivo possono essere richiamate da un master HART utilizzando il comando HART 9 o 33.

# 7.3 Comandi HART supportati

- Il protocollo HART consente il trasferimento dei dati di misura e dei dati del dispositivo tra il master HART e il dispositivo da campo per finalità di configurazione e diagnostica. I master HART, come i programmi operativi per PC o terminale portatile (ad es. FieldCare), richiedono file di descrizione del dispositivo (DD, DTM) che consentono l'accesso a tutte le informazioni nel dispositivo HART. Queste informazioni vengono trasmesse esclusivamente mediante "comandi".
- Vi sono tre tipi di comandi diversi
- Comandi universali:

Tutti i dispositivi HART supportano e utilizzano comandi universali. che sono associati, ad esempio, alle seguenti funzionalità:

- Riconoscimento di dispositivi HART
- Lettura dei valori misurati digitali
- Comandi "Common practice":
   I comandi Common practice sono associati a funzioni supportate e possono essere esequiti da molti dispositivi da campo, ma non da tutti.
- Comandi specifici del dispositivo: Questi comandi consentono di accedere a funzioni specifiche del dispositivo che non sono funzionalità HART standard. Tali comandi, ad esempio, permettono di accedere a informazioni relative al singolo dispositivo da campo.

| N. comando         | Designazione                                             |  |
|--------------------|----------------------------------------------------------|--|
| Comandi universali |                                                          |  |
| 0, Cmd0            | Leggi identificatore univoco                             |  |
| 1, Cmd001          | Leggi variabile principale                               |  |
| 2, Cmd002          | Leggi corrente di loop e percentuale del campo di lavoro |  |
| 3, Cmd003          | Leggi variabili dinamiche e corrente di loop             |  |
| 6, Cmd006          | Scrivi indirizzo di interrogazione                       |  |
| 7, Cmd007          | Leggi configurazione loop                                |  |
| 8, Cmd008          | Leggi classificazione variabile dinamica                 |  |
| 9, Cmd009          | Leggi variabile dispositivo con stato                    |  |

| N. comando       | Designazione                                        |
|------------------|-----------------------------------------------------|
| 11, Cmd011       | Leggi identificatore univoco associato a TAG        |
| 12, Cmd012       | Leggi messaggio                                     |
| 13, Cmd013       | Leggi TAG, descrittore, data                        |
| 14, Cmd014       | Leggi informazioni trasduttore variabile principale |
| 15, Cmd015       | Leggi informazioni dispositivo                      |
| 16, Cmd016       | Leggi numero di assemblaggio finale                 |
| 17, Cmd017       | Scrivi messaggio                                    |
| 18, Cmd018       | Scrivi TAG, descrittore, data                       |
| 19, Cmd019       | Scrivi numero di assemblaggio finale                |
| 20, Cmd020       | Leggi TAG lungo (TAG da 32 byte)                    |
| 21, Cmd021       | Leggi identificatore univoco associato a TAG lungo  |
| 22, Cmd022       | Scrivi TAG lungo (TAG da 32 byte)                   |
| 38, Cmd038       | Reset flag di configurazione modificato             |
| 48, Cmd048       | Leggi stato aggiuntivo dispositivo                  |
| Comandi Common p | ractice                                             |
| 33, Cmd033       | Leggi variabili del dispositivo                     |
| 34, Cmd034       | Scrivi valore di smorzamento variabile principale   |
| 35, Cmd035       | Scrivi valori campo variabile principale            |
| 36, Cmd036       | Imposta valore di fondo scala variabile principale  |
| 37, Cmd037       | Imposta valore di inizio scala variabile principale |
| 40, Cmd040       | Attiva/disattiva modalità corrente fissa            |
| 42, Cmd042       | Esegui ripristino del dispositivo                   |
| 44, Cmd044       | Scrivi unità variabile principale                   |
| 45, Cmd045       | Taratura di zero corrente di loop                   |
| 46, Cmd046       | Taratura guadagno corrente di loop                  |
| 50, Cmd050       | Leggi assegnazioni variabili dinamiche              |
| 51, Cmd051       | Scrivi assegnazioni variabili dinamiche             |
| 54, Cmd054       | Leggi informazioni variabili del dispositivo        |
| 59, Cmd059       | Scrivi numero di preamboli di risposta              |
| 72, Cmd072       | Squawk                                              |
| 95, Cmd095       | Leggi statistiche di comunicazione del dispositivo  |
| 100, Cmd100      | Scrivi codice di allarme variabile primario         |
| 103, Cmd103      | Scrivi periodo burst                                |
| 104, Cmd104      | Scrivi attivazione burst                            |
| 105, Cmd105      | Leggi configurazione modalità burst                 |
| 107, Cmd107      | Scrivi variabili del dispositivo burst              |
| 108, Cmd108      | Scrivi numero di comando modalità burst             |
| 109, Cmd109      | Controllo modalità burst                            |
| 516, Cmd516      | Leggi posizione dispositivo                         |
| 517, Cmd517      | Scrivi posizione dispositivo                        |
| 518, Cmd518      | Leggi descrizione posizione                         |
| 519, Cmd519      | Scrivi descrizione posizione                        |
| 520, Cmd520      | Leggi etichetta unità di processo                   |

| N. comando  | Designazione                              |
|-------------|-------------------------------------------|
| 521, Cmd521 | Scrivi etichetta unità di processo        |
| 523, Cmd523 | Leggi array di mappatura stati condensato |
| 524, Cmd524 | Scrivi mappatura stati condensata         |
| 525, Cmd525 | Resetta mappa dati condensata             |
| 526, Cmd526 | Scrivi modalità simulazione stato         |
| 527, Cmd527 | Simula bit di stato                       |

# 8 Messa in servizio

# 8.1 Verifica funzionale

Prima della messa in servizio del punto di misura, assicurarsi che siano state eseguite tutte le verifiche finali:

- Checklist della "Verifica finale del montaggio"
- Checklist della "Verifica finale delle connessioni"

# 8.2 Accensione del dispositivo

Al termine della verifica finale delle connessioni, attivare la tensione di alimentazione. Dopo l'accensione, il trasmettitore esegue una serie di controlli interni. Durante questo processo, sul display compare la seguente sequenza di messaggi:

| Fase | Indicazione                                                                                                    |  |
|------|----------------------------------------------------------------------------------------------------|--|
| 1    | Testo "Display" e versione firmware del display                                                                                                    |  |
| 2    | Logo dell'azienda                                                                                                    |  |
| 3    | Nome del dispositivo (testo a scorrimento)                                                                                                    |  |
| 4    | Firmware, revisione hardware, versione del dispositivo e indirizzo del dispositivo                                                                                                    |  |
| 5    | Per i dispositivi in modalità SIL: viene visualizzato SIL-CRC                                                                                                    |  |
| 6a   | Valore misurato istantaneo o                                                                                                    |  |
| 6b   | Messaggio di stato attuale                                                                                                    |  |
|      | Se la procedura di accensione non riesce, viene visualizzato il relativo evento di diagnostica rilevato in base alla causa. La lista dettagliata degli eventi diagnostici e le relative istruzioni di ricerca guasti sono reperibili nel paragrafo "Diagnostica e ricerca guasti". |  |

Il dispositivo entra in funzione dopo ca. 30 secondi. La modalità di misura normale si avvia non appena ha termine la procedura di avviamento. Il display visualizza valori misurati e di stato.

# 8.3 Protezione delle impostazioni da accessi non autorizzati

Se il dispositivo è bloccato e le impostazioni dei parametri non possono essere modificate, occorre abilitarlo mediante il blocco hardware o software. Se il dispositivo è protetto in scrittura, sul display compare il simbolo a lucchetto.

Per sbloccare il dispositivo

- portare l'interruttore di protezione scrittura, posto sul lato posteriore del display, in posizione "OFF" (protezione scrittura hardware" oppure
- Se la protezione scrittura hardware è attiva (interruttore di protezione scrittura in posizione "ON"), non è possibile disattivare la protezione scrittura mediante il tool operativo. Per poter attivare o disattivare la protezione scrittura software tramite il tool operativo, la protezione scrittura hardware deve essere sempre disattivata.

# 9 Diagnostica e ricerca guasti

# 9.1 Risoluzione dei problemi generali

Se si incontrano problemi dopo la messa in servizio o durante il funzionamento, iniziare sempre la ricerca guasti con le checklist riportate di seguito. Le checklist permettono di individuare rapidamente (mediante varie domande) la causa del problema e i relativi rimedi.

In presenza di un guasto serio, il dispositivo deve essere inviato al produttore per la riparazione. Per inviare il dispositivo a Endress+Hauser, seguire le istruzioni del paragrafo "Restituzione". → 🗎 43

| Controllare il display (display locale)                                                         |                                                                                                    |  |
|-------------------------------------------------------------------------------------------------|----------------------------------------------------------------------------------------------------|--|
| Nessuna visualizzazione - assenza<br>di connessione al sistema host<br>HART.                    | <ol> <li>Controllare la tensione di alimentazione → morsetti + e -</li> <li>Elettronica di misura difettosa → ordinare la parte di ricambio,</li> <li>→ 🗎 41</li> </ol>                                                                                                    |  |
| Nessuna visualizzazione - tuttavia è<br>stata stabilita la connessione al<br>sistema host HART. | <ol> <li>Verificare che i dispositivi di fissaggio del modulo display siano<br/>posizionati correttamente sul modulo dell'elettronica → 🗎 13</li> <li>Modulo display difettoso → ordinare la parte di ricambio, → 🖺 41</li> <li>Elettronica di misura difettosa → ordinare la parte di ricambio,<br/>→ 🖺 41</li> </ol> |  |

#### ł

| Messaggi di errore locali sul display |  |
|---------------------------------------|--|
| → 🗎 36                                |  |

#### ŧ

| Connessione non corretta al sistema host del bus di campo |                                                                                          |                                                                             |
|-----------------------------------------------------------|------------------------------------------------------------------------------------------|-----------------------------------------------------------------------------|
| Guasto                                                    | Causa possibile                                                                          | Intervento correttivo                                                       |
| Il dispositivo non risponde.                              | La tensione di alimentazione non<br>corrisponde a quella specificata sulla<br>targhetta. | Utilizzare la tensione corretta                                             |
|                                                           | I cavi di collegamento non sono a contatto con i morsetti.                               | Controllare il contatto elettrico tra i cavi e, se necessario, correggerlo. |
| Corrente di uscita <<br>3,6 mA                            | Il cavo di segnale non è cablato<br>correttamente.                                       | Controllare il cablaggio.                                                   |
|                                                           | Il modulo dell'elettronica è difettoso.                                                  | Sostituire il dispositivo.                                                  |
| La comunicazione<br>HART non funziona.                    | Resistore di comunicazione non presente o installato non correttamente.                  | Installare correttamente il resistore di comunicazione (250 $\Omega$ ).     |
|                                                           | Commubox non è collegato correttamente.                                                  | Collegare correttamente Commubox.                                           |

#### ţ

| Messaggi di errore del software di configurazione |  |
|---------------------------------------------------|--|
| → 🗎 37                                            |  |

#### ŧ

| Errori di applicazione senza messaggi di stato per la connessione del sensore RTD |                                                                              |                                                                                                    |
|-----------------------------------------------------------------------------------|------------------------------------------------------------------------------|----------------------------------------------------------------------------------------------------|
| Guasto                                                                            | Causa possibile                                                              | Intervento correttivo                                                                                                    |
|                                                                                   | Orientamento del sensore non corretto.                                       | Installare il sensore in modo corretto.                                                                                                    |
|                                                                                   | Il sensore conduce calore.                                                   | Rispettare la lunghezza di installazione<br>del sensore.                                                                                                    |
|                                                                                   | La programmazione del sensore non<br>è corretta (numero di fili).            | Cambiare la funzione <b>Connection type</b> del dispositivo.                                                                                                    |
| Valore misurato non                                                               | La programmazione del sensore non<br>è corretta (scalatura).                 | Cambiare scalatura.                                                                                                    |
| corretto/impreciso.                                                               | La configurazione del sensore RTD<br>non è corretta.                         | Cambiare la funzione <b>Sensor type</b> del dispositivo.                                                                                                    |
|                                                                                   | Connessione del sensore.                                                     | Verificare che il sensore sia collegato correttamente.                                                                                                    |
|                                                                                   | La resistenza del cavo del sensore (a<br>2 fili) non è stata compensata.     | Compensare la resistenza del cavo.                                                                                                    |
|                                                                                   | L'offset è stato impostato in modo<br>non corretto.                          | Controllare l'offset.                                                                                                    |
|                                                                                   | Il sensore è difettoso.                                                      | Controllare il sensore.                                                                                                    |
|                                                                                   | Connessione errata sensore.                                                  | Installare i cavi di collegamento in modo<br>corretto (schema morsetti).                                                                                               |
| Corrente di guasto (≤ 3,6 mA<br>o ≥ 21 mA)                                        | La programmazione del dispositivo<br>non è corretta (ad es. numero di fili). | Cambiare la funzione <b>Connection type</b> del dispositivo.                                                                                                    |
|                                                                                   | La programmazione è stata eseguita<br>in modo non corretto.                  | È stato impostato un tipo di sensore non<br>corretto in corrispondenza della<br>funzione <b>Sensor type</b> del dispositivo.<br>Impostare il tipo di sensore corretto. |

| Errori di applicazione senza messaggi di stato per la connessione del sensore TC |                                                                                                    |                                                                                                   |
|----------------------------------------------------------------------------------|----------------------------------------------------------------------------------------------------|---------------------------------------------------------------------------------------------------|
| Guasto                                                                           | Causa possibile                                                                                                    | Intervento correttivo                                                                             |
|                                                                                  | Orientamento del sensore non corretto.                                                                                   | Installare il sensore in modo corretto.                                                           |
|                                                                                  | Il sensore conduce calore.                                                                                               | Rispettare la lunghezza di installazione del sensore.                                             |
|                                                                                  | La programmazione del sensore non<br>è corretta (scalatura).                                                             | Cambiare scalatura.                                                                               |
| Valore misurato non                                                              | È stato configurato un tipo di<br>termocoppia (TC) non corretto.                                                         | Cambiare la funzione <b>Sensor type</b> del dispositivo.                                          |
| corretto/impreciso.                                                              | Scorretta impostazione del giunto di riferimento.                                                                        | Impostare il giunto di riferimento corretto .                                                     |
|                                                                                  | Interferenza dovuta al filo della<br>termocoppia saldato nel pozzetto<br>(collegamento con tensione di<br>interferenza). | Utilizzare un sensore situato in un punto<br>in cui non sia saldato il filo della<br>termocoppia. |
|                                                                                  | L'offset è stato impostato in modo<br>non corretto.                                                                      | Controllare l'offset.                                                                             |
| Corrente di guasto ( $\leq$ 3,6 mA o $\geq$ 21 mA)                               | Il sensore è difettoso.                                                                                                  | Controllare il sensore.                                                                           |

| Errori di applicazione senza messaggi di stato per la connessione del sensore TC |                                                             |                                                                                                    |
|----------------------------------------------------------------------------------|-------------------------------------------------------------|----------------------------------------------------------------------------------------------------|
| Guasto                                                                           | Causa possibile                                             | Intervento correttivo                                                                                                    |
|                                                                                  | Il sensore è stato connesso in modo<br>non corretto.        | Installare i cavi di collegamento in modo<br>corretto (schema morsetti).                                                                                               |
|                                                                                  | La programmazione è stata eseguita<br>in modo non corretto. | È stato impostato un tipo di sensore non<br>corretto in corrispondenza della<br>funzione <b>Sensor type</b> del dispositivo.<br>Impostare il tipo di sensore corretto. |

# 9.2 Panoramica delle informazioni diagnostiche

### 9.2.1 Visualizzazione eventi diagnostici

#### **AVVISO**

I segnali di stato e le azioni diagnostiche possono essere configurati manualmente per alcuni eventi diagnostici. Se si verifica un evento diagnostico, tuttavia, non si ha la certezza che i valori misurati siano validi per l'evento e seguano il processo per i segnali di stato S e M e le azioni diagnostiche 'Avviso' e 'Disabilitato'.

• Ripristinare le assegnazioni dei segnali di stato alle impostazioni di fabbrica.

#### Segnali di stato

| Simbolo | Categoria di<br>evento     | Significato                                                                                                    |
|---------|----------------------------|----------------------------------------------------------------------------------------------------|
| F       | Errore<br>operativo        | Si è verificato un errore operativo.                                                                                         |
| С       | Modalità di<br>servizio    | Il dispositivo è in modalità service (ad es. durante una simulazione).                                                       |
| S       | Fuori specifica            | Il dispositivo è utilizzato non rispettando le sue specifiche tecniche (ad es., durante i processi di avviamento o pulizia). |
| М       | Manutenzione<br>necessaria | È necessario un intervento di manutenzione.                                                                                  |
| Ν       | Non<br>classificato        |                                                                                                    |

- Se non è disponibile un valore misurato valido, il display alterna tra "- - " e messaggio di errore più numero di errore definito e simbolo "<sup>A</sup>".
- Se è presente un valore misurato valido, il display alterna tra segnale di stato più numero di errore definito (visualizzazione a 7 segmenti) e valore misurato principale (PV) con simbolo "A".

#### Comportamento diagnostico

| Allarme      | La misura si interrompe. I segnali in uscita assumono una condizione di allarme predefinita. È generato un messaggio diagnostico. |
|--------------|----------------------------------------------------------------------------------------------------|
| Avviso       | Il dispositivo continua a misurare. È generato un messaggio diagnostico.                                                          |
| Disabilitata | La diagnosi è completamente disabilitata, anche se il dispositivo non sta registrando un valore misurato.                         |
#### Evento diagnostico e relativo testo

L'errore può essere identificato mediante l'evento diagnostico. Il testo dell'evento fornisce informazioni sull'errore.

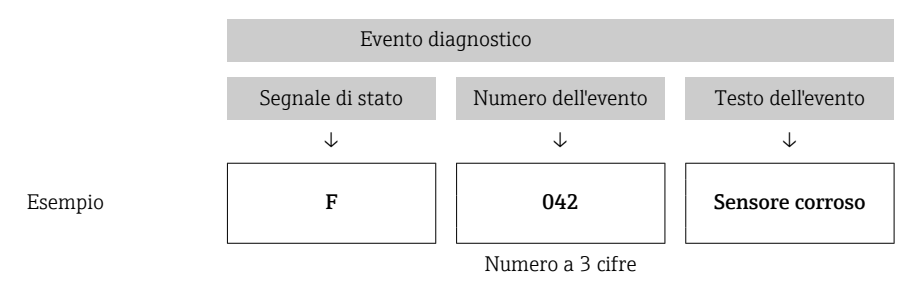

In presenza di più eventi diagnostici contemporaneamente in attesa, viene visualizzato solo il messaggio diagnostico con la priorità più elevata. Gli altri messaggi diagnostici ancora in attesa possono essere visualizzati nel sottomenu **Diagnostics list**→ 🗎 86. La principale funzione della priorità del display è il segnale di stato nel seguente ordine: F, C, S, M. In presenza di più eventi diagnostici con lo stesso segnale di stato, la priorità viene definita secondo l'ordine numerico del numero di evento, ad es. F042 prima di F044 e prima di S044.

# 9.3 Elenco diagnostico

Nella configurazione di fabbrica, ogni evento diagnostico è assegnato a una determinata azione. L'utente può modificare questa assegnazione per determinati eventi diagnostici.

|                                                                                           |                       | Impostazioni        |                                                           | Comportamento del                                             | dispositivo                                          |                                           |             |
|-------------------------------------------------------------------------------------------|-----------------------|---------------------|-----------------------------------------------------------|---------------------------------------------------------------|------------------------------------------------------|-------------------------------------------|-------------|
| Esempi di configurazione                                                                  | Numero<br>diagnostico | Segnale di<br>stato | Comportament<br>o diagnostico<br>impostato in<br>fabbrica | Segnale di stato<br>(emesso tramite<br>comunicazione<br>HART) | Uscita in<br>corrente                                | PV, stato                                 | Indicazione |
| 1. Impostazione predefinita                                                               | 047                   | S                   | Avviso                                                    | S                                                             | Valore<br>misurato                                   | Valore misurato,<br>UNCERTAIN             | S047        |
| 2. Impostazione manuale: il<br>segnale di stato S cambia in<br>F                          | 047                   | F                   | Avviso                                                    | F                                                             | Valore<br>misurato                                   | Valore misurato,<br>UNCERTAIN             | F047        |
| 3. Impostazione manuale:<br>l'azione diagnostica<br><b>Warning</b> cambia in <b>Alarm</b> | 047                   | S                   | Allarme                                                   | S                                                             | Corrente di<br>guasto<br>configurata                 | Valore misurato,<br>BAD                   | S047        |
| 4. Impostazione manuale:<br>Warning cambia in<br>Disabled                                 | 047                   | S <sup>1)</sup>     | Disabilitato                                              | _ 2)                                                          | Ultimo<br>valore<br>misurato<br>valido <sup>3)</sup> | Ultimo valore<br>misurato valido,<br>GOOD | S047        |

Esempio:

1) L'impostazione non è rilevante.

2) Il segnale di stato non è visualizzato.

3) Se non è disponibile un valore misurato valido viene emessa la corrente di guasto.

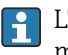

L'ingresso sensore rilevante per questi eventi diagnostici può essere identificato mediante il parametro **Actual diag. channel** oppure utilizzando il display.

| Numero<br>diagnostic<br>o | Testo breve                      | Misura correttiva                                                                                                    | Segnale<br>di stato<br>impostato<br>in<br>fabbrica | Personalizzab<br>ile <sup>1)</sup><br>ile <sup>1)</sup><br>non può<br>essere<br>regolata | Comporta<br>mento<br>diagnosti<br>co<br>impostato<br>in<br>fabbrica | Personalizzab<br>ile <sup>2)</sup><br>non può<br>essere<br>regolata |
|---------------------------|----------------------------------|----------------------------------------------------------------------------------------------------|----------------------------------------------------|------------------------------------------------------------------------------------------|---------------------------------------------------------------------|---------------------------------------------------------------------|
|                           |                                  | Diagnostica per il sensore                                                                                                    |                                                    |                                                                                          |                                                                     |                                                                     |
| 001                       | Device failure                   | 1. Riavviare dispositivo<br>2. Sostituire l'elettronica                                                                                   | F                                                  |                                                                                          | Allarme                                                             |                                                                     |
| 016                       | Sensor available again           | Confermare il ritorno al normale<br>funzionamento o riavviare il dispositivo.                                                             | М                                                  | X                                                                                        | Avviso                                                              | X                                                                   |
| 041                       | Sensor breakage detected         | <ol> <li>Controllare il cablaggio elettrico.</li> <li>Sostituire il sensore.</li> <li>Verificare il tipo di connessione.</li> </ol>       | F                                                  |                                                                                          | Allarme                                                             |                                                                     |
| 042                       | Sensor corroded                  | <ol> <li>Controllare il sensore.</li> <li>Sostituire il sensore.</li> </ol>                                                               | М                                                  | $\checkmark$                                                                             | Avviso                                                              | $\checkmark$                                                        |
| 043                       | Sensor short circuit detected    | <ol> <li>Verificare la connessione elettrica.</li> <li>Controllare il sensore.</li> <li>Sostituire il sensore o il cavo.</li> </ol>       | F                                                  |                                                                                          | Allarme                                                             |                                                                     |
| 044                       | Sensor drift detected            | <ol> <li>Controllare il sensore o l'elettronica<br/>principale.</li> <li>Sostituire il sensore o l'elettronica<br/>principale.</li> </ol> | М                                                  |                                                                                          | Avviso                                                              |                                                                     |
| 047                       | Sensor limit 1/2 reached         | <ol> <li>Controllare il sensore.</li> <li>Controllare le condizioni di processo.</li> </ol>                                               | S                                                  |                                                                                          | Avviso                                                              | $\checkmark$                                                        |
| 048                       | Drift detection not possible     | <ol> <li>Verificare la connessione elettrica.</li> <li>Controllare il sensore.</li> <li>Sostituire il sensore.</li> </ol>                 | М                                                  |                                                                                          | Avviso                                                              |                                                                     |
| 062                       | Sensor connection faulty         | Controllare la connessione del sensore.                                                                                                   | F                                                  |                                                                                          | Allarme                                                             | $\checkmark$                                                        |
| 105                       | Calibration interval             | <ol> <li>Eseguire la taratura e reimpostare<br/>l'intervallo di taratura.</li> <li>Disattivare il contatore di taratura.</li> </ol>       | М                                                  |                                                                                          | Avviso                                                              |                                                                     |
| 145                       | Compensation reference point     | <ol> <li>Controllare la temperatura del morsetto.</li> <li>Controllare il punto di misura di<br/>riferimento esterno.</li> </ol>          | F                                                  |                                                                                          | Allarme                                                             |                                                                     |
|                           |                                  | Diagnostica per l'elettronica                                                                                                    |                                                    | 1                                                                                        |                                                                     |                                                                     |
| 201                       | Electronics faulty               | 1. Riavviare il dispositivo.<br>2. Sostituire l'elettronica.                                                                              | F                                                  | $\checkmark$                                                                             | Allarme                                                             | $\checkmark$                                                        |
| 221                       | Sensore di riferimento difettoso | Sostituire il dispositivo.                                                                                                    | М                                                  |                                                                                          | Allarme                                                             | $\checkmark$                                                        |
| 241                       | Firmware faulty                  | <ol> <li>Riavviare il dispositivo.</li> <li>Spegnere e riaccendere il dispositivo.</li> <li>Sostituire l'elettronica.</li> </ol>          | F                                                  |                                                                                          | Allarme                                                             |                                                                     |
| 242                       | Firmware incompatible            | <ol> <li>Controllare la versione firmware.</li> <li>Flashare o sostituire l'elettronica<br/>principale.</li> </ol>                        | F                                                  |                                                                                          | Allarme                                                             |                                                                     |
| 261                       | Electronics module is defective  | <ol> <li>Riavviare il dispositivo.</li> <li>Sostituire il modulo dell'elettronica<br/>principale.</li> </ol>                              | F                                                  |                                                                                          | Allarme                                                             |                                                                     |
| 283                       | Memory content inconsistent      | <ol> <li>Riavviare il dispositivo.</li> <li>Sostituire l'elettronica.</li> </ol>                                                          | F                                                  |                                                                                          | Allarme                                                             |                                                                     |

| Numero<br>diagnostic<br>o | Testo breve                                  | Misura correttiva                                                                                                    | Segnale<br>di stato<br>impostato<br>in<br>fabbrica | Personalizzab<br>ile <sup>1)</sup> | Comporta<br>mento<br>diagnosti<br>co<br>impostato<br>in<br>fabbrica | Personalizzab<br>ile <sup>2)</sup><br>non può<br>essere<br>regolata |
|---------------------------|----------------------------------------------|----------------------------------------------------------------------------------------------------|----------------------------------------------------|------------------------------------|---------------------------------------------------------------------|---------------------------------------------------------------------|
| 286                       | Data storage inconsistent                    | <ol> <li>Ripetere la configurazione dei parametri<br/>sicura.</li> <li>Sostituire l'elettronica.</li> </ol>                                                                                                    | F                                                  |                                    | Alarm                                                               |                                                                     |
|                           |                                              | Diagnostica per la configurazione                                                                                                    |                                                    |                                    |                                                                     |                                                                     |
| 401                       | Factory reset active                         | Ripristino delle impostazioni di fabbrica in corso, attendere.                                                                                                    | С                                                  | ×                                  | Avviso                                                              | X                                                                   |
| 402                       | Initialization active                        | Inizializzazione in corso, attendere.                                                                                                    | С                                                  | X                                  | Avviso                                                              | X                                                                   |
| 410                       | Data transfer failed                         | <ol> <li>Verificare la connessione.</li> <li>Ripetere il trasferimento dati.</li> </ol>                                                                                                    | F                                                  | X                                  | Alarm                                                               | X                                                                   |
| 411                       | Upload/download active                       | Upload/download in corso, attendere.                                                                                                    | 0                                                  | X                                  | Avviso                                                              | X                                                                   |
| 412                       | Processing download                          | Download attivo, si prega di attendere                                                                                                    | С                                                  | $\checkmark$                       | Avviso                                                              |                                                                     |
| 435                       | Linearization faulty                         | Controllare la linearizzazione.                                                                                                    | F                                                  | ×                                  | Allarme                                                             | $\mathbf{X}$                                                        |
| 438                       | Dataset different                            | <ol> <li>Controllare il file con l'insieme dei dati.</li> <li>Verificare la configurazione del<br/>dispositivo.</li> <li>Scaricare la nuova configurazione del<br/>dispositivo.</li> </ol>                                         | Μ                                                  | X                                  | Avviso                                                              |                                                                     |
| 439                       | Dataset different                            | Ripetere la configurazione dei parametri.                                                                                                    | F                                                  | X                                  | Allarme                                                             | ×                                                                   |
| 485                       | Simulation of the process variable is active | Disattivare la simulazione.                                                                                                    | С                                                  | -                                  | Avviso                                                              | -                                                                   |
| 491                       | Simulation of the current output is active   | Disattivare la simulazione.                                                                                                    | С                                                  | $\checkmark$                       | Avviso                                                              | $\checkmark$                                                        |
| 495                       | Diagnostic event simulation active           | Disattivare la simulazione.                                                                                                    | С                                                  | $\checkmark$                       | Avviso                                                              | $\checkmark$                                                        |
| 531                       | Factory adjustment missing                   | <ol> <li>Contattare l'Organizzazione di assistenza.</li> <li>Sostituire il dispositivo.</li> </ol>                                                                                                    | F                                                  | ×                                  | Allarme                                                             | $\mathbf{X}$                                                        |
| 537                       | Configuration                                | <ol> <li>Verificare la configurazione del<br/>dispositivo</li> <li>Caricare e scaricare la nuova<br/>configurazione.</li> <li>(In caso di uscita in corrente: controllare la<br/>configurazione dell'uscita analogica.)</li> </ol> | F                                                  | X                                  | Allarme                                                             |                                                                     |
| 583                       | Simulation input                             | Disattivare la simulazione.                                                                                                    | С                                                  |                                    | Avviso                                                              |                                                                     |
|                           |                                              | Diagnostica per il processo                                                                                                    |                                                    |                                    |                                                                     |                                                                     |
| 801                       | Supply voltage too low <sup>3)</sup>         | Aumentare la tensione di alimentazione.                                                                                                    | S                                                  |                                    | Allarme                                                             | $\mathbf{X}$                                                        |

| Numero<br>diagnostic<br>o | Testo breve                          | Misura correttiva                                                                                                    | Segnale<br>di stato<br>impostato<br>in<br>fabbrica | Personalizzab<br>ile <sup>1)</sup><br>non può<br>essere<br>regolata | Comporta<br>mento<br>diagnosti<br>co<br>impostato<br>in<br>fabbrica | Personalizzab<br>ile <sup>2)</sup><br>Non può<br>essere<br>regolata |
|---------------------------|--------------------------------------|----------------------------------------------------------------------------------------------------|----------------------------------------------------|---------------------------------------------------------------------|---------------------------------------------------------------------|---------------------------------------------------------------------|
| 825                       | Electronics temperature out of range | <ol> <li>Controllare la temperatura ambiente.</li> <li>Controllare la temperatura di processo.</li> </ol>                    | S                                                  |                                                                     | Avviso                                                              |                                                                     |
| 844                       | Process value out of specification   | <ol> <li>Controllare il valore di processo.</li> <li>Controllare l'applicazione.</li> <li>Controllare il sensore.</li> </ol> | S                                                  |                                                                     | Avviso                                                              | $\checkmark$                                                        |

1) Può essere impostato su F, C, S, M, N

2) Può essere impostato su 'Alarm', 'Warning' e 'Disabled'

3) Con questo evento diagnostico, il dispositivo genera sempre uno stato di allarme "basso" (corrente di uscita < 3,6 mA).

# 9.4 Versioni firmware

#### Cronologia delle revisioni

La versione del firmware (firmware version - FW) riportata sulla targhetta e nelle Istruzioni di funzionamento indica la versione del dispositivo: XX.YY.ZZ (esempio 01.02.01).

| XX | Modifica alla versione principale. Non più compatibile. Modifica |
|----|------------------------------------------------------------------|
|    | dispositivo e Istruzioni di funzionamento.                       |

- YY Modifica di funzioni e operatività. Compatibile. Istruzioni di funzionamento modificate.
- ZZ Correzioni e modifiche interne Le Istruzioni di funzionamento rimangono invariate.

| Data    | Versione<br>firmware | Modifiche                                                                                         | Documentazione       |
|---------|----------------------|---------------------------------------------------------------------------------------------------|----------------------|
| 07/2017 | 04.01.zz             | Protocollo HART versione 7.6 e aggiunta di parametri operativi per la sicurezza funzionale (SIL3) | BA01801T/09/IT/01.17 |
| 09/2023 |                      |                                                                                                   | BA01801T/09/IT/03.23 |
| 06/2024 | 04.02.zz             | Nuovi parametri operativi per il reset del backup del sensore                                     | BA01801T/09/IT/04.24 |

# 10 Manutenzione

Il trasmettitore di temperatura non richiede particolari interventi di manutenzione.

# 10.1 Pulizia

Pulire il dispositivo usando un panno pulito e asciutto.

# 11 Riparazione

# 11.1 Note generali

Le riparazioni che non sono descritte nelle presenti Istruzioni di funzionamento devono essere eseguite esclusivamente e direttamente dal costruttore o dal servizio assistenza.

# 11.2 Parti di ricambio

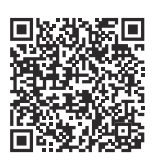

Per le parti di ricambio attualmente disponibili per il prodotto, vedere il sito: https://www.endress.com/deviceviewer (→ Inserire il numero di serie)

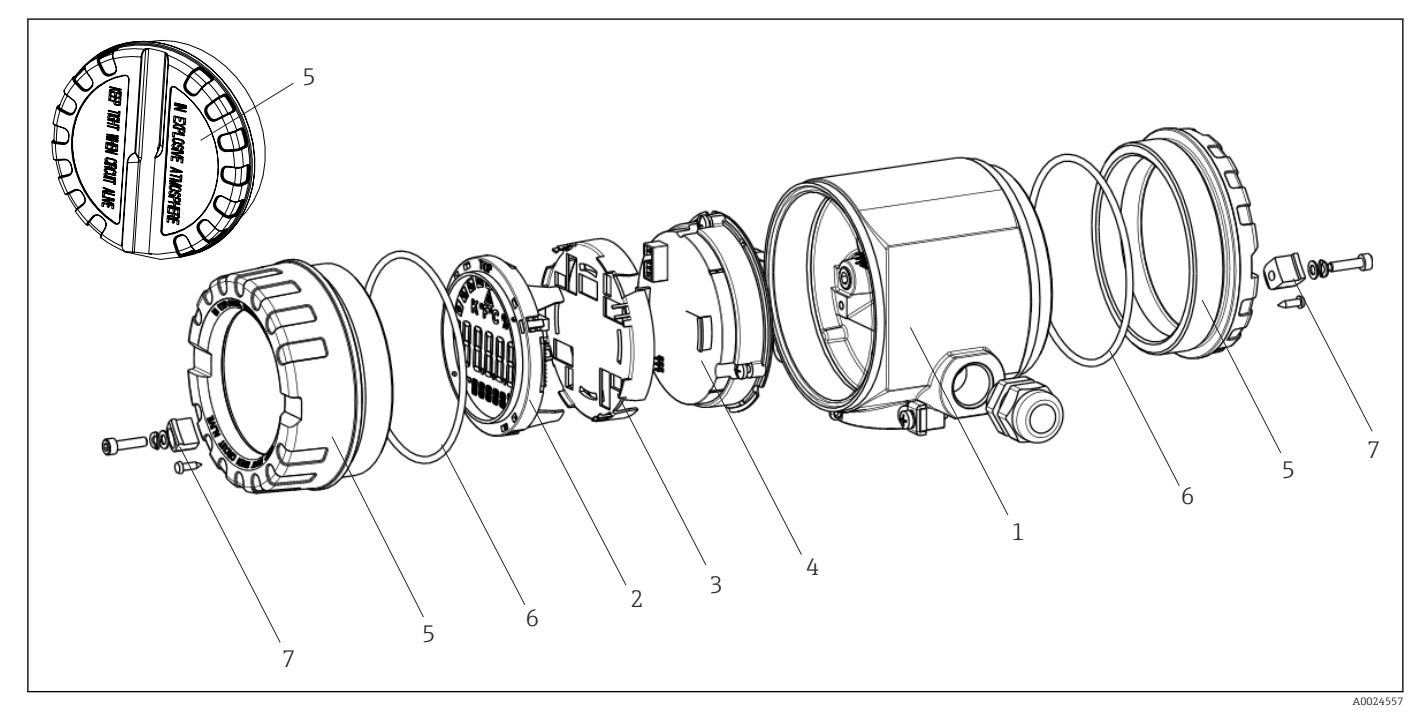

🖻 15 🛛 Parti di ricambio del trasmettitore da campo

| Art. n. 1 | Custodia     |         |                           |  |  |  |
|-----------|--------------|---------|---------------------------|--|--|--|
|           | Certificati: |         |                           |  |  |  |
|           | А            | Area si | cura + Ex ia              |  |  |  |
|           | В            | ATEX E  | ix d                      |  |  |  |
|           |              | Materi  | lateriale:                |  |  |  |
|           |              | A       | Alluminio, HART 5         |  |  |  |
|           |              | В       | Acciaio inox 316L, HART 5 |  |  |  |
|           |              | F       | Alluminio, FF/PA          |  |  |  |
|           |              | G       | Acciaio inox 316L, FF/PA  |  |  |  |
|           |              | К       | Alluminio, HART 7         |  |  |  |
|           |              | L       | Acciaio inox 316L, HART 7 |  |  |  |

| Art. n. 1 | Custodia |  |         |           |                                              |
|-----------|----------|--|---------|-----------|----------------------------------------------|
|           |          |  | Ingress | o cavo:   |                                              |
|           |          |  | 1       | 2 x filet | tatura NPT ½" + morsettiera + 1 tappo cieco  |
|           |          |  | 2       | 2x filet  | tatura M20x1,5 + morsettiera + 1 tappo cieco |
|           |          |  | 4       | 2 x filet | tatura G ½" + morsettiera + 1 tappo cieco    |
|           |          |  |         | Versior   | ne:                                          |
|           |          |  |         | А         | Standard                                     |
| TMT162G-  |          |  |         | А         | $\leftarrow$ codice d'ordine                 |

| Art. n. 4 | Module   | Nodulo elettronica |            |                                                                                                    |  |  |
|-----------|----------|--------------------|------------|----------------------------------------------------------------------------------------------------|--|--|
|           | Certific | ati:               |            |                                                                                                    |  |  |
|           | А        | Area si            | rea sicura |                                                                                                    |  |  |
|           | В        | ATEX E             | Ex ia, FM  | IS, CSA IS                                                                                          |  |  |
|           |          | Ingress            | so senso   | re; comunicazione:                                                                                  |  |  |
|           |          | D                  | 2x; PRC    | )FIBUS PA, DevRev02                                                                                 |  |  |
|           |          | Е                  | 2x; FOU    | JNDATION Fieldbus FW 01.01.zz, Revisione del Dispositivo 2                                          |  |  |
|           |          | F                  | 2x; FOU    | JNDATION Fieldbus FW 02.00.zz, Revisione del Dispositivo 3                                          |  |  |
|           |          | н                  | 1x; HAI    | RT7, Fw 04.01.zz, DevRev04                                                                          |  |  |
|           |          | Ι                  | 2x; HAI    | RT7; FW 04.01.zz, DevRev04, config. sensore di uscita 1                                             |  |  |
|           |          | J                  | 1x; HAI    | RT7, Fw 04.01.zz, DevRev04; SIL                                                                     |  |  |
|           |          | К                  | 2x; HAI    | RT7, Fw 04.01.zz, DevRev04; SIL, config. sensore di uscita 1                                        |  |  |
|           |          | 0                  | 1x; HAI    | RT7, Fw 04.02.zz, DevRev05                                                                          |  |  |
|           |          | Р                  | 2x; HAI    | RT7; FW 04.02.zz, DevRev05, config. sensore di uscita 1                                             |  |  |
|           |          | Q                  | 1x; HAI    | RT7, Fw 04.02.zz, DevRev05; SIL                                                                     |  |  |
|           |          | R                  | 2x; HAI    | RT7, Fw 04.02.zz, DevRev05; SIL, config. sensore di uscita 1                                        |  |  |
|           |          |                    | Config     | urazione:                                                                                           |  |  |
|           |          |                    | A          | Filtro alimentazione da 50 Hz                                                                       |  |  |
|           |          |                    | В          | Prodotto come da ordine originale (indicare il numero di serie) filtro<br>di alimentazione da 50 Hz |  |  |
|           |          |                    | К          | Filtro alimentazione da 60 Hz                                                                       |  |  |
|           |          |                    | L          | Prodotto come da ordine originale (indicare il numero di serie) filtro<br>di alimentazione da 60 Hz |  |  |
| TMT162E-  |          |                    |            | ← codice d'ordine                                                                                   |  |  |

| Rif. | Parti di ricambio                                                                                                    |
|------|----------------------------------------------------------------------------------------------------|
| 2,3  | Display PA/FF + elemento di fissaggio + protezione anti-torsione                                                                                      |
| 2,3  | Elemento di fissaggio display + protezione anti-torsione                                                                                              |
| 2,3  | Display HART 7 + elemento di fissaggio + protezione anti-torsione                                                                                     |
| 5    | Coperchio della custodia, cieco, alluminio Ex d, FM XP con guarnizione, approvazione CSA, solo come coperchio del vano connessioni                    |
| 5    | Coperchio della custodia cieco, alluminio + guarnizione                                                                                               |
| 5    | Coperchio custodia completo di display, alluminio Ex d con guarnizione                                                                                |
| 5    | Coperchio custodia completo di display, alluminio con guarnizione                                                                                     |
| 5    | Coperchio della custodia, cieco, acciaio inox 316L Ex d, ATEX Ex d, FM XP con guarnizione, approvazione CSA, solo come coperchio del vano connessioni |
| 5    | Coperchio della custodia, cieco, acciaio inox 316L, con guarnizione                                                                                   |

| Rif. | Parti di ricambio                                                                                          |
|------|----------------------------------------------------------------------------------------------------|
| 5    | Coperchio custodia completo di display, Ex d, acciaio inox 316L, ATEX Ex d, FM XP, CSA XP, con guarnizione |
| 5    | Coperchio custodia completo di display, acciaio inox 316L, con guarnizione                                 |
| 5    | Coperchio custodia completo di display, policarbonato, 316 L                                               |
| 6    | O-ring 88x3 HNBR 70° Shore rivestimento PTFE                                                               |
| 7    | Set di parti di ricambio per clamp del coperchio: vite, disco, rondella elastica                           |

# 11.3 Restituzione

I requisisti per rendere il dispositivo in modo sicuro dipendono dal tipo di dispositivo e dalla legislazione nazionale.

- 1. Per informazioni fare riferimento alla pagina web:
  - https://www.endress.com/support/return-material
  - └ Selezionare la regione.
- 2. In caso di restituzione del dispositivo, imballarlo in modo da proteggerlo adeguatamente dagli urti e dalle influenze esterne.Gli imballaggi originali garantiscono una protezione ottimale.

# 11.4 Smaltimento

Se richiesto dalla Direttiva 2012/19/UE sui rifiuti di apparecchiature elettriche ed elettroniche (RAEE), il prodotto è contrassegnato con il simbolo raffigurato per minimizzare lo smaltimento di RAEE come rifiuti civili indifferenziati. I prodotti con questo contrassegno non devono essere smaltiti come rifiuti civili indifferenziati. Renderli, invece, al produttore per essere smaltiti in base alle condizioni applicabili.

# 12 Accessori

Sono disponibili diversi accessori Endress+Hauser che possono essere ordinati con il dispositivo o in un secondo tempo. Informazioni dettagliate sul relativo codice d'ordine possono essere richieste all'Ufficio commerciale Endress+Hauser locale o reperite sulla pagina del prodotto del sito Endress+Hauser: www.it.endress.com.

Indicare sempre il numero di serie del dispositivo quando si ordinano degli accessori!

# 12.1 Accessori specifici del dispositivo

| Accessori                 | Descrizione                                                                                                    |
|---------------------------|----------------------------------------------------------------------------------------------------|
| Dadi ciechi               | <ul> <li>M20x1,5 EEx-d/XP</li> <li>G ½" EEx-d/XP</li> <li>NPT ½" ALU</li> <li>NPT ½" V4A</li> </ul>                                                                         |
| Pressacavi                | <ul> <li>M20x1,5</li> <li>NPT ½" D4-8.5, IP68</li> <li>Pressacavo NPT ½", 2 x cavo D 0,5 per 2 sensori</li> <li>Pressacavo M20x1,5, 2 x cavo D 0,5 per 2 sensori</li> </ul> |
| Adattatori per pressacavo | M20x1.5 esterno/M24x1.5 interno                                                                                                    |

| Accessori                                    | Descrizione                                                         |
|----------------------------------------------|---------------------------------------------------------------------|
| Staffa per montaggio a<br>parete e su palina | Acciaio inox 2" per parete/palina<br>Acciaio inox V4A 2" per palina |
| Protezione da<br>sovratensione               | Il modulo protegge l'elettronica dalle sovratensioni.               |

# 12.2 Accessori specifici per l'assistenza

#### Applicator

Software per selezionare e dimensionare i misuratori Endress+Hauser:

- Calcolo di tutti i dati necessari per individuare il misuratore più idoneo: ad es. perdita di carico, accuratezza o connessioni al processo.
- Illustrazione grafica dei risultati del calcolo

Gestione, documentazione e consultazione di tutti i dati e parametri relativi a un progetto per tutto il ciclo di vita del progetto.

Applicator è disponibile:

https://portal.endress.com/webapp/applicator

#### Configuratore

Product Configurator: strumento per la configurazione dei singoli prodotti

- Dati di configurazione sempre aggiornati
- A seconda del dispositivo: inserimento diretto di informazioni specifiche sul punto di misura come il campo di misura o la lingua operativa
- Verifica automatica dei criteri di esclusione
- Generazione automatica del codice d'ordine e salvataggio in formato PDF o Excel
- Possibilità di ordinare direttamente nell'Online Shop di Endress+Hauser

Il Configuratore è disponibile sul sito Endress+Hauser: www.it.endress.com -> Fare clic su "Corporate" -> Selezionare il proprio paese -> Fare clic su "Prodotti" -> Selezionare il prodotto avvalendosi dei filtri e della casella di ricerca -> Aprire la pagina prodotto -> Il tasto "Configurare" a destra dell'immagine del prodotto apre il configuratore.

#### FieldCare SFE500

Tool per la gestione delle risorse d'impianto, basato su tecnologia FDT

Consente la configurazione di tutti i dispositivi da campo intelligenti presenti nel sistema, e ne semplifica la gestione. Utilizzando le informazioni di stato, è anche uno strumento semplice, ma efficace per verificarne stato e condizioni.

Informazioni tecniche TI00028S

#### DeviceCare SFE100

Tool di configurazione per dispositivi da campo HART, PROFIBUS e FOUNDATION Fieldbus DeviceCare può essere scaricato all'indirizzo www.software-products.endress.com. Per scaricare l'applicazione, è necessario registrarsi nel portale dedicato al software di Endress+Hauser.

👔 Informazioni tecniche TI01134S

### 12.3 Prodotti di sistema

#### Advanced Data Manager Memograph M

L'Advanced Data Manager Memograph M è un sistema flessibile e potente per la gestione dei valori di processo. Sono disponibili schede di ingresso HART opzionali, ognuna con 4 ingressi (4/8/12/16/20), con valori di processo estremamente precisi dai dispositivi HART direttamente collegati per finalità di calcolo e registrazione dei dati. I valori di processo misurati sono presentati in modo chiaro sul display, archiviati in sicurezza, confrontati con i valori soglia e analizzati. Mediante i protocolli di comunicazione più diffusi, i valori misurati e calcolati possono essere trasmessi facilmente a sistemi di livello superiore o si possono interconnettere singoli moduli di un impianto.

Informazioni tecniche: TI01180R

#### RN22

Barriera attiva ad uno o due canali per la sicura separazione dei circuiti del segnale standard 0/4...20 mA con trasmissione HART bidirezionale. Nell'opzione con duplicatore di segnale, il segnale di ingresso viene trasmesso a due uscite isolate galvanicamente. Il dispositivo presenta un ingresso in corrente attivo ed uno passivo; le uscite possono essere gestite in modo attivo o passivo. RN22 richiede una tensione di alimentazione di 24  $V_{DC}$ .

Informazioni tecniche TI01515K

#### RN42

Barriera attiva a canale singolo per la separazione sicura dei circuiti del segnale standard 0/4... 20 mA con trasmissione bidirezionale HART Il dispositivo presenta un ingresso in corrente attivo ed uno passivo; le uscite possono essere gestite in modo attivo o passivo. RN42 può essere alimentata con un'ampia gamma di tensione 24 ... 230 V<sub>c.a./c.c.</sub>

Informazioni tecniche TI01584K

#### RIA15

Display di processo, display alimentato tramite loop digitale per circuito 4 ... 20 mA, montaggio a fronte quadro, con comunicazione HART opzionale. Visualizza 4 ... 20 mA o fino a 4 variabili di processo HART

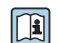

Informazioni tecniche TI01043K

# 13 Dati tecnici

# 13.1 Ingresso

| Variabile misurata | Temperatura (comportamento della trasmissione lineare della temperatura), resistenza e tensione. |
|--------------------|--------------------------------------------------------------------------------------------------|
|                    |                                                                                                  |

Campo di misura È possibile collegare due sensori indipendenti l'uno dall'altro <sup>1)</sup>. Gli ingressi di misura non sono isolati galvanicamente l'uno dall'altro.

| Termoresistenza (RTD)<br>conforme alla norma | Descrizione                                                                                                    | α        | Soglie del campo di misura                                                                                                  | Campo di<br>misura<br>min |
|----------------------------------------------|----------------------------------------------------------------------------------------------------|----------|----------------------------------------------------------------------------------------------------|---------------------------|
| IEC 60751:2008                               | Pt100 (1)<br>Pt200 (2)<br>Pt500 (3)<br>Pt1000 (4)                                                                                                    | 0,003851 | -200 +850 °C (-328 +1562 °F)<br>-200 +850 °C (-328 +1562 °F)<br>-200 +500 °C (-328 +932 °F)<br>-200 +250 °C (-328 +482 °F)  | 10 K<br>(18 ℉)            |
| JIS C1604:1984                               | Pt100 (5)                                                                                                    | 0,003916 | −200 +510 °C (−328 +950 °F)                                                                                                 | 10 K<br>(18 °F)           |
| DIN 43760 IPTS-68                            | Ni100 (6)<br>Ni120 (7)                                                                                                    | 0,006180 | -60 +250 °C (-76 +482 °F)<br>-60 +250 °C (-76 +482 °F)                                                                      | 10 K<br>(18 °F)           |
| GOST 6651-94                                 | Pt50 (8)<br>Pt100 (9)                                                                                                    | 0,003910 | -185 +1100 ℃ (-301 +2012 ℉)<br>-200 +850 ℃ (-328 +1562 ℉)                                                                   | 10 K<br>(18 °F)           |
| OIML R84: 2003,                              | Cu50 (10)<br>Cu100 (11)                                                                                                    | 0,004280 | -180 +200 °C (-292 +392 °F)<br>-180 +200 °C (-292 +392 °F)                                                                  | 10 K<br>(18 °F)           |
| GOST 6651-2009                               | Ni100 (12)<br>Ni120 (13)                                                                                                    | 0,006170 | -60 +180 °C (-76 +356 °F)<br>-60 +180 °C (-76 +356 °F)                                                                      | 10 K<br>(18 °F)           |
| OIML R84: 2003, GOST<br>6651-94              | Cu50 (14)                                                                                                    | 0,004260 | –50 +200 °C (–58 +392 °F)                                                                                                   | 10 K<br>(18 °F)           |
| -                                            | Pt100 (Callendar van Dusen)<br>Nichel polinomiale<br>Rame polinomiale                                                                                                    | -        | Le soglie del campo di misura vengono definite<br>inserendo i valori di soglia, che dipendono dai<br>coefficienti A C e RO. | 10 K<br>(18 °F)           |
|                                              | <ul> <li>Tipo di connessione: connessione a 2, 3 o 4 fili, corrente sensore: ≤ 0,3 mA</li> <li>Nel caso di un circuito a 2 fili, è possibile compensare la resistenza del filo (0 30 Ω)</li> <li>Con connessioni a 3 e 4 fili, resistenza del sensore fino a 50 Ω max. per filo</li> </ul> |          |                                                                                                    |                           |
| Trasmettitore di<br>resistenza               | Resistenza Ω                                                                                                    |          | 10 400 Ω<br>10 2 000 Ω                                                                                                    | 10 Ω<br>10 Ω              |

<sup>1)</sup> Nel caso della misura a 2 canali, occorre configurare la stessa unità di misura per i due canali (ad es. °C, °F o °K per entrambi). Non è possibile eseguire misure indipendenti su 2 canali con un trasmettitore di resistenza (Ohm) e un trasmettitore di tensione (mV).

| Termocoppie (TC)<br>secondo la norma              | Descrizione                                                                                                    | Soglie del campo di misura Campo misura                                                                                                    |                                                                                                    | Campo di<br>misura min                                                                                                    |
|---------------------------------------------------|----------------------------------------------------------------------------------------------------|----------------------------------------------------------------------------------------------------|----------------------------------------------------------------------------------------------------|----------------------------------------------------------------------------------------------------|
| IEC 60584, Parte 1<br>ASTM E230-3                 | Tipo A (W5Re-W20Re) (30)<br>Tipo B (PtRh30-PtRh6) (31)<br>Tipo E (NiCr-CuNi) (34)<br>Tipo J (Fe-CuNi) (35)<br>Tipo K (NiCr-Ni) (36)<br>Tipo N (NiCrSi-NiSi) (37)<br>Tipo R (PtRh13-Pt) (38)<br>Tipo S (PtRh10-Pt) (39)<br>Tipo T (Cu-CuNi) (40)                                                                   | 0 +2 500 °C (+32 +4 532 °F)<br>+40 +1 820 °C (+104 +3 308 °F)<br>-250 +1 000 °C (-418 +1 832 °F)<br>-210 +1 200 °C (-346 +2 192 °F)<br>-270 +1 372 °C (-454 +2 501 °F)<br>-270 +1 300 °C (-454 +2 372 °F)<br>-50 +1 768 °C (-58 +3 214 °F)<br>-50 +1 768 °C (-58 +3 214 °F)<br>-200 +400 °C (-328 +752 °F) | Campo di temperatura consigliato:<br>0 +2 500 °C (+32 +4 532 °F)<br>+500 +1 820 °C (+932 +3 308 °F)<br>-150 +1 000 °C (-238 +1 832 °F)<br>-150 +1 200 °C (-238 +2 192 °F)<br>-150 +1 200 °C (-238 +2 192 °F)<br>-150 +1 300 °C (-238 +2 372 °F)<br>+200 +1 768 °C (+392 +3 214 °F)<br>+200 +1 768 °C (+392 +3 214 °F)<br>-150 +400 °C (-238 +752 °F) | 50 K (90 °F)<br>50 K (90 °F)<br>50 K (90 °F)<br>50 K (90 °F)<br>50 K (90 °F)<br>50 K (90 °F)<br>50 K (90 °F)<br>50 K (90 °F)<br>50 K (90 °F) |
| IEC 60584, Parte 1<br>ASTM E230-3<br>ASTM E988-96 | Tipo C (W5Re-W26Re) (32)                                                                                                    | 0 +2 315 ℃ (+32 +4 199 ℉)                                                                                                    | 0 +2 000 °C (+32 +3 632 °F)                                                                                                    | 50 K (90 °F)                                                                                                    |
| ASTM E988-96                                      | Tipo D (W3Re-W25Re) (33)                                                                                                    | 0 +2 315 ℃ (+32 +4 199 ℉)                                                                                                    | 0 +2 000 °C (+32 +3 632 °F)                                                                                                    | 50 K (90 °F)                                                                                                    |
| DIN 43710                                         | Tipo L (Fe-CuNi) (41)<br>Tipo U (Cu-CuNi) (42)                                                                                                    | -200 +900 °C (-328 +1652 °F)<br>-200 +600 °C (-328 +1112 °F)                                                                                                    | -150 +900 ℃ (-238 +1652 ℉)<br>-150 +600 ℃ (-238 +1112 ℉)                                                                                                    | 50 K (90 °F)                                                                                                    |
| GOST R8.585-2001                                  | Tipo L (NiCr-CuNi) (43)                                                                                                    | −200 +800 °C (−328 +1472 °F)                                                                                                    | −200 +800 °C (+328 +1472 °F)                                                                                                    | 50 K (90 °F)                                                                                                    |
|                                                   | <ul> <li>Giunto di riferimento interno (Pt100)</li> <li>Giunto di riferimento esterno: valore configurabile -40 +85 °C (-40 +185 °F)</li> <li>Resistenza massima del filo del sensore 10 kΩ (se la resistenza del filo è superiore a 10 kΩ, viene generato un messaggio di errore secondo NAMUR NE89).</li> </ul> |                                                                                                    |                                                                                                    |                                                                                                    |
| Trasmettitore di<br>tensione (mV)                 | Trasmettitore in millivolt<br>(mV)                                                                                                    | -20 100 mV 5 mV                                                                                                    |                                                                                                    | 5 mV                                                                                                    |

# Tipo di ingresso

Assegnando entrambi gli ingressi sensore, per la connessione sono consentite le seguenti combinazioni:

|                       |                                                   |                                                      | Ingresso                                             | sensore 1                                            |                                                      |
|-----------------------|---------------------------------------------------|------------------------------------------------------|------------------------------------------------------|------------------------------------------------------|------------------------------------------------------|
|                       |                                                   | RTD o<br>trasmettitore<br>di resistenza,<br>a 2 fili | RTD o<br>trasmettitore<br>di resistenza,<br>a 3 fili | RTD o<br>trasmettitore<br>di resistenza,<br>a 4 fili | Termocoppia<br>(TC),<br>trasmettitore<br>di tensione |
|                       | RTD o trasmettitore di<br>resistenza, a 2 fili    | V                                                    | V                                                    | -                                                    | V                                                    |
| Ingresso<br>sensore 2 | RTD o trasmettitore di<br>resistenza, a 3 fili    | V                                                    | V                                                    | -                                                    | V                                                    |
|                       | RTD o trasmettitore di<br>resistenza, a 4 fili    | -                                                    | -                                                    | -                                                    | -                                                    |
|                       | Termocoppia (TC),<br>trasmettitore di<br>tensione | V                                                    | V                                                    | V                                                    | V                                                    |

# 13.2 Uscita

| Segnale di uscita | Uscita analogica              | 4 20 mA, 20 4 mA (possibilità di inversione)  |  |
|-------------------|-------------------------------|-----------------------------------------------|--|
|                   | Codifica del segnale          | FSK $\pm 0,5$ mA mediante segnale in corrente |  |
|                   | Velocità di trasmissione dati | 1200 baud                                     |  |
|                   | Isolamento galvanico          | U = 2 kV AC, 1 min. (ingresso/uscita)         |  |

Informazioni di guasto Informazioni su

Informazioni sul guasto secondo NAMUR NE43:

In caso di dati di misura mancanti o non validi, si generano informazioni di guasto. Viene creato un elenco completo di tutti i guasti che si verificano nel sistema di misura.

| Valore sotto campo                                           | Caduta lineare da 4,0 3,8 mA                                                                                                    |
|--------------------------------------------------------------|----------------------------------------------------------------------------------------------------|
| Valore extracampo                                            | Crescita lineare da 20,0 20,5 mA                                                                                                    |
| Guasto, ad es. sensore danneggiato,<br>cortocircuito sensore | Possibilità di selezionare i valori ≤ 3,6 mA ("Low") o ≥ 21 mA<br>("High")<br>L'impostazione di allarme "high" è impostabile tra 21,5 mA e<br>23 mA, fornendo così la flessibilità necessaria per rispettare i<br>requisiti dei diversi sistemi di controllo. |

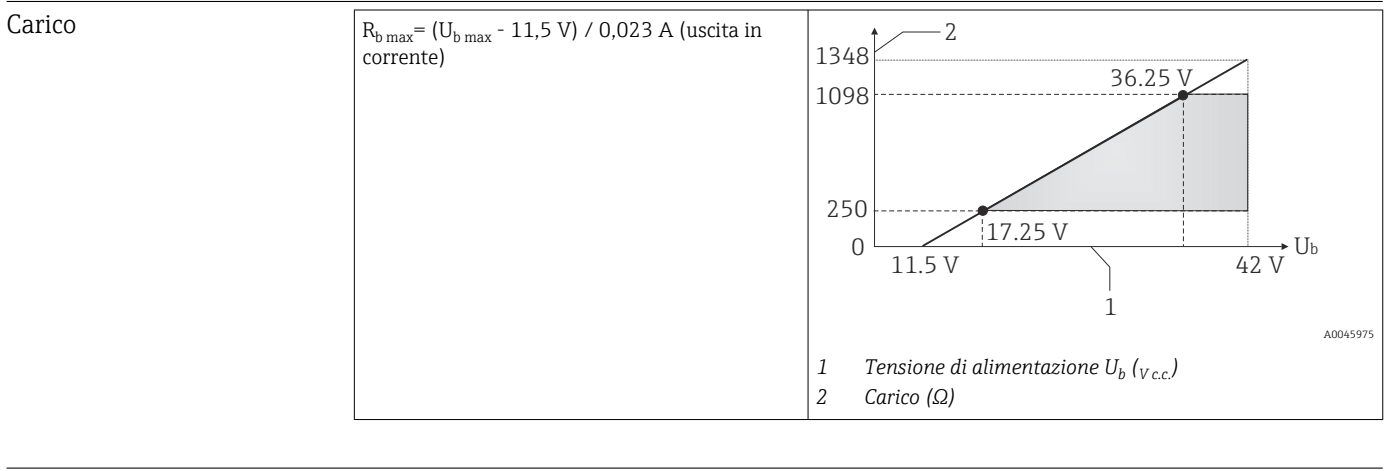

# Linearizzazione/ Lineare in funzione della temperatura, della resistenza o della tensione comportamento di trasmissione

Mains frequency filter

50/60 Hz

Filtro

Filtro digitale di 1° ordine: 0 ... 120 s

| Dati specifici del protocollo | ID produttore                                                            | 17 (0x11)                                                                        |
|-------------------------------|--------------------------------------------------------------------------|----------------------------------------------------------------------------------|
|                               | ID tipo di dispositivo                                                   | 0x11CE                                                                           |
|                               | Specifiche HART                                                          | 7                                                                                |
|                               | Indirizzo del<br>dispositivo in<br>modalità multi-<br>drop <sup>1)</sup> | Indirizzi di impostazione software 0 63                                          |
|                               | File descrittivi del<br>dispositivo (DTM,<br>DD)                         | Informazioni e file disponibili in:<br>www.endress.com<br>www.fieldcommgroup.org |
|                               | Carico HART                                                              | Min. 250 Ω                                                                       |

| Variabili del<br>dispositivo HART | <ul> <li>I valori misurati possono essere assegnati liberamente alle variabili del dispositivo.</li> <li>Valori misurati per PV, SV, TV e QV (prima, seconda, terza e quarta variabile del dispositivo)</li> <li>Sensore 1 (valore misurato)</li> <li>Sensore 2 (valore misurato)</li> <li>Temperatura dispositivo</li> <li>Media dei due valori misurati: 0,5 x (SV1+SV2)</li> <li>Differenza tra sensore 1 e sensore 2: SV1-SV2</li> <li>Sensore 1 (sensore di backup 2): in caso di guasto al sensore 1, il valore del sensore 2).</li> <li>Commutazione sensore: se il valore supera il valore soglia T configurato per il sensore 1, il valore misurato dal sensore 2 diventa automaticamente il valore Sensore 1 se il valore misurato dal sensore 1 risulta inferiore a T di almeno 2 K: sensore 1 (sensore 2, se sensore 1 &gt; T)</li> <li>Media: 0,5 x (SV1+SV2) con backup (valore misurato del sensore 1 o sensore 2 in caso di errore dell'altro sensore)</li> </ul> |
|-----------------------------------|----------------------------------------------------------------------------------------------------|
| Funzioni supportate               | <ul> <li>Burst mode <sup>1)</sup></li> <li>Squawk</li> <li>Informazioni di stato riassuntive</li> </ul>                                                                                                    |

1) Non possibile in modalità SIL, consultare il Manuale di sicurezza funzionale FY01106T.

#### Dati wireless HART

| Tensione di avvio minima           | 11,5 V <sub>DC</sub>                                                    |
|------------------------------------|-------------------------------------------------------------------------|
| Corrente di avvio                  | 3,58 mA                                                                 |
| Tempo di avvio                     | <ul><li>Operatività normale: 6 s</li><li>Modalità SIL: 29 s</li></ul>   |
| Tensione operativa minima          | 11,5 V <sub>AC</sub>                                                    |
| Corrente Multidrop                 | 4,0 mA <sup>1)</sup>                                                    |
| Tempo per stabilire la connessione | <ul><li> Operatività normale: 9 s</li><li> Modalità SIL: 10 s</li></ul> |

1) Nessuna corrente Multidrop in modalità SIL

| Protezione scrittura per i | <ul> <li>Hardware: protezione scrittura utilizzando l'interruttore in miniatura (DIP switch) sul</li></ul>                                                                                                    |
|----------------------------|----------------------------------------------------------------------------------------------------|
| parametri del dispositivo  | modulo dell'elettronica nel dispositivo <li>Software: protezione scrittura mediante password</li>                                                                                                    |
| Ritardo di attivazione     | <ul> <li>Fino all'avvio della comunicazione HART, ca. 10 s, durante il ritardo di attivazione = I<sub>a</sub> ≤ 3,6 mA</li> <li>Finché non è presente il primo segnale valido del valore misurato all'uscita in corrente, ca. 28 s, con ritardo di attivazione = I<sub>a</sub> ≤ 3,6 mA</li> </ul> |

#### Tensione di alimentazione Valori per aree sicure, con protezione contro l'inversione di polarità: 11,5 V ≤ V c.c. ≤ 42 V (standard) ■ I ≤ 23 mA Valori per aree pericolose, vedere la documentazione Ex. 🛐 Il trasmettitore deve essere alimentato da un'alimentazione a 11,5 ... 42 V<sub>DC</sub> secondo NEC Classe 02 (bassa tensione/bassa corrente) con alimentazione ridotta limitata a 8 A/150 VA in caso di corto circuito (secondo IEC 61010-1, CSA 1010.1-92). Il dispositivo deve essere alimentato solo da un alimentatore con un circuito elettrico a energia limitata secondo UL/EN/IEC 61010-1, paragrafo 9.4 e i requisiti della tabella 18. Consumo di corrente Consumo di corrente 3,6 ... 23 mA Consumo di corrente minimo ≤ 3,5 mA, modalità Multidrop 4 mA (non possibile in modalità SIL) Soglia di corrente ≤ 23 mA Morsetti 2,5 mm<sup>2</sup> (12 AWG) più ferrula Ingressi cavo Versione Tipo Filettatura 2 filettature 1/2" NPT 2 filettature M20 2 filettature G<sup>1</sup>/2" 2 raccordi M20 Pressacavo Ripple residuo Ripple residuo permanente $U_{SS} \le 3$ V a $U_b \ge 13,5$ V, $f_{max} = 1$ kHz Protezione da La protezione da sovratensione può essere ordinata separatamente come accessorio. Il sovratensione modulo protegge l'elettronica dai danni dovuti a sovratensioni. Le sovratensioni che si presentano nei cavi dei segnali (ad es. 4 ... 20 mA), nelle linee di comunicazione (sistemi con bus di campo) e di alimentazione sono deviate verso terra. La funzionalità del trasmettitore non ne è influenzata, perché non si presentano tensioni critiche. Dati di connessione: Tensione continua massima (tensione nominale) $U_{C} = 42 V_{DC}$ Corrente nominale $I = 0,5 \text{ A a } T_{\text{amb.}} = 80 \degree C (176 \degree F)$ Resistenza da sovracorrente momentanea I<sub>imp</sub> = 1 kA (per filo) Sovracorrente momentanea da fulmini D1 (10/350 µs) I<sub>n</sub> = 5 kA (per filo) Corrente di scarico nominale C1/C2 (8/20 µs) $I_n = 10 \text{ kA}$ (totale)

Resistenza in serie per filo

# 13.3 Alimentazione

1,8 Ω, tolleranza ±5 %

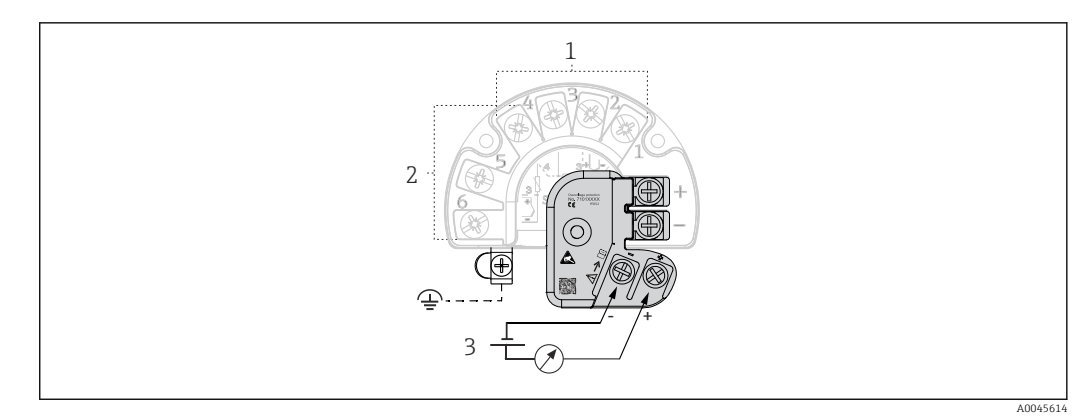

 16 Collegamento elettrico della protezione da sovratensione

1 Sensore 1

2 Sensore 2

3 Connettore bus e alimentazione

#### Messa a terra

Il dispositivo deve essere collegato all'equalizzazione del potenziale. La connessione tra custodia e messa a terra locale deve avere una sezione minima di 4 mm<sup>2</sup> (13 AWG). Tutte le connessioni di messa a terra devono essere fissate saldamente.

#### 13.4 **Caratteristiche operative**

| Tempo di risposta | Il tempo di aggiornamento del valore misurato dipende dal tipo di sensore e dal metodo di<br>connessione e rientra nei seguenti campi: |                                                             |  |  |
|-------------------|----------------------------------------------------------------------------------------------------|-------------------------------------------------------------|--|--|
|                   | Rilevatore di temperatura a resistenza (RTD)                                                                                           | 0,9 1,3 s (dipende dal metodo di connessione, a 2/3/4 fili) |  |  |
|                   | Termocoppie (TC)                                                                                                    | 0,8 s                                                       |  |  |
|                   | Temperatura di riferimento                                                                                                    | 0,9 s                                                       |  |  |

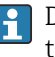

P Durante la registrazione dei tempi di risposta, occorre tenere conto del fatto che ai tempi specificati, ove applicabile, si sommano i tempi richiesti per la misura del secondo canale e il punto di misura di riferimento interno.

| Tempo di aggiornamento    | ≤ 100 ms                                                                                                    |
|---------------------------|----------------------------------------------------------------------------------------------------|
| Condizioni di riferimento | <ul> <li>Temperatura di taratura: +25 °C ±3 K (77 °F ±5,4 °F)</li> <li>Tensione di alimentazione: 24 V DC</li> <li>Circuito a 4 fili per regolazione della resistenza</li> </ul>                                  |
| Errore di misura massimo  | Secondo DIN EN 60770 e le condizioni di riferimento sopra specificate. I dati dell'errore di misura corrispondo a ±2 σ (distribuzione gaussiana), ossia al 95,45%. I dati comprendo non linearità e ripetibilità. |

#### Tipico

| Standard Designazione Campo di mis        |           | Campo di misura               | Errore di misura tipico (±)      |                  |
|-------------------------------------------|-----------|-------------------------------|----------------------------------|------------------|
| Termoresistenza (RTD) conforme alla norma |           | Valore digitale <sup>1)</sup> | Valore all'uscita in<br>corrente |                  |
| IEC 60751:2008                            | Pt100 (1) | 0 +200 °C (32 +392 °F)        | 0,08 °C (0,14 °F)                | 0,1 °C (0,18 °F) |

| Standard                    | Designazione            | Campo di misura         | Errore di misura tipico (±)   |                                  |
|-----------------------------|-------------------------|-------------------------|-------------------------------|----------------------------------|
| IEC 60751:2008              | Pt1000 (4)              | Pt1000 (4)              |                               | 0,1 °C (0,18 °F)                 |
| GOST 6651-94                | Pt100 (9)               | Pt100 (9)               |                               | 0,09 °C (0,16 °F)                |
|                             |                         |                         |                               |                                  |
| Termocoppie (TC) conformi a | lla norma               |                         | Valore digitale <sup>1)</sup> | Valore all'uscita in<br>corrente |
|                             | Tipo K (NiCr-Ni) (36)   |                         | 0,22 °C (0,4 °F)              | 0,33 °C (0,59 °F)                |
| IEC 60584, Parte 1          | Tipo S (PtRh10-Pt) (39) | 0 +800 °C (32 +1472 °F) | 0,57 °C (1,03 °F)             | 0,63 °C (1,1 °F)                 |
|                             | Tipo R (PtRh13-Pt) (38) |                         | 0,46 °C (0,83 °F)             | 0,52 °C (0,94 °F)                |

1) Valore misurato trasmesso mediante HART

Errore di misura per termoresistenze (RTD) e trasmettitori di resistenza

| Standard                        | Designazione | Campo di misura                    | Errore di misura (±)                                                |                |
|---------------------------------|--------------|------------------------------------|---------------------------------------------------------------------|----------------|
|                                 |              |                                    | Digitale <sup>1)</sup>                                              | $D(\Lambda^2)$ |
|                                 |              |                                    | In base al valore misurato <sup>3)</sup>                            | DIA            |
|                                 | Pt100 (1)    |                                    | ME = ± (0,06 °C (0,11 °F) + 0,005% * (MV - LRV))                    |                |
| IEC 60751-2008                  | Pt200 (2)    | -200 +850 C (-528 +1502 F)         | ME = ± (0,05 °C (0,09 °F) + 0,012% * (MV - LRV))                    | ]              |
| IEC 00751.2008                  | Pt500 (3)    | −200 +500 °C (−328 +932 °F)        | ME = ± (0,03 °C (0,05 °F) + 0,012% * (MV - LRV))                    |                |
|                                 | Pt1000 (4)   | −200 +250 °C (−328 +482 °F)        | ME = ± (0,02 °C (0,04 °F) + 0,012% * (MV - LRV))                    | ]              |
| JIS C1604:1984                  | Pt100 (5)    | −200 +510 °C (−328 +950 °F)        | ME = ± (0,05 °C (0,09 °F) + 0,006% * (MV - LRV))                    |                |
| GOST 6651-94                    | Pt50 (8)     | −185 +1 100 °C<br>(−301 +2 012 °F) | ME = ± (0,1 °C (0,18 °F) + 0,008% * (MV - LRV))                     |                |
| Pt100 (9)                       |              | −200 +850 °C (−328 +1562 °F)       | ME = ± (0,05 °C (0,09 °F) + 0,006% * (MV - LRV))                    | 0,03 % (≘      |
| DIN 42760 IDTS 69               | Ni100 (6)    | دم ب۲۵۵ °C ( ۲۵ بر ۵۵ °C)          | ME = + (0.05 °C (0.00 °E) - 0.0069 * (MM + DM))                     | 4,8 µA)        |
| DIN 45700 IP 15-00              | Ni120 (7)    | -00 +230 C (-70 +402 P)            | $IME = \pm (0,05 \ C \ (0,05 \ P) = 0,000 \ \% \ (IMV = LKV))$      |                |
|                                 | Cu50 (10)    | –180 +200 °C (–292 +392 °F)        | ME = ± (0,10 °C (0,18 °F) + 0,006% * (MV - LRV))                    | ]              |
| OIML R84: 2003 /                | Cu100 (11)   | −180 +200 °C (−292 +392 °F)        | ME = ± (0,05 °C (0,09 °F) + 0,003% * (MV - LRV))                    | ]              |
| GOST 6651-2009                  | Ni100 (12)   | 60 ± 190 ℃ / 76 ± 256 ℃)           | $ME = \pm (0,06 \degree C (0,11 \degree F) - 0,005\% * (MV - LRV))$ |                |
|                                 | Ni120 (13)   | -00 +100 C (-70 +300 F)            | ME = ± (0,05 °C (0,09 °F) - 0,005% * (MV - LRV))                    |                |
| OIML R84: 2003, GOST<br>6651-94 | Cu50 (14)    | –50 +200 °C (–58 +392 °F)          | ME = ± (0,1 °C (0,18 °F) + 0,004% * (MV - LRV))                     |                |
| Trasmettitore di                | Resistenza Ω | 10 400 Ω                           | $ME = \pm (21 \text{ m}\Omega + 0.003\% * (MV - LRV))$              | 0.03 % (≙      |
| resistenza                      |              | 10 2 000 Ω                         | $ME = \pm (35 \text{ m}\Omega + 0.010\% * (MV - LRV))$              | 4,8 µA)        |

1) Valore misurato trasmesso mediante HART

2) Percentuali in base al campo configurato per il segnale di uscita analogico.

3) Scostamenti dall'errore di misura massimo sono possibili a causa dell'arrotondamento.

| Errore | di misura  | per termocoppie | e (TC) e trasmettitori di t | ensione    |
|--------|------------|-----------------|-----------------------------|------------|
| шпотс  | at milbara | per termocoppie |                             | Chibitonic |

| Standard    | Designazione | Campo di misura                | Errore di misura (±)                             |                      |
|-------------|--------------|--------------------------------|--------------------------------------------------|----------------------|
|             |              |                                | Digitale <sup>1)</sup>                           | $D(\Lambda^2)$       |
|             |              |                                | In base al valore misurato <sup>3)</sup>         | DIA                  |
| IEC 60584-1 | Tipo A (30)  | 0 +2 500 ℃ (+32 +4 532 ℉)      | ME = ± (0,63 °C (1,13 °F) + 0,017% * (MV - LRV)) | 0.02.01.10           |
| ASTM E230-3 | Tipo B (31)  | +500 +1820 ℃<br>(+932 +3308 ℉) | ME = ± (0,95 °C (1,71 °F) - 0,04% * (MV - LRV))  | 0,03 % (=<br>4,8 μA) |

| Standard                                   | Designazione | Campo di misura                | Errore di misura (±)                              |        |
|--------------------------------------------|--------------|--------------------------------|---------------------------------------------------|--------|
| IEC 60584-1<br>ASTM E988-96<br>ASTM E230-3 | Tipo C (32)  | 0 +2 000 °C (+32 +3 632 °F)    | ME = ± (0,33 °C (0,59 °F) + 0,0065% * MV - LRV))  |        |
| ASTM E988-96                               | Tipo D (33)  |                                | ME = ± (0,48 °C (0,86 °F) - 0,005% * MV - LRV))   |        |
|                                            | Tipo E (34)  | -150 +1000 ℃<br>(-238 +1832 ℉) | ME = ± (0,14 °C (0,25 °F) - 0,003% * (MV - LRV))  |        |
|                                            | Tipo J (35)  | −150 +1200 °C                  | ME = ± (0,18 °C (0,32 °F) - 0,0025% * (MV - LRV)) |        |
|                                            | Tipo K (36)  | (−238 +2 192 °F)               | ME = ± (0,25 °C (0,45 °F) - 0,003% * (MV - LRV))  |        |
| IEC 60584-1<br>ASTM E230-3                 | Tipo N (37)  | -150 +1300 ℃<br>(-238 +2372 ℉) | ME = ± (0,32 °C (0,58 °F) - 0,008% * (MV - LRV))  |        |
|                                            | Tipo R (38)  | +200 +1768 °C                  | ME = ± (0,55 °C (0,99 °F) - 0,009% * (MV - LRV))  |        |
|                                            | Tipo S (39)  | (+360 +3214 °F)                | ME = ± (0,60 °C (1,08 °F) - 0,005% * (MV - LRV))  |        |
|                                            | Tipo T (40)  | –150 +400 °C (–238 +752 °F)    | ME = ± (0,25 °C (0,45 °F) - 0,027% * (MV - LRV))  |        |
| DIN 42710                                  | Tipo L (41)  | -150 +900 °C (-238 +1652 °F)   | ME = ± (0,21 °C (0,38 °F) - 0,005% * (MV - LRV))  |        |
| DIN 43710                                  | Tipo U (42)  | -150 +600 °C (-238 +1112 °F)   | ME = ± (0,29 °C (0,52 °F) - 0,023% * (MV - LRV))  |        |
| GOST R8.585-2001                           | Tipo L (43)  | -200 +800 °C (-328 +1472 °F)   | ME = ± (2,2 °C (3,96 °F) - 0,015% * (MV - LRV))   |        |
| Trasmettitore di<br>tensione (mV)          |              | -20 +100 mV                    | $ME = \pm 10 \ \mu V$                             | 4,8 µA |

1) Valore misurato trasmesso mediante HART

2) Percentuali in base al campo configurato per il segnale di uscita analogico.

3) Scostamenti dall'errore di misura massimo sono possibili a causa dell'arrotondamento.

#### MV = valore misurato

LRV = valore di inizio scala del relativo sensore

Errore di misura totale del trasmettitore all'uscita in corrente =  $\sqrt{(\text{errore di misura digitale}^2 + \text{errore di misura D/A}^2)}$ 

Esempio di calcolo con Pt100, campo di misura 0 ... +200 °C (+32 ... +392 °F), valore misurato +200 °C (+392 °F), temperatura ambiente +25 °C (+77 °F), tensione di alimentazione 24 V:

| Errore di misura digitale = 0,06 °C+ 0,005% * (200 °C - (-200 °C)):                                                                        | 0,08 °C (0,15 °F) |
|----------------------------------------------------------------------------------------------------|-------------------|
| Errore di misura D/A = 0,03 % * 200 °C (360 °F)                                                                                            | 0,06 °C (0,11 °F) |
|                                                                                                    |                   |
| Valore digitale dell'errore di misura (HART):                                                                                              | 0,08 °C (0,15 °F) |
| Valore analogico dell'errore di misura (uscita in corrente): $\sqrt{(\text{errore di misura digitale}^2 + \text{errore di misura D/A}^2)}$ | 0,10 °C (0,19 °F) |

Esempio di calcolo con Pt100, campo di misura 0 ... +200 °C (+32 ... +392 °F), valore misurato +200 °C (+392 °F), temperatura ambiente +35 °C (+95 °F), tensione di alimentazione 30 V:

| Errore di misura digitale = 0,06 °C+ 0,005% * (200 °C - (-200 °C)):                                        | 0,08 ℃ (0,15 ℉)   |
|----------------------------------------------------------------------------------------------------|-------------------|
| Errore di misura D/A = 0,03 % * 200 °C (360 °F)                                                            | 0,06 °C (0,11 °F) |
| Influenza della temperatura ambiente (digitale) = (35 - 25) * (0,002% * 200 °C - (-200 °C)), min. 0,005 °C | 0,08 °C (0,14 °F) |
| Influenza della temperatura ambiente (D/A) = (35 - 25) x (0,001% x 200 °C)                                 | 0,02 °C (0,04 °F) |
| Influenza della temperatura ambiente (digitale) = (30 - 24) * (0,002% * 200 °C - (-200 °C)), min. 0,005 °C | 0,05 °C (0,09 °F) |

| Influenza della tensione di alimentazione (D/A) = (30 - 24) x (0,001% x 200 °C)                                                                                                    | 0,01 °C (0,02 °F) |
|----------------------------------------------------------------------------------------------------|-------------------|
| Valore digitale dell'errore di misura (HART):<br>$\sqrt{(errore di misura digitale^2 + effetto della temperatura ambiente (digitale)^2 + }$                                                                                                    | 0,13 °C (0,23 °F) |
| effetto della tensione di alimentazione (digitale) <sup>2</sup><br><b>Valore analogico dell'errore di misura (uscita in corrente):</b><br>$\sqrt{(\text{errore di misura digitale}^2 + \text{errore di misura D/A}^2 + \text{effetto della temperatura ambiente (digitale)}^2 + \text{effetto della temperatura ambiente (D/A)}^2 + \text{effetto della tensione di alimentazione (digitale)}^2 + \text{effetto della tensione di alimentazione (D/A)}^2$ | 0,14 °C (0,25 °F) |

I dati dell'errore di misura corrispondono a 2  $\sigma$  (distribuzione gaussiana).

MV = valore misurato

LRV = valore di inizio scala del relativo sensore

| Campo di misura dell'ingresso fisico dei sensori |                                                            |  |
|--------------------------------------------------|------------------------------------------------------------|--|
| 10 400 Ω                                         | Cu50, Cu100, RTD polinomiale, Pt50, Pt100, Ni100, Ni120    |  |
| 10 2 000 Ω                                       | Pt200, Pt500, Pt1000                                       |  |
| -20 100 mV                                       | Tipi di termocoppie: A, B, C, D, E, J, K, L, N, R, S, T, U |  |

<table-of-contents> Altri errori di misura si applicano in modalità SIL.

👔 Per informazioni dettagliate, consultare il Manuale di sicurezza funzionale FY01106T.

Regolazione del sensore Adattamento sensore-trasmettitore I sensori RTD sono uno degli elementi di misura della temperatura più lineari. Tuttavia, l'uscita deve essere linearizzata. Per ottenere un notevole miglioramento dell'accuratezza nella misura della temperatura, il dispositivo consente di adottare i sequenti due metodi: • coefficienti di Callendar Van Dusen (termoresistenza Pt100) L'equazione di Callendar Van Dusen si presenta come segue:  $R_T = R_0 [1 + A_T + B_T^2 + C(T - 100)T^3]$ I coefficienti A, B e C sono utilizzati per eseguire l'adattamento tra sensore (platino) e trasmettitore al fine di migliorare l'accuratezza del sistema di misura. I coefficienti per un sensore standard sono specificati dalla norma IEC 751. Se non è disponibile un sensore standard o se è richiesta una precisione maggiore, è possibile determinare specificamente i coefficienti per ciascun sensore mediante taratura dei sensori. • Linearizzazione per termoresistenze (RTD) in rame/nichel L'equazione polinomiale relativa alla versione in rame/nichel è:  $R_T = R_0(1 + A_T + B_T^2)$ I coefficienti A e B sono utilizzati per la linearizzazione di termoresistenze (RTD) in rame o nichel. I valori esatti dei coefficienti sono stati ricavati dai dati di taratura e sono specifici per ogni sensore. I coefficienti specifici del sensore sono quindi inviati al trasmettitore. L'adattamento sensore-trasmettitore con uno dei metodi sopra indicati migliora sensibilmente la precisione di misura della temperatura per l'intero sistema. Questo perché il trasmettitore utilizza i dati specifici del sensore connesso per calcolare la temperatura misurata, anziché utilizzare i dati della curva del sensore standard.

### Regolazione a 1 punto (offset)

Determina uno spostamento del valore del sensore

#### Regolazione a 2 punti (trimming del sensore)

Correzione (pendenza e offset) del valore misurato del sensore all'ingresso del trasmettitore

| Regolazione dell'uscita in | Correzione del valore dell'uscita in corrente a 4 o 20 mA (non in modalità SIL) |
|----------------------------|---------------------------------------------------------------------------------|
| corrente                   |                                                                                 |

Influenze operative I dati dell'errore di misura corrispondo a  $\pm 2 \sigma$  (distribuzione gaussiana), ossia al 95,45%.

# Effetto della temperatura ambiente e della tensione di alimentazione sul funzionamento di termoresistenze (RTD) e trasmettitori di resistenza

| Designazione    | Standard                            | Temperatura ambiente:<br>Effetto (±) per 1 °C (1,8 °F) di variazione |                                                    | E                   | Tensione di alimentazione:<br>:ffetto (±) per variazione di V |                                                    |                   |
|-----------------|-------------------------------------|----------------------------------------------------------------------|----------------------------------------------------|---------------------|---------------------------------------------------------------|----------------------------------------------------|-------------------|
|                 |                                     | Digitale 1)                                                          |                                                    | D/A <sup>2)</sup> . |                                                               | Digitale <sup>1)</sup>                             | D/A <sup>2)</sup> |
|                 |                                     | Massimo                                                              | In base al valore misurato                         |                     | Massimo                                                       | In base al valore misurato                         |                   |
| Pt100 (1)       |                                     | ≤ 0,02 °C<br>(0,036 °F)                                              | 0,002% * (MV - LRV),<br>almeno 0,005 °C (0,009 °F) |                     | ≤ 0,02 °C<br>(0,036 °F)                                       | 0,002% * (MV - LRV),<br>almeno 0,005 °C (0,009 °F) |                   |
| Pt200 (2)       | IEC                                 | ≤ 0,026 °C<br>(0,047 °F)                                             | -                                                  |                     | ≤ 0,026 °C<br>(0,047 °F)                                      | -                                                  |                   |
| Pt500 (3)       | 60751:2008                          | ≤ 0,013 °C<br>(0,023 °F)                                             | 0,002% * (MV - LRV),<br>almeno 0,009 ℃ (0,016 ℉)   |                     | ≤ 0,013 °C<br>(0,023 °F)                                      | 0,002% * (MV - LRV),<br>almeno 0,009 ℃ (0,016 ℉)   |                   |
| Pt1000 (4)      |                                     | ≤ 0,01 °C<br>(0,018 °F)                                              | 0,002% * (MV - LRV),<br>almeno 0,004 ℃ (0,007 ℉)   |                     | ≤ 0,008 °C<br>(0,014 °F)                                      | 0,002% * (MV - LRV),<br>almeno 0,004 °C (0,007 °F) |                   |
| Pt100 (5)       | JIS C1604:1984                      | ≤ 0,013 °C<br>(0,023 °F)                                             | 0,002% * (MV - LRV),<br>almeno 0,005 ℃ (0,009 ℉)   |                     | ≤ 0,013 °C<br>(0,023 °F)                                      | 0,002% * (MV - LRV),<br>almeno 0,005 ℃ (0,009 ℉)   |                   |
| Pt50 (8)        | COST 6651-94                        | ≤ 0,03 °C<br>(0,054 °F)                                              | 0,002% * (MV - LRV),<br>almeno 0,01 ℃ (0,018 ℉)    |                     | ≤ 0,01 °C<br>(0,018 °F)                                       | 0,002% * (MV - LRV),<br>almeno 0,01 °C (0,018 °F)  | 0,001 %           |
| Pt100 (9)       | 0031009194                          | ≤ 0,02 °C<br>(0,036 °F)                                              | 0,002% * (MV - LRV),<br>almeno 0,005 ℃ (0,009 ℉)   | 0,001 %             | ≤ 0,02 °C<br>(0,036 °F)                                       | 0,002% * (MV - LRV),<br>almeno 0,005 °C (0,009 °F) |                   |
| Ni100 (6)       | DIN 43760                           | ≤ 0,004 °C                                                           | -                                                  |                     | ≤ 0,005 °C                                                    | -                                                  |                   |
| Ni120 (7)       | IPTS-68                             | (0,007 °F)                                                           | -                                                  |                     | (0,009 °F)                                                    | -                                                  |                   |
| Cu50 (10)       |                                     | ≤ 0,007 °C                                                           | -                                                  |                     | ≤ 0,008 °C<br>(0,014 °F)                                      | -                                                  |                   |
| Cu100 (11)      | 2003 /<br>GOST                      | (0,013 °F)                                                           | 0,002% * (MV - LRV),<br>almeno 0,004 °C (0,007 °F) |                     | < 0.004 °C                                                    | 0,002% * (MV - LRV),<br>almeno 0,004 °C (0,007 °F) |                   |
| Ni100 (12)      | 6651-2009                           | ≤ 0,004 °C                                                           | -                                                  |                     | (0,007 °F)                                                    | -                                                  |                   |
| Ni120 (13)      |                                     | (0,007 °F)                                                           | -                                                  |                     |                                                               | -                                                  |                   |
| Cu50 (14)       | OIML R84:<br>2003 /<br>GOST 6651-94 | ≤ 0,007 °C<br>(0,013 °F)                                             | -                                                  |                     | ≤ 0,008 °C<br>(0,014 °F)                                      | -                                                  |                   |
| Trasmettitore d | i resistenza (Ω)                    |                                                                      |                                                    |                     |                                                               |                                                    |                   |
| 10 400 Ω        |                                     | ≤ 6 mΩ                                                               | 0,0015% * (MV - LRV),<br>almeno 1,5 mΩ             | 0.001.0             | ≤ 6 mΩ                                                        | 0,0015% * (MV - LRV),<br>almeno 1,5 mΩ             | 0.001.0           |
| 10 2 000 Ω      |                                     | ≤ 30 mΩ                                                              | 0,0015% * (MV - LRV),<br>almeno 15 mΩ              | - 0,001 %           | ≤ 30 mΩ                                                       | 0,0015% * (MV - LRV),<br>almeno 15 mΩ              | - 0,001 %         |

1) Valore misurato trasmesso mediante HART

2) Percentuali in base al campo configurato per il segnale di uscita analogico

| Designazione    | Standard                     | Temperatura ambiente:<br>Effetto (±) per 1 °C (1,8 °F) di variazio |                                                    | one               | Tensione di alimentazione:<br>Effetto (±) per variazione di V |                                                    |                   |
|-----------------|------------------------------|--------------------------------------------------------------------|----------------------------------------------------|-------------------|---------------------------------------------------------------|----------------------------------------------------|-------------------|
|                 |                              | Digitale 1)                                                        |                                                    | D/A <sup>2)</sup> |                                                               | Digitale                                           | D/A <sup>2)</sup> |
|                 |                              | Massimo                                                            | In base al valore misurato                         |                   | Massimo                                                       | In base al valore misurato                         |                   |
| Tipo A (30)     | JEC 60594-1                  | ≤ 0,13 °C<br>(0,23 °F)                                             | 0,0055% * (MV - LRV),<br>almeno 0,03 °C (0,054 °F) |                   | ≤ 0,07 °C<br>(0,13 °F)                                        | 0,0054% * (MV - LRV),<br>almeno 0,02 °C (0,036 °F) |                   |
| Tipo B (31)     | - IEC 00564-1                | ≤ 0,06 °C<br>(0,11 °F)                                             | -                                                  |                   | ≤ 0,06 °C<br>(0,11 °F)                                        | -                                                  |                   |
| Tipo C (32)     | IEC 60584-1/<br>ASTM E988-96 | ≤ 0,08 °C                                                          | 0,0045% * (MV - LRV),<br>almeno 0,03 °C (0,054 °F) |                   | ≤ 0,04 °C<br>(0,07 °F)                                        | 0,0045% * (MV - LRV),<br>almeno 0,03 °C (0,054 °F) |                   |
| Tipo D (33)     | ASTM E988-96                 | (0,14 °F)                                                          | 0,004% * (MV - LRV),<br>almeno 0,035 ℃ (0,063 ℉)   |                   |                                                               | 0,004% * (MV - LRV),<br>almeno 0,035 ℃ (0,063 ℉)   | -                 |
| Tipo E (34)     |                              | ≤ 0,03 °C<br>(0,05 °F)                                             | 0,003% * (MV - LRV),<br>almeno 0,016 ℃ (0,029 ℉)   |                   |                                                               | 0,003% * (MV - LRV),<br>almeno 0,016 °C (0,029 °F) |                   |
| Tipo J (35)     | _                            |                                                                    | 0,0028% * (MV - LRV),<br>almeno 0,02 °C (0,036 °F) |                   | ≤ 0,02 °C                                                     | 0,0028% * (MV - LRV),<br>almeno 0,02 °C (0,036 °F) | 0,001%            |
| Tipo K (36)     |                              | ≤ 0,04 °C<br>(0,07 °F)                                             | 0,003% * (MV - LRV),<br>almeno 0,013 ℃ (0,023 ℉)   | 0,001 %           | (0,04 °F)                                                     | 0,003% * (MV - LRV),<br>almeno 0,013 ℃ (0,023 ℉)   |                   |
| Tipo N (37)     | IEC 60584-1                  |                                                                    | 0,0028% * (MV - LRV),<br>almeno 0,020 ℃ (0,036 ℉)  |                   |                                                               | 0,0028% * (MV - LRV),<br>almeno 0,020 ℃ (0,036 ℉)  |                   |
| Tipo R (38)     |                              | ≤ 0,05 °C                                                          | 0,0035% * (MV - LRV),<br>almeno 0,047 ℃ (0,085 ℉)  |                   | ≤ 0,05 °C                                                     | 0,0035% * (MV - LRV),<br>almeno 0,047 ℃ (0,085 ℉)  |                   |
| Tipo S (39)     |                              | (0,09 F)                                                           | -                                                  |                   | (0,09 F)                                                      | -                                                  |                   |
| Tipo T (40)     |                              | ≤ 0,01 °C<br>(0,02 °F)                                             | -                                                  |                   |                                                               | -                                                  |                   |
| Tipo L (41)     | DIN 42710                    | ≤ 0,02 °C<br>(0,04 °F)                                             | -                                                  |                   | ≤ 0,01 °C<br>(0,02 °F)                                        | -                                                  |                   |
| Tipo U (42)     | - DIN 43710                  | ≤ 0,01 °C<br>(0,02 °F)                                             | -                                                  |                   |                                                               | -                                                  |                   |
| Tipo L (43)     | GOST<br>R8.585-2001          | ≤ 0,02 °C<br>(0,04 °F)                                             | -                                                  |                   |                                                               | -                                                  |                   |
| Trasmettitore d | i tensione (mV)              |                                                                    |                                                    |                   |                                                               |                                                    |                   |
| -20 100 mV      | -                            | ≤ 3 µV                                                             | -                                                  | 0,001 %           | ≤ 3 µV                                                        | -                                                  | 0,001 %           |

*Effetto della temperatura ambiente e della tensione di alimentazione sul funzionamento di termocoppie (TC) e trasmettitori di tensione* 

1) Valore misurato trasmesso mediante HART

2) Percentuali in base al campo configurato per il segnale di uscita analogico

MV = valore misurato

LRV = valore di inizio scala del relativo sensore

Errore di misura totale del trasmettitore all'uscita in corrente =  $\sqrt{(\text{errore di misura digitale}^2 + \text{errore di misura D/A}^2)}$ 

|--|

| Designazione | Standard       | Deriva nel tempo (±) <sup>1)</sup>           |                                              |                                              |  |
|--------------|----------------|----------------------------------------------|----------------------------------------------|----------------------------------------------|--|
|              |                | dopo 1 anno                                  | dopo 3 anni                                  | dopo 5 anni                                  |  |
|              |                | In base al valore misurato                   |                                              |                                              |  |
| Pt100 (1)    | IEC 60751:2008 | ≤ 0,016% * (MV - LRV) o<br>0,04 °C (0,07 °F) | ≤ 0,025% * (MV - LRV) o<br>0,05 °C (0,09 °F) | ≤ 0,028% * (MV - LRV) o<br>0,06 °C (0,10 °F) |  |
| Pt200 (2)    |                | 0,25 °C (0,44 °F)                            | 0,41 °C (0,73 °F)                            | 0,50 °C (0,91 °F)                            |  |

| Designazione       | Standard                         | Deriva nel tempo (±) 1)                       |                                              |                                              |
|--------------------|----------------------------------|-----------------------------------------------|----------------------------------------------|----------------------------------------------|
| Pt500 (3)          |                                  | ≤ 0,018% * (MV - LRV) o<br>0,08 °C (0,14 °F)  | ≤ 0,03% * (MV - LRV) o<br>0,14 °C (0,25 °F)  | ≤ 0,036% * (MV - LRV) o<br>0,17 °C (0,31 °F) |
| Pt1000 (4)         |                                  | ≤ 0,0185% * (MV - LRV) o<br>0,04 °C (0,07 °F) | ≤ 0,031% * (MV - LRV) o<br>0,07 °C (0,12 °F) | ≤ 0,038% * (MV - LRV) o<br>0,08 °C (0,14 °F) |
| Pt100 (5)          | JIS C1604:1984                   | ≤ 0,015% * (MV - LRV) o<br>0,04 °C (0,07 °F)  | ≤ 0,024% * (MV - LRV) o<br>0,07 °C (0,12 °F) | ≤ 0,027% * (MV - LRV) o<br>0,08 °C (0,14 °F) |
| Pt50 (8)           | COST 6651 04                     | ≤ 0,017% * (MV - LRV) o<br>0,07 °C (0,13 °F)  | ≤ 0,027% * (MV - LRV) o<br>0,12 °C (0,22 °F) | ≤ 0,03% * (MV - LRV) o<br>0,14 °C (0,25 °F)  |
| Pt100 (9)          | 6031 0051-94                     | ≤ 0,016% * (MV - LRV) o<br>0,04 °C (0,07 °F)  | ≤ 0,025% * (MV - LRV) o<br>0,07 °C (0,12 °F) | ≤ 0,028% * (MV - LRV) o<br>0,07 °C (0,13 °F) |
| Ni100 (6)          | DIN 42760 IDTS-69                | <u>በ በ// °ር /በ በ6 °ፑ</u> ነ                    | 0.05 °C (0.10 °E)                            | 0.06 °C (0.11 °E)                            |
| Ni120 (7)          | DIN 45700 IP 15-06               | 0,04 C (0,00 F)                               | 0,05 C (0,10 F)                              | 0,00 C (0,11 F)                              |
| Cu50 (10)          |                                  | 0,06 °C (0,10 °F)                             | 0,09 °C (0,16 °F)                            | 0,11 °C (0,20 °F)                            |
| Cu100 (11)         | OIML R84: 2003 /                 | ≤ 0,015% * (MV - LRV) o<br>0,04 °C (0,06 °F)  | ≤ 0,024% * (MV - LRV) o<br>0,06 °C (0,10 °F) | ≤ 0,027% * (MV - LRV) o<br>0,06 °C (0,11 °F) |
| Ni100 (12)         | 0031 0031-2009                   | 0,03 °C (0,06 °F)                             | 0,05 °C (0,09 °F)                            | 0,06 °C (0,10 °F)                            |
| Ni120 (13)         |                                  | 0,03 °C (0,06 °F)                             | 0,05 °C (0,09 °F)                            | 0,06 °C (0,10 °F)                            |
| Cu50 (14)          | OIML R84: 2003 /<br>GOST 6651-94 | 0,06 °C (0,10 °F)                             | 0,09 °C (0,16 °F)                            | 0,10 °C (0,18 °F)                            |
| Trasmettitore di r | resistenza                       |                                               |                                              |                                              |
| 10 400 Ω           |                                  | ≤ 0,0122% * (MV - LRV) o 12 mΩ                | $\leq$ 0,02% * (MV - LRV) o 20 m $\Omega$    | $\leq$ 0,022% * (MV - LRV) o 22 m $\Omega$   |
| 10 2 000 Ω         |                                  | ≤ 0,015% * (MV - LRV) o 144 mΩ                | ≤ 0,024% * (MV - LRV) o 240                  | ≤ 0,03% * (MV - LRV) o 295                   |

mΩ

mΩ

1) Il valore valido è il più grande

# Deriva nel tempo, termocoppie (TC) e trasmettitori di tensione

| Designazione | Standard                    | Deriva nel tempo (±) 1)                      |                                              |                                              |
|--------------|-----------------------------|----------------------------------------------|----------------------------------------------|----------------------------------------------|
|              |                             | dopo 1 anno                                  | dopo 3 anni                                  | dopo 5 anni                                  |
|              |                             | In base al valore misurato                   |                                              |                                              |
| Tipo A (30)  | IEC 60584-1                 | ≤ 0,048% * (MV - LRV) o<br>0,46 °C (0,83 °F) | ≤ 0,072% * (MV - LRV) o<br>0,69 °C (1,24 °F) | ≤ 0,1% * (MV - LRV) o<br>0,94 °C (1,69 °F)   |
| Tipo B (31)  |                             | 1,08 °C (1,94 °F)                            | 1,63 ℃ (2,93 ℉)                              | 2,23 °C (4,01 °F)                            |
| Tipo C (32)  | IEC 60584-1/ASTM<br>E988-96 | ≤ 0,038% * (MV - LRV) o<br>0,41 °C (0,74 °F) | ≤ 0,057% * (MV - LRV) o<br>0,62 °C (1,12 °F) | ≤ 0,078% * (MV - LRV) o<br>0,85 °C (1,53 °F) |
| Tipo D (33)  | ASTM E988-96                | ≤ 0,035% * (MV - LRV) o<br>0,57 °C (1,03 °F) | ≤ 0,052% * (MV - LRV) o<br>0,86 °C (1,55 °F) | ≤ 0,071% * (MV - LRV) o<br>1,17 °C (2,11 °F) |
| Tipo E (34)  | IEC 60584-1                 | ≤ 0,024% * (MV - LRV) o<br>0,15 °C (0,27 °F) | ≤ 0,037% * (MV - LRV) o<br>0,23 °C (0,41 °F) | ≤ 0,05% * (MV - LRV) o<br>0,31 °C (0,56 °F)  |
| Tipo J (35)  |                             | ≤ 0,025% * (MV - LRV) o<br>0,17 °C (0,31 °F) | ≤ 0,037% * (MV - LRV) o<br>0,25 °C (0,45 °F) | ≤ 0,051% * (MV - LRV) o<br>0,34 °C (0,61 °F) |
| Tipo K (36)  |                             | ≤ 0,027% * (MV - LRV) o<br>0,23 °C (0,41 °F) | ≤ 0,041% * (MV - LRV) o<br>0,35 °C (0,63 °F) | ≤ 0,056% * (MV - LRV) o<br>0,48 °C (0,86 °F) |
| Tipo N (37)  |                             | 0,36 °C (0,65 °F)                            | 0,55 ℃ (0,99 ℉)                              | 0,75 °C (1,35 °F)                            |
| Tipo R (38)  |                             | 0,83 °C (1,49 °F)                            | 1,26 °C (2,27 °F)                            | 1,72 °C (3,10 °F)                            |
| Tipo S (39)  |                             | 0,84 °C (1,51 °F)                            | 1,27 °C (2,29 °F)                            | 2,23 °C (4,01 °F)                            |
| Tipo T (40)  |                             | 0,25 °C (0,45 °F)                            | 0,37 °C (0,67 °F)                            | 0,51 °C (0,92 °F)                            |

| Designazione                   | Standard         | Deriva nel tempo (±) <sup>1)</sup>  |                                     |                                      |
|--------------------------------|------------------|-------------------------------------|-------------------------------------|--------------------------------------|
| Tipo L (41)                    | - DIN 43710      | 0,20 °C (0,36 °F)                   | 0,31 °C (0,56 °F)                   | 0,42 °C (0,76 °F)                    |
| Tipo U (42)                    |                  | 0,24 °C (0,43 °F)                   | 0,37 °C (0,67 °F)                   | 0,50 °C (0,90 °F)                    |
| Tipo L (43)                    | GOST R8.585-2001 | 0,22 °C (0,40 °F)                   | 0,33 °C (0,59 °F)                   | 0,45 °C (0,81 °F)                    |
| Trasmettitore di tensione (mV) |                  |                                     |                                     |                                      |
| -20  100  mV                   | , ,              | < 0.027% * (MW - 1.0W) = 5.5WV      | < 0.041% * (MW - 1.0W) = 8.20W      | < 0.056% * (MW - IDV) = 11.2%        |
| -20 100 III V                  |                  | $\leq 0.027.0$ (1010 - LRV) 0 5.5µV | $\leq 0.041.0$ (1010 - LRV) 0.0,2µV | $\leq 0.000\%$ (IVIV - LRV) 0 11,2µV |

1) Il valore valido è il più grande

Deriva nel tempo, uscita analogica

| Deriva nel tempo D/A $^{1)}$ (±) |             |             |
|----------------------------------|-------------|-------------|
| dopo 1 anno                      | dopo 3 anni | dopo 5 anni |
| 0,021%                           | 0,029%      | 0,031%      |

1) Percentuali in base al campo configurato per il segnale di uscita analogico.

Effetto del punto diPt100 DIN IEC 60751 Cl. B (giunto di riferimento interno con termocoppie TC)riferimento interno

# 13.5 Ambiente

Temperatura ambiente

Per le aree pericolose, vedere la documentazione Ex.

| Senza display                                | -40 +85 °C (-40 +185 °F) |
|----------------------------------------------|--------------------------|
| Con display                                  | -40 +80 °C (-40 +176 °F) |
| Con modulo di protezione<br>da sovratensione | -40 +85 °C (-40 +185 °F) |
| Modalità SIL                                 | -40 +75 °C (-40 +167 °F) |

Il display può reagire più lentamente a temperature < −20 °C (−4 °F). La sua leggibilità non può essere garantita con temperature < −30 °C (−22 °F).</p>

| Temperatura di          | Senza display                                                     | -40 +100 °C (-40 +212 °F) |  |
|-------------------------|-------------------------------------------------------------------|---------------------------|--|
| immagazzinamento        | Con display                                                       | -40 +80 °C (-40 +176 °F)  |  |
|                         | Con modulo di protezione<br>da sovratensione                      | -40 +100 °C (-40 +212 °F) |  |
|                         |                                                                   |                           |  |
| Umidità relativa        | Consentita: 0 95 %                                                |                           |  |
| Altitudine di esercizio | Fino a 2 000 m (6 560 ft) s.l.m.                                  |                           |  |
| Classe climatica        | Secondo IEC 60654-1, classe Dx                                    |                           |  |
| Grado di protezione     | Custodia in alluminio pressofuso o acciaio inox: IP66/67, Type 4X |                           |  |

| Resistenza a urti e     | Resistenza agli urti secondo KTA 3505 (paragrafo 5.8.4 Prova di resistenza agli urti)                                                                                                    |  |  |  |  |  |
|-------------------------|----------------------------------------------------------------------------------------------------|--|--|--|--|--|
| vibrazioni              | Test secondo IEC 60068-2-6                                                                                                    |  |  |  |  |  |
|                         | Fc: vibrazioni (sinusoidali)                                                                                                    |  |  |  |  |  |
|                         | <b>Resistenza alle vibrazioni:</b><br>Resistenza alle vibrazioni secondo DNVGL-CG-0339 : 2021 e DIN EN 60068-2-6:<br>• 25 100 Hz a 4 g<br>• 5 25 Hz, 1,6 mm                                                               |  |  |  |  |  |
|                         | L'uso di staffe di montaggio a L può causare risonanza (v. staffa di montaggio per parete/palina 2" nel paragrafo "Accessori"). Attenzione: le vibrazioni sul trasmettitore non possono superare le specifiche.           |  |  |  |  |  |
| Compatibilità           | Conformità CE                                                                                                    |  |  |  |  |  |
| elettromagnetica (EMC)  | Compatibilità elettromagnetica conforme a tutti i requisiti applicabili secondo la serie<br>IEC/EN 61326 e la raccomandazione EMC NAMUR (NE21). Per informazioni dettagliat<br>consultare la Dichiarazione di conformità. |  |  |  |  |  |
|                         | Errore di misura massimo <1% del campo di misura.                                                                                                    |  |  |  |  |  |
|                         | Immunità alle interferenze secondo la serie di norme IEC/EN 61326, requisiti industriali                                                                                                    |  |  |  |  |  |
|                         | Emissione di interferenza secondo la serie di norme IEC/EN 61326, apparecchiature classe<br>B                                                                                                    |  |  |  |  |  |
|                         | Conformità SIL secondo IEC 61326-3-1 o IEC 61326-3-2                                                                                                    |  |  |  |  |  |
|                         | Per lunghezze del cavo del sensore di 30 m (98.4 ft) e superiori, si deve utilizzare un cavo schermato messo a terra su entrambi i lati. In generale, si consiglia l'uso di cavi del sensore schermati.                   |  |  |  |  |  |
|                         | La connessione della messa a terra funzionale potrebbe essere necessaria per scopi<br>operativi. Tassativo è il rispetto dei codici elettrici dei vari paesi.                                                             |  |  |  |  |  |
| Categoria sovratensioni | Ι                                                                                                    |  |  |  |  |  |
| Grado di inquinamento   | 2                                                                                                    |  |  |  |  |  |

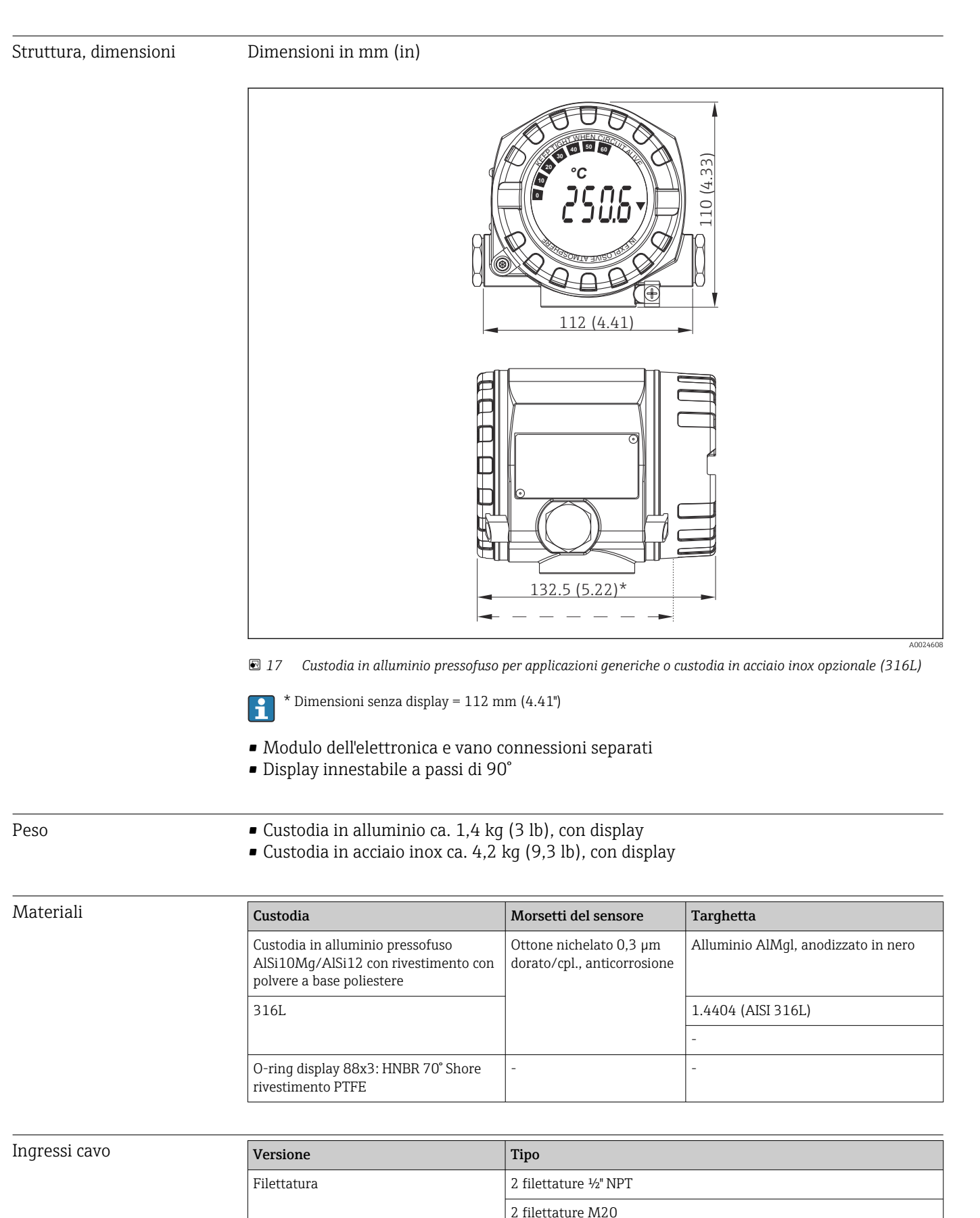

13.6 Costruzione meccanica

| Versione   | Tipo                             |
|------------|----------------------------------|
|            | 2 filettature G <sup>1</sup> /2" |
| Pressacavo | 2 raccordi M20                   |

# 13.7 Certificati e approvazioni

I certificati e le approvazioni aggiornati del prodotto sono disponibili all'indirizzo www.endress.com sulla pagina del relativo prodotto:

1. Selezionare il prodotto utilizzando i filtri e il campo di ricerca.

2. Aprire la pagina del prodotto.

3. Selezionare **Downloads**.

| MTTF                 | <b>142 a</b> secondo Siemens SN-29500 a 40 °C (104 °F)<br>Il tempo medio di guasto (MTTF) indica il tempo previsto di normale funzionamento prima<br>che si verifichi un guasto. Il termine MTTF viene utilizzato per sistemi non riparabili come i<br>trasmettitori di temperatura. |
|----------------------|----------------------------------------------------------------------------------------------------|
| Sicurezza funzionale | Certificazione SIL 2/3 (hardware/software) secondo:<br>IEC 61508-1:2010 (Gestione)<br>IEC 61508-2:2010 (Hardware)<br>IEC 61508-3:2010 (Software)                                                                                                    |
|                      | Per maggiori informazioni, consultare il "Manuale di sicurezza funzionale".                                                                                                    |
| Certificazione HART  | Il trasmettitore di temperatura è registrato da FieldComm Group. Il dispositivo rispetta i<br>requisiti delle specifiche FieldComm Group HART, Revisione 7.                                                                                                    |

# 14 Menu operativo e descrizione dei parametri

Nelle seguenti tabelle sono elencati tutti i parametri dei menu operativi "Setup", "Diagnostics" ed "Expert". Il riferimento della pagina indica dove reperire una descrizione del parametro nel manuale.

Non tutti i sottomenu e parametri sono disponibili su tutti i dispositivi: ciò dipende dalla configurazione dei parametri. Le relative informazioni sono reperibili nella descrizione dei parametri sotto "Prerequisito". I gruppi di parametri per la configurazione Expert contengono tutti i parametri dei menu operativi "Setup" e "Diagnostics", più altri parametri riservati agli utenti esperti.

Questo simbolo 🗐 indica come accedere al parametro utilizzando i tool operativi (ad es. FieldCare).

La configurazione in modalità SIL differisce da quella della modalità standard ed è descritta nel Manuale di sicurezza funzionale.

Per maggiori informazioni, consultare il Manuale di sicurezza funzionale FY01106T.

| Setup → | Device tag                 | → 🖺 69 |
|---------|----------------------------|--------|
|         | Unit                       | → 🗎 70 |
|         | Assign current output (PV) | → 🗎 70 |
|         | Reset sensor backup        | → 🗎 70 |
|         | 4mA value                  | → 🖺 71 |
|         | 20mA value                 | → 🖺 71 |
|         | Sensor type 1              | → 🗎 72 |
|         | Connection type 1          | → 🗎 72 |
|         | 2-wire compensation 1      | → 🗎 72 |
|         | Reference junction 1       | → 🗎 73 |
|         | RJ preset value 1          | → 🗎 73 |
|         | Sensor offset 1            | → 🗎 73 |
|         | Sensor type 2              | → 🗎 72 |
|         | Connection type 2          | → 🗎 72 |
|         | 2-wire compensation 2      | → 🗎 72 |
|         | Reference junction 2       | → 🗎 73 |
|         | RJ preset value 2          | → 🗎 73 |
|         | Sensor offset 2            | → 🗎 73 |

| Setup → | Advanced setup $\rightarrow$ | Enter access code     | → 🖺 74 |
|---------|------------------------------|-----------------------|--------|
|         |                              | Access status tooling | → 🗎 74 |
|         |                              | Locking status        | → 🖺 75 |

| Setup → | Advanced setup $\rightarrow$ | Sensor → | Drift/difference mode        | → 🖺 76 |
|---------|------------------------------|----------|------------------------------|--------|
|         |                              |          | Drift/difference alarm delay | → 🖺 76 |
|         |                              |          | Drift/difference set point   | → 🗎 77 |
|         |                              |          | Sensor switch set point      | → 🖺 77 |

| Setup $\rightarrow$ Advanced setup $\rightarrow$ Current output $\rightarrow$ Output current $\rightarrow$ | 78 |
|----------------------------------------------------------------------------------------------------|----|
| Failure mode   → @                                                                                         | 78 |
| Failure current $\rightarrow$                                                                              | 79 |
| $4 \text{ mA current trimming} \rightarrow \square$                                                        | 79 |
| $20 \text{ mA current trimming} \rightarrow \mathbb{P}$                                                    | 79 |
| Reset trim $\rightarrow$                                                                                   | 79 |

| Setup → | Advanced setup $\rightarrow$ | Display →        | Display interval | → 🖺 80 |
|---------|------------------------------|------------------|------------------|--------|
|         |                              |                  | Value 1 display  | → 🖺 80 |
|         |                              | Display text 1   | → 🖺 81           |        |
|         |                              |                  | Decimal places 1 | → 🖺 81 |
|         |                              |                  | Value 2 display  | → 🖺 80 |
|         |                              |                  | Display text 2   | → 🖺 81 |
|         |                              |                  | Decimal places 2 | → 🖺 81 |
|         |                              |                  | Value 3 display  | → 🖺 80 |
|         |                              |                  | Display text 3   | → 🖺 81 |
|         |                              | Decimal places 3 | → 🖺 81           |        |

| Setup → | Advanced setup $\rightarrow$ | $SIL \rightarrow$ | SIL option        | → 🖺 81 |
|---------|------------------------------|-------------------|-------------------|--------|
|         |                              |                   | Operational state | → 🖺 82 |
|         |                              |                   | SIL checksum      | → 🖺 82 |
|         |                              |                   | Force safe state  | → 🖺 83 |
|         |                              |                   | Deactivate SIL    | → 🖺 83 |
|         |                              |                   | Restart device    | → 🖺 83 |
|         |                              |                   | Expert mode       | → 🗎 83 |

| Setup → | Advanced setup $\rightarrow$ | Administration $\rightarrow$ | Device reset                        | → 🖺 83 |
|---------|------------------------------|------------------------------|-------------------------------------|--------|
|         |                              |                              | Define device write protection code | → 🖺 84 |

| Diagnostics $\rightarrow$ | Actual diagnostics 1   | → 🗎 85 |
|---------------------------|------------------------|--------|
|                           | Previous diagnostics 1 | → 🗎 85 |
|                           | Reset backup           | → 🗎 85 |
|                           | Operating time         | → 🗎 85 |

| Diagnostics $\rightarrow$ | Diagnostic list $\rightarrow$ | Actual diagnostics count   | → 🖺 86 |
|---------------------------|-------------------------------|----------------------------|--------|
|                           |                               | Actual diagnostics 1 to 3  | → 🖺 86 |
|                           |                               | Actual diag 1 to 3 channel | → 🗎 86 |

| Diagnostics $\rightarrow$ | Event logbook $\rightarrow$ | Previous diagnostics n  | → 🖺 87 |
|---------------------------|-----------------------------|-------------------------|--------|
|                           |                             | Previous diag channel n | → 🗎 87 |

| Diagnostics $\rightarrow$ | Device information $\rightarrow$ | Device tag            | → 🖺 69 |
|---------------------------|----------------------------------|-----------------------|--------|
|                           |                                  | Serial number         | → 🖺 88 |
|                           |                                  | Firmware version      | → 🖺 88 |
|                           |                                  | Device name           | → 🖺 88 |
|                           |                                  | Order code            | → 🖺 88 |
|                           |                                  | Configuration counter | → 🖺 89 |

| Diagnostics → | Measured values $\rightarrow$ | Sensor 1 value     | → 🖺 89 |
|---------------|-------------------------------|--------------------|--------|
|               |                               | Sensor 2 value     | → 🖺 89 |
|               |                               | Device temperature | → 🖺 89 |

| Diagnostics $\rightarrow$ | Measured values $\rightarrow$ | Min/max values → | Sensor n min value      | → 🖺 90 |
|---------------------------|-------------------------------|------------------|-------------------------|--------|
|                           |                               |                  | Sensor n max value      | → 🗎 90 |
|                           |                               |                  | Device temperature min. | → 🖺 90 |
|                           |                               |                  | Device temperature max. | → 🗎 90 |

| Diagnostics → | Simulation $\rightarrow$ | Current output simulation | → 🖺 91 |
|---------------|--------------------------|---------------------------|--------|
|               |                          | Value current output      | → 🗎 91 |

| Expert →       | Enter access code     | → 🖺 74 |
|----------------|-----------------------|--------|
|                | Access status tooling | → 🖺 74 |
| Locking status |                       | → 🖺 75 |

| Expert → | System → | Unit                   | → 🗎 70 |
|----------|----------|------------------------|--------|
|          |          | Damping                | → 🗎 92 |
|          |          | Alarm delay            | → 🗎 93 |
|          |          | Mains frequency filter | → 🗎 93 |

| Expert → | System → | Display → | Display interval | → 🖺 80 |
|----------|----------|-----------|------------------|--------|
|          |          |           | Value 1 display  | → 🖺 80 |
|          |          |           | Display text 1   | → 🖺 81 |
|          |          |           | Decimal places 1 | → 🖺 81 |
|          |          |           | Value 2 display  | → 🖺 80 |
|          |          |           | Display text 2   | → 🖺 81 |
|          |          |           | Decimal places 2 | → 🖺 81 |
|          |          |           | Value 3 display  | → 🖺 80 |
|          |          |           | Display text 3   | → 🖺 81 |
|          |          |           | Decimal places 3 | → 🖺 81 |

| Expert → | System → | Administration $\rightarrow$ Define device write protection code |              | → 🖺 84 |
|----------|----------|------------------------------------------------------------------|--------------|--------|
|          |          |                                                                  | Device reset | → 🖺 83 |

| Expert → | Sensor $\rightarrow$ | Measurement channe             | els                   | → 🗎 93 |
|----------|----------------------|--------------------------------|-----------------------|--------|
|          |                      |                                |                       |        |
| Expert → | Sensor $\rightarrow$ | Sensor n $^{1)}$ $\rightarrow$ | Sensor type n         | → 🗎 72 |
|          |                      |                                | Connection type n     | → 🗎 72 |
|          |                      |                                | 2-wire compensation n | → 🗎 72 |
|          |                      |                                | Reference junction n  | → 🗎 73 |
|          |                      |                                | RJ preset value n     | → 🗎 73 |
|          |                      |                                | Sensor offset n       | → 🗎 73 |
|          |                      |                                | Sensor serial number  | → 🖺 95 |
|          |                      |                                |                       |        |

#### 1) n = numero di ingressi sensore (1 e 2)

| Expert → | Sensor → | Sensor n $\rightarrow$ | Sensor trimming $\rightarrow$ | Sensor trimming             | → 🖺 96 |
|----------|----------|------------------------|-------------------------------|-----------------------------|--------|
|          |          |                        |                               | Sensor trimming lower value | → 🖺 96 |
|          |          |                        |                               | Sensor trimming upper value | → 🖺 96 |
|          |          |                        |                               | Sensor trimming min span    | → 🗎 97 |
|          |          |                        |                               | Reset trim                  | → 🗎 97 |

| Expert → | Sensor → | Sensor n $^{1)}$ | Linearization $\rightarrow$ | Call./v. Dusen coeff. RO, A,<br>B, C | → 🗎 97 |
|----------|----------|------------------|-----------------------------|--------------------------------------|--------|
|          |          |                  |                             | Polynomial coeff. R0, A, B           | → 🗎 98 |
|          |          |                  |                             | Sensor n lower limit                 |        |
|          |          |                  |                             | Sensor n upper limit                 |        |

#### 1) n = numero di ingressi sensore (1 e 2)

| Expert → | Sensor $\rightarrow$ | Drift/Calibration $\rightarrow$ | Sensor switch set point      | → 🗎 77  |
|----------|----------------------|---------------------------------|------------------------------|---------|
|          |                      |                                 | Drift/difference mode        | → 🗎 76  |
|          |                      |                                 | Drift/difference alarm delay | → 🗎 76  |
|          |                      |                                 | Drift/difference set point   | → 🗎 77  |
|          |                      |                                 | Control                      | → 🗎 100 |
|          |                      |                                 | Start value                  | → 🗎 100 |
|          |                      |                                 | Calibration countdown        | → 🖺 100 |

| Expert → | Output →              | 4mA value              | → 🗎 71 |
|----------|-----------------------|------------------------|--------|
|          |                       | 20mA value             | → 🗎 71 |
|          |                       | Failure mode           | → 🗎 78 |
|          |                       | Failure current        | → 🗎 79 |
|          | 4 mA current trimming | → 🗎 79                 |        |
|          |                       | 20 mA current trimming | → 🗎 79 |
|          |                       | Reset trim             | → 🗎 79 |

| Expert → | Communication $\rightarrow$ | HART configuration $\rightarrow$ | Device tag                  | → 🖺 69  |
|----------|-----------------------------|----------------------------------|-----------------------------|---------|
|          |                             |                                  | HART short tag              | → 🖺 102 |
|          |                             |                                  | HART address                | → 🖺 102 |
|          |                             |                                  | No. of preambles            | → 🖺 103 |
|          |                             |                                  | Configuration changed       | → 🖺 103 |
|          |                             |                                  | Reset configuration changed | → 🗎 103 |

| Expert → | Communication $\rightarrow$ | HART info $\rightarrow$ | Device type          | → 🖺 103 |
|----------|-----------------------------|-------------------------|----------------------|---------|
|          |                             |                         | Device revision      | → 🖺 103 |
|          |                             |                         | Device ID            | → 🖺 104 |
|          |                             |                         | Manufacturer ID      | → 🖺 104 |
|          |                             |                         | HART revision        | → 🖺 104 |
|          |                             |                         | HART descriptor      | → 🖺 104 |
|          |                             |                         | HART message         | → 🖺 105 |
|          |                             |                         | Hardware revision    | → 🖺 105 |
|          |                             |                         | Software revision    | → 🖺 105 |
|          |                             |                         | HART date code       | → 🖺 105 |
|          |                             |                         | Process unit tag     | → 🖺 106 |
|          |                             |                         | Location description | → 🖺 106 |
|          |                             |                         | Longitude            | → 🖺 106 |
|          |                             |                         | Latitude             | → 🖺 106 |
|          |                             |                         | Altitude             | → 🖺 107 |
|          |                             |                         | Location method      | → 🖺 107 |

| Expert → | Communication $\rightarrow$ | HART output → | Assign current output (PV) | → 🖺 70  |
|----------|-----------------------------|---------------|----------------------------|---------|
|          |                             |               | PV                         | → 🖺 107 |
|          |                             |               | Reset sensor backup        | → 🖺 70  |
|          |                             |               | Assign SV                  | → 🖺 108 |
|          |                             |               | SV                         | → 🖺 108 |
|          |                             |               | Assign TV                  | → 🖺 108 |
|          |                             |               | TV                         | → 🗎 108 |
|          |                             |               | Assign QV                  | → 🖺 109 |
|          |                             |               | QV                         | → 🗎 109 |

| Expert → | Communication $\rightarrow$ | Burst configuration 1 3 $\rightarrow$ | Burst mode          | → 🖺 109 |
|----------|-----------------------------|---------------------------------------|---------------------|---------|
|          |                             |                                       | Burst command       | → 🖺 109 |
|          |                             |                                       | Burst variable n    | → 🖺 110 |
|          |                             |                                       | Burst trigger mode  | → 🖺 111 |
|          |                             |                                       | Burst trigger level | → 🖺 111 |
|          |                             |                                       | Min. update period  | → 🖺 111 |
|          |                             |                                       | Max. update period  | → 🖺 112 |

| Expert → | Diagnostics $\rightarrow$ | Actual diagnostics 1             |                            | → 🖺 85  |
|----------|---------------------------|----------------------------------|----------------------------|---------|
|          |                           | Previous diagnostics 1           |                            | → 🖺 85  |
|          |                           | Reset backup                     |                            | → 🖺 85  |
|          |                           | Operating time                   |                            | → 🖺 85  |
|          |                           |                                  |                            |         |
| Expert → | Diagnostics $\rightarrow$ | Diagnostic list $\rightarrow$    | Actual diagnostics count   | → 🖺 86  |
|          |                           |                                  | Actual diagnostics 1 to 3  | → 🖺 85  |
|          |                           |                                  | Actual diag 1 to 3 channel | → 🖺 86  |
|          |                           |                                  |                            |         |
| Expert → | Diagnostics $\rightarrow$ | Event logbook $\rightarrow$      | Previous diagnostics n     | → 🖺 87  |
|          |                           |                                  | Previous diag n channel    | → 🖺 87  |
|          |                           |                                  |                            |         |
| Expert → | Diagnostics $\rightarrow$ | Device information $\rightarrow$ | Device tag                 | → 🖺 69  |
|          |                           |                                  | Squawk                     | → 🖺 112 |
|          |                           |                                  | Serial number              | → 🖺 88  |
|          |                           |                                  | Firmware version           | → 🖺 88  |
|          |                           |                                  | Device name                | → 🖹 88  |
|          |                           |                                  | Order code                 | → 🖺 88  |
|          |                           |                                  | Extended order code        | → 🖺 113 |
|          |                           |                                  | Extended order code 2      | → 🖺 113 |
|          |                           |                                  | Extended order code 3      | → 🖺 113 |
|          |                           |                                  | Manufacturer ID            | → 🗎 104 |
|          |                           |                                  | Manufacturer               | → 🗎 114 |
|          |                           |                                  | Hardware revision          | → 🗎 105 |
|          |                           |                                  | Configuration counter      | → 🖺 89  |

| Expert → | Diagnostics $\rightarrow$ | Measured values $\rightarrow$ | Sensor n value     | → 🖺 89  |
|----------|---------------------------|-------------------------------|--------------------|---------|
|          |                           |                               | Sensor n raw value | → 🗎 115 |
|          |                           |                               | Device temperature | → 🖺 89  |

| Expert → | Diagnostics $\rightarrow$ | Measured values $\rightarrow$ | Min/max values → | Sensor n min value                  | → 🗎 90  |
|----------|---------------------------|-------------------------------|------------------|-------------------------------------|---------|
|          |                           |                               |                  | Sensor n max value                  | → 🖺 90  |
|          |                           |                               |                  | Reset sensor min/max<br>values      | → 🗎 115 |
|          |                           |                               |                  | Device temperature min.             | → 🖺 90  |
|          |                           |                               |                  | Device temperature max.             | → 🖺 90  |
|          |                           |                               |                  | Reset device temperature<br>min/max | → 🗎 115 |

| Expert → | Diagnostics $\rightarrow$ | Simulation $\rightarrow$ | Diagnostic event simulation | → 🖺 116 |
|----------|---------------------------|--------------------------|-----------------------------|---------|
|          |                           |                          | Current output simulation   | → 🗎 91  |
|          |                           |                          | Value current output        | → 🗎 91  |

| Expert → | Diagnostics $\rightarrow$ | Diagnostic settings → | Diagnostic behavior →<br>Sensor, electronics, process, configuration | → 🖺 116 |
|----------|---------------------------|-----------------------|----------------------------------------------------------------------|---------|
| Expert → | Diagnostics →             | Diagnostic settings → | Status signal →<br>Sensor, electronics, process, configuration       | → 🗎 117 |
|          |                           |                       |                                                                      |         |

| Funzioni aggiuntive $\rightarrow$ | Compare datasets <sup>1)</sup>                       |
|-----------------------------------|------------------------------------------------------|
|                                   | Save / restore <sup>1)</sup>                         |
|                                   | Create documentation <sup>1)</sup> di Endress+Hauser |

1) Questi parametri compaiono solo nei tool operativi basati su FDT/DTM, come i tool FieldCare e DeviceCare

# 14.1 Menu "Setup"

Questo menu contiene tutti i parametri necessari per la configurazione delle impostazioni base del dispositivo. Il trasmettitore può essere messo in funzione utilizzando questa serie limitata di parametri.

😭 n = numero di ingressi sensore (1 e 2)

#### Backup function

Se si seleziona l'opzione **Sensor 1 (backup sensor 2)** o **Average: 0.5 x (SV1+SV2) with backup** nel parametro **Assign current output (PV)**, la corrispondente funzione di backup è attiva.

Se si seleziona **Sensor 1 (backup sensor 2)**, in caso di guasto del sensore 1 il trasmettitore commuta automaticamente al sensore 2 come valore misurato principale. Il valore misurato del sensore 2 è utilizzato come PV. Il segnale 4 ... 20 mA non viene interrotto. Lo stato del sensore difettoso è trasmesso mediante HART. Se è collegato un display, viene visualizzato un messaggio diagnostico.

Se si seleziona **Average: 0.5 x (SV1+SV2) with backup** sono possibili tre diversi scenari:

- In caso di anomalia al sensore 1, la media corrisponde al valore misurato del sensore 2, il segnale 4 ... 20 mA non viene interrotto e viene generata una diagnosi mediante HART.
- In caso di anomalia al sensore 2, la media corrisponde al valore misurato del sensore 1, il segnale 4 ... 20 mA non viene interrotto e viene generata una diagnosi mediante HART.
- In caso di contemporanea anomalia di entrambi i sensori, il trasmettitore segue la modalità di guasto impostata e viene generata una diagnostica mediante HART.

Il parametro **Reset sensor backup** definisce il comportamento del trasmettitore dopo la riparazione per l'eliminazione dell'errore del sensore.

| Parametro Poset sensor backup | Parametro Assign current output (PV)                                                                                                    |                                                                                                    |  |  |
|-------------------------------|----------------------------------------------------------------------------------------------------|----------------------------------------------------------------------------------------------------|--|--|
| ratametro Reset sensor backup | Sensor 1 selected (backup sensor 2)                                                                                                    | Average selected: 0.5 x (SV1+SV2) with backup                                                                                                    |  |  |
| Selezione di Automatic        | Il trasmettitore ritorna automaticamente al sensore 1<br>dopo la correzione dell'errore sul sensore 1 e il sensore<br>1 viene utilizzato come PV.                                                                                                    | Dopo la correzione dell'errore del sensore, il<br>trasmettitore ritorna automaticamente al valore medio<br>e viene utilizzato come PV.                                                                                                    |  |  |
| Selezione di Manual           | Dopo la correzione dell'errore del sensore 1, il<br>trasmettitore riprende il funzionamento normale solo<br>con la conferma manuale tramite il pulsante <b>Reset</b><br><b>backup</b> nel menu <b>Diagnostics</b> , con il sensore 1<br>utilizzato come PV. In alternativa, è possibile<br>ripristinare il normale funzionamento disattivando e<br>riattivando il trasmettitore. Fino alla conferma, il<br>sensore 2 viene utilizzato come PV e viene generata<br>una diagnostica mediante HART. | Dopo la correzione dell'errore del sensore, il<br>trasmettitore riprende il funzionamento normale solo<br>con la conferma manuale tramite il pulsante <b>Reset</b><br><b>backup</b> nel menu <b>Diagnostics</b> , con la media utilizzata<br>come PV. In alternativa, è possibile ripristinare il<br>normale funzionamento disattivando e riattivando il<br>trasmettitore. Fino alla conferma, come PV si utilizza il<br>sensore 1 o il sensore 2 a seconda dello scenario e<br>viene generata una diagnostica mediante HART. |  |  |

| Device tag               |                                                                                                    |  |  |
|--------------------------|----------------------------------------------------------------------------------------------------|--|--|
| Navigazione              |                                                                                                    |  |  |
| Descrizione              | Consente di inserire una designazione univoca per il punto di misura, per identificarlo<br>rapidamente nell'impianto. Questo nome è indicato sul display. |  |  |
| Inserimento dell'utente  | Max. 32 caratteri, come lettere, numeri o caratteri speciali (es. @, %, /)                                                                                |  |  |
| Impostazione di fabbrica | EH_TMT162_serial number                                                                                                    |  |  |

| Unit                       |                                                                                                    |  |  |
|----------------------------|----------------------------------------------------------------------------------------------------|--|--|
|                            |                                                                                                    |  |  |
| Navigazione                |                                                                                                    |  |  |
| Descrizione                | Questa funzione consente di selezionare l'unità ingegneristica di tutti i valori misurati.                                                                                                    |  |  |
| Opzioni                    | <ul> <li>℃</li> <li>°F</li> <li>K</li> <li>°R</li> <li>Ohm</li> <li>mV</li> </ul>                                                                                                    |  |  |
| Impostazione di fabbrica   | °C                                                                                                    |  |  |
| Assign current output (PV) |                                                                                                    |  |  |
| Navigazione                |                                                                                                    |  |  |
| Descrizione                | Questa funzione consente di assegnare una variabile misurata al valore HART® principale<br>(PV).                                                                                                    |  |  |
| Opzioni                    | <ul> <li>Sensor 1 (measured value)</li> <li>Sensor 2 (measured value)</li> <li>Device temperature</li> <li>Media dei due valori misurati: 0,5 x (SV1+SV2)</li> <li>Differenza tra sensore 1 e sensore 2: SV1-SV2</li> <li>Sensore 1 (sensore di backup 2): in caso di guasto al sensore 1, il valore del sensore 2 diventa automaticamente il valore HART principale (PV): sensore 1 (O sensore 2).</li> <li>Commutazione sensore: se il valore supera il valore soglia T configurato per il sensore 1, il valore misurato dal sensore 2 diventa automaticamente il valore misurato dal sensore 2 diventa automaticamente il valore misurato dal sensore 1 se il valore misurato dal sensore 1 risulta inferiore a T di almeno 2 K: sensore 1 (sensore 2, se sensore 1 &gt; T)</li> <li>Media: 0,5 x (SV1+SV2) con backup (valore misurato del sensore 1 o sensore 2 in caso di errore dell'altro sensore)</li> <li>Il valore soglia può essere configurato mediante il parametro Sensor switch set point →</li></ul> |  |  |
| Impostazione di fabbrica   | Sensor 1                                                                                                    |  |  |

Reset sensor backup

| Navigazione              |                      | Setup $\rightarrow$ Reset sensor backup<br>Expert $\rightarrow$ Communication $\rightarrow$ HART output $\rightarrow$ Reset sensor backup                                                                                                    |  |  |  |
|--------------------------|----------------------|----------------------------------------------------------------------------------------------------|--|--|--|
| Prerequisito             | Nel j<br><b>(Bac</b> | Nel parametro <b>Assign current output (PV)</b> , occorre configurare l'opzione <b>Sensor 1</b><br>(Backup sensor 2) o 0.5 x (SV1+SV2) with backup .                                                                                                    |  |  |  |
| Descrizione              | Sele:<br>back        | Selezionare il metodo per ripristinare la modalità di misura normale dalla funzione di<br>backup del sensore.                                                                                                    |  |  |  |
|                          | :                    | Se è selezionato <b>Automatic</b> : viene automaticamente ripristinata la modalità di<br>misura normale del dispositivo dopo che sono stati corretti tutti gli errori del sensore<br>1.<br>Se è selezionato <b>Manual</b> : viene manualmente ripristinata la modalità di misura<br>normale del dispositivo dopo che sono stati corretti tutti gli errori del sensore 1. La<br>conferma manuale viene eseguita tramite il parametro <b>Reset backup</b> nel menu<br><b>Diagnostics</b> . |  |  |  |
| Opzioni                  | ■ Au<br>■ M          | <ul><li>Automatic</li><li>Manual</li></ul>                                                                                                    |  |  |  |
| Impostazione di fabbrica | Auto                 | omatic                                                                                                    |  |  |  |
| 4mA value                |                      |                                                                                                    |  |  |  |
|                          |                      |                                                                                                    |  |  |  |
| Navigazione              |                      | Setup $\rightarrow$ 4 mA value<br>Expert $\rightarrow$ Output $\rightarrow$ 4 mA value                                                                                                    |  |  |  |
| Descrizione              | Que                  | sta funzione consente di assegnare un valore misurato al valore di corrente 4 mA.                                                                                                    |  |  |  |
|                          | 1                    | Il valore soglia impostabile dipende dal tipo di sensore definito nel parametro <b>Sensor</b> type $\rightarrow \square$ 72 e dalla variabile misurata, assegnata nel parametro <b>Assign current</b> output (PV).                                                                                                    |  |  |  |
| Inserimento dell'utente  | Dipe                 | nde dal tipo di sensore e dall'impostazione del parametro "Assign current output (PV)".                                                                                                    |  |  |  |
| Impostazione di fabbrica | 0                    |                                                                                                    |  |  |  |
| 20mA value               |                      |                                                                                                    |  |  |  |
| Navigazione              |                      | Setup $\rightarrow$ 20 mA value<br>Expert $\rightarrow$ Output $\rightarrow$ 20 mA value                                                                                                    |  |  |  |
| Descrizione              | Ques                 | sta funzione consente di assegnare un valore misurato al valore di corrente 20 mA.                                                                                                    |  |  |  |
|                          | i                    | Il valore soglia impostabile dipende dal tipo di sensore definito nel parametro <b>Sensor</b> type $\rightarrow \bigoplus$ 72 e dalla variabile misurata, assegnata nel parametro <b>Assign current</b> output (PV).                                                                                                    |  |  |  |
| Inserimento dell'utente  | Dipe                 | nde dal tipo di sensore e dall'impostazione del parametro "Assign current output (PV)".                                                                                                    |  |  |  |
| Impostazione di fabbrica | 100                  |                                                                                                    |  |  |  |

#### Sensor type n Setup $\rightarrow$ Sensor type n Navigazione Expert $\rightarrow$ Sensor $\rightarrow$ Sensor $n \rightarrow$ Sensor type n Descrizione Questa funzione consente di selezionare il tipo di sensore per l'ingresso sensore in questione. • Sensor type 1: impostazioni relative all'ingresso sensore 1 • Sensor type 2: impostazioni relative all'ingresso sensore 2 Considerare con attenzione l'assegnazione dei morsetti per collegare i singoli sensori. Nel caso di funzionamento a 2 canali, si devono valutare anche le opzioni di connessione consentite. Opzioni Un elenco di possibili tipi di sensore è riportato nel paragrafo "Dati tecnici" → 🗎 46. Impostazione di fabbrica Sensor type 1: Pt100 IEC751 Sensor type 2: No sensor

# Connection type n Navigazione Setup → Connection type n Expert → Sensor → Sensor n → Connection type n Prerequisito Come tipo di sensore è necessario specificare un sensore RTD. Descrizione Questa funzione consente di selezionare il tipo di connessione per il sensore. Selezione Sensor 1 (connection type 1): 2-wire, 3-wire, 4-wire Sensor 2 (connection type 2): 2-wire, 3-wire Impostazione di fabbrica Sensor 1 (connection type 1): 4-wire Sensor 2 (connection type 2): -none

| 2-wire compensation n    |                                                                                                    |  |
|--------------------------|----------------------------------------------------------------------------------------------------|--|
| Navigazione              | □ Setup $\rightarrow$ 2-wire compensation n<br>Expert $\rightarrow$ Sensor $\rightarrow$ Sensor n $\rightarrow$ 2-wire compensation n |  |
| Prerequisito             | Come tipo di sensore è necessario specificare un sensore RTD con tipo di connessione <b>a 2</b><br>fili.                              |  |
| Descrizione              | Questa funzione consente di specificare il valore di resistenza per la compensazione a 2 fili<br>nelle RTD.                           |  |
| Inserimento dell'utente  | 0 30 Ohm                                                                                                    |  |
| Impostazione di fabbrica | 0                                                                                                    |  |
| Reference junction n     |                                                                                                    |  |
|--------------------------|----------------------------------------------------------------------------------------------------|--|
| Navigazione              |                                                                                                    |  |
| Prerequisito             | Come tipo di sensore è necessario selezionare una termocoppia (TC).                                                                                                    |  |
| Descrizione              | Questa funzione consente di selezionare la misura del giunto di riferimento per la<br>compensazione della temperatura delle termocoppie (TC).                                                                                                    |  |
|                          | <ul> <li>Se è selezionato Preset value, il valore di compensazione viene specificato mediante il parametro RJ preset value.</li> <li>Se è selezionato Measured value sensor 2, è necessario configurare la temperatura misurata per il canale 2</li> </ul>                                                                     |  |
| Opzioni                  | <ul> <li>No compensation: non si utilizza nessuna compensazione della temperatura.</li> <li>Internal measurement: si utilizza la temperatura del giunto di riferimento interno.</li> <li>Fixed value: viene usato un valore fisso.</li> <li>Measured value sensor 2: si utilizza il valore di misura del sensore 2.</li> </ul> |  |
|                          | L'opzione <b>Measured value sensor 2</b> non può essere selezionata per il parametro <b>Reference junction 2</b> .                                                                                                    |  |
| Impostazione di fabbrica | Internal measurement                                                                                                    |  |
| RJ preset value n        |                                                                                                    |  |
| Navigazione              | $ \begin{array}{ c c c } \hline & & \text{Setup} \rightarrow \text{RJ preset value} \\ & & \text{Expert} \rightarrow \text{Sensor} \rightarrow \text{Sensor n} \rightarrow \text{RJ preset value} \\ \hline \end{array} $                                                                                                    |  |
| Prerequisito             | Se è selezionata l'opzione <b>Reference junction n</b> , è necessario impostare il parametro <b>Preset value</b> .                                                                                                    |  |
| Descrizione              | Questa funzione consente di definire il valore preimpostato fisso per la compensa<br>della temperatura.                                                                                                    |  |
| Inserimento dell'utente  | −50 +87 °C                                                                                                    |  |
| Impostazione di fabbrica | 0,00                                                                                                    |  |
| Sensor offset n          |                                                                                                    |  |
| Navigazione              | Setup $\rightarrow$ Advanced setup $\rightarrow$ Sensor $\rightarrow$ Sensor offset n<br>Expert $\rightarrow$ Sensor $\rightarrow$ Sensor n $\rightarrow$ Sensor offset n                                                                                                    |  |

Inserimento dell'utente -10.0...+10.0

Impostazione di fabbrica 0.0

# 14.1.1 Sottomenu "Advanced setup"

| Enter access code        |                                                                                                    |
|--------------------------|----------------------------------------------------------------------------------------------------|
| Navigazione              | $  Setup \rightarrow Advanced setup \rightarrow Enter access code  Expert \rightarrow Enter access code $                                                                                                    |
| Descrizione              | Questa funzione consente di abilitare i parametri di servizio mediante il tool operativo. In<br>caso di inserimento di un codice di accesso non corretto, gli utenti conservano<br>l'autorizzazione di accesso attuale.                                                                                                    |
|                          | Se si inserisce un valore non corrispondente al codice di accesso, il parametro viene automaticamente impostato a <b>0</b> . I parametri di servizio devono essere modificati solo dall'assistenza.                                                                                                    |
| Additional information   | <ul> <li>Questo parametro consente inoltre di attivare e disattivare la protezione scrittura software.</li> <li>Protezione scrittura software abbinata a download da un tool operativo con funzionalità offline</li> <li>Download; se non è stato definito un codice di protezione scrittura per il dispositivo: il download viene eseguito normalmente.</li> <li>Download; è stato definito un codice di protezione scrittura per il dispositivo, il dispositivo non è bloccato.</li> <li>Il parametro Enter access code (offline) contiene il codice di protezione scrittura corretto: il download viene eseguito e il dispositivo non viene bloccato in seguito al download. Il codice di protezione scrittura nel parametro Enter access code è impostato a 0.</li> <li>Il parametro Enter access code (offline) non contiene il codice di protezione scrittura corretto: il download viene eseguito e il dispositivo viene bloccato in seguito al download. Il codice di protezione scrittura nel parametro Enter access code è reimpostato a 0.</li> <li>Download; è stato definito un codice di protezione scrittura per il dispositivo, il dispositivo è bloccato.</li> <li>Il parametro Enter access code (offline) contiene il codice di protezione scrittura corretto: il download viene eseguito e il dispositivo viene bloccato in seguito al download. Il codice di protezione scrittura nel parametro Enter access code è reimpostato a 0.</li> <li>Download; è stato definito un codice di protezione scrittura per il dispositivo, il dispositivo è bloccato.</li> <li>Il parametro Enter access code (offline) contiene il codice di protezione scrittura corretto: il download viene eseguito e il dispositivo viene bloccato in seguito al download. Il codice di protezione scrittura nel parametro Enter access code è reimpostato a 0.</li> <li>Il parametro Enter access code (offline) non contiene il codice di protezione scrittura corretto: il download viene eseguito e il dispositivo viene bloccato in seguito al download. Il codice di protezione scrittura nel parametro Enter access code</li></ul> |
| Inserimento dell'utente  | 09999                                                                                                    |
| Impostazione di fabbrica | 0                                                                                                    |

Access status tooling

| Navigazione              |                                                                                                    |
|--------------------------|----------------------------------------------------------------------------------------------------|
| Descrizione              | Visualizza l'autorizzazione di accesso ai parametri.                                                                                                    |
| Additional information   | Se è attiva una protezione scrittura addizionale, si restringe ulteriormente l'autorizzazione di accesso attuale. Lo stato della protezione scrittura può essere visualizzato mediante il parametro <b>Locking status</b> . |
| Opzioni                  | <ul><li>Operator</li><li>Service</li></ul>                                                                                                    |
| Impostazione di fabbrica | Operator                                                                                                    |

| Locking status |                                                                                                    |
|----------------|----------------------------------------------------------------------------------------------------|
| Navigazione    | □ Setup $\rightarrow$ Advanced setup $\rightarrow$ Locking status<br>Expert $\rightarrow$ Locking status                                                                                                    |
| Descrizione    | Visualizza lo stato di blocco del dispositivo (software, hardware o SIL-locked). Sul modulo dell'elettronica viene fornito l'interruttore DIP per il blocco hardware. Quando la protezione scrittura è attiva, non è consentito l'accesso in scrittura ai parametri. |

#### Sottomenu "Sensor"

#### Drift/difference mode

Se sono collegati due sensori e i valori misurati differiscono di un valore specifico, viene generato un segnale di stato sotto forma di evento diagnostico. La funzione di monitoraggio della deriva/differenza può essere utilizzata per verificare la correttezza dei valori misurati e per il monitoraggio reciproco dei sensori connessi. Per abilitare la funzione di monitoraggio della deriva/differenza si utilizza il parametro **Drift/difference mode**. Esistono due modalità specifiche distinte. Se si seleziona l'opzione **In band** (ISV1-SV2I < setpoint di deriva/differenza), viene generato un messaggio di stato se il valore scende al di sotto del setpoint; invece, se si seleziona l'opzione **Out band (drift)** (ISV1-SV2I > setpoint di deriva/differenza) viene generato un messaggio di stato se il valore supera il setpoint.

Procedura di configurazione della modalità di monitoraggio della deriva/differenza

| 1. Avvio                                                                                                    |  |
|----------------------------------------------------------------------------------------------------|--|
| $\downarrow$                                                                                                    |  |
| 2. Per il monitoraggio della deriva/differenza, selezionare <b>Out band</b> per il rilevamento della deriva e <b>In band</b> per il monitoraggio della differenza. |  |
| $\downarrow$                                                                                                    |  |
| 3. Impostare il setpoint per il monitoraggio della deriva/differenza al valore desiderato.                                                                         |  |
| $\downarrow$                                                                                                    |  |
| 4. Fine                                                                                                    |  |

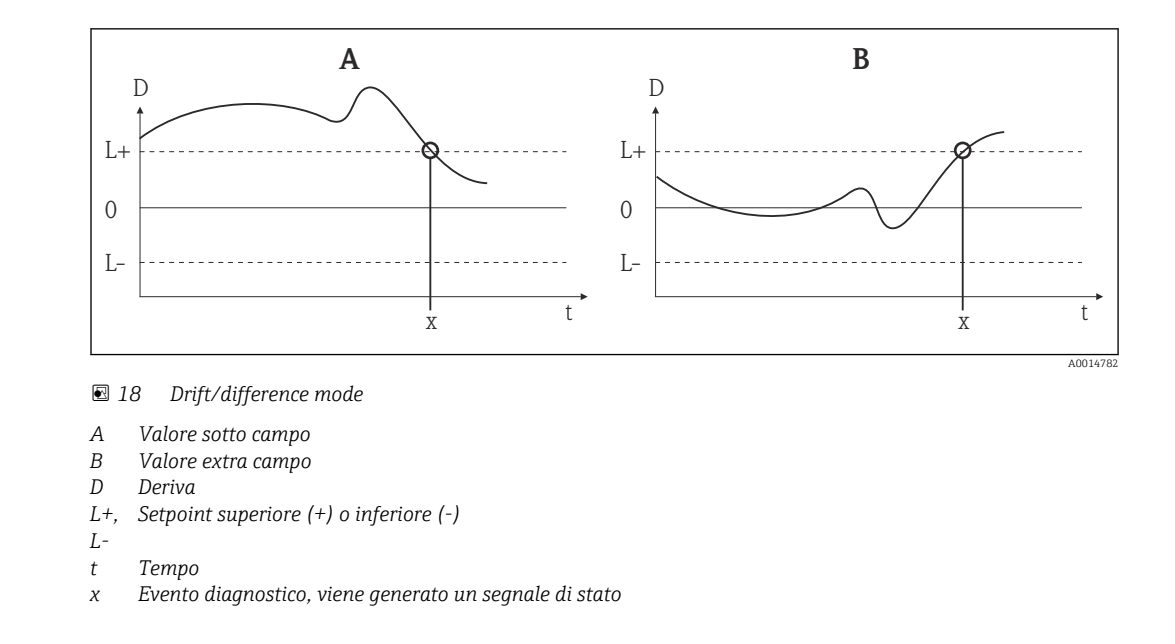

#### Drift/difference mode

| Navigazione              |                                                   | Setup $\rightarrow$ Advanced setup $\rightarrow$ Sensor $\rightarrow$ Drift/difference mode<br>Expert $\rightarrow$ Sensor $\rightarrow$ Drift/calibration $\rightarrow$ Drift/difference monitoring                                                                                                    |
|--------------------------|---------------------------------------------------|----------------------------------------------------------------------------------------------------|
| Descrizione              | Questa<br>manca                                   | a funzione consente di stabilire se il dispositivo deve reagire al superamento o al<br>ato raggiungimento del setpoint di deriva/differenza.<br>Può essere selezionato solo in caso di funzionamento a 2 canali.                                                                                                    |
| Additional information   | <ul> <li>Se è valo</li> <li>Se è asso</li> </ul>  | selezionata l'opzione <b>Out band (drift)</b> , viene visualizzato un segnale di stato se il<br>re assoluto per il valore differenziale supera il setpoint di deriva/differenza<br>selezionata l'opzione <b>In band</b> , viene visualizzato un segnale di stato se il valore<br>luto per il valore differenziale scende al di sotto del setpoint di deriva/differenza. |
| Opzioni                  | <ul><li> Off</li><li> Out</li><li> In b</li></ul> | band (drift)<br>and                                                                                                    |
| Impostazione di fabbrica | Off                                               |                                                                                                    |

# Drift/difference alarm delay Navigazione □ Setup → Advanced setup → Sensor → Drift/difference alarm delay Expert → Sensor → Drift/calibration → Drift/difference alarm delay Prerequisito Il parametro Drift/difference mode deve essere attivato con l'opzione Out band (drift) o

| Descrizione              | Ritardo di allarme per la funzione di monitoraggio o rilevamento della deriva.                                                                |
|--------------------------|----------------------------------------------------------------------------------------------------|
|                          | Utile ad esempio in presenza di valori nominali di massa termica diversi per i sensori e di un elevato gradiente di temperatura nel processo. |
| Inserimento dell'utente  | 5 255 s                                                                                                    |
| Impostazione di fabbrica | 5 s                                                                                                    |

| Drift/difference set point |                                                                                                    |
|----------------------------|----------------------------------------------------------------------------------------------------|
| Navigazione                | □ Setup → Advanced setup → Sensor → Drift/difference set point<br>Expert → Sensor → Drift/calibration → Drift/difference set point                                               |
| Prerequisito               | ll parametro <b>Drift/difference mode</b> deve essere attivato con l'opzione <b>Out band (drift)</b> o<br><b>In band</b> .                                                       |
| Descrizione                | Questa funzione consente di configurare la deviazione massima ammissibile del valore<br>misurato tra sensore 1 e sensore 2 che determina il rilevamento della deriva/differenza. |
| Opzioni                    | 0,1 999,0 K (0,18 1798,2 °F)                                                                                                    |
| Impostazione di fabbrica   | 999,0                                                                                                    |

| Sensor switch set point  |                                                                                                    |
|--------------------------|----------------------------------------------------------------------------------------------------|
| Navigazione              |                                                                                                    |
| Descrizione              | Questa funzione serve per impostare il valore soglia per la commutazione del sensore $\rightarrow \square$ 70.                                                                       |
| Additional information   | Il valore soglia è applicabile se la funzione di commutazione sensore è assegnata a una<br>variabile HART (PV, SV, TV, QV).                                                          |
| Opzioni                  | Dipendono dai tipi di sensore selezionati.                                                                                                    |
| Impostazione di fabbrica | 850 °C                                                                                                    |
|                          | Sottomenu "Current output"                                                                                                    |
|                          | Regolazione dell'uscita analogica (trimming corrente 4 e 20 mA)                                                                                                    |
|                          | Il trimming della corrente serve a compensare l'uscita digitale (conversione D/A). La<br>corrente di uscita del trasmettitore può essere adattata per allinearla al valore atteso al |

sistema di livello superiore.

### **AVVISO**

Il trimming della corrente non influisce sul valore HART digitale. Pertanto, è possibile che il valore misurato visualizzato sul display differisca marginalmente dal valore visualizzato nel sistema di livello superiore.

I valori misurati digitali possono essere adattati con il parametro Sensor trimming nel menu Expert → Sensor → Sensor n → Sensor trimming.

#### Procedura

| 1. Avvio                                                                                                    |  |
|----------------------------------------------------------------------------------------------------|--|
| $\downarrow$                                                                                                    |  |
| 2. Installare un amperometro preciso (più preciso del trasmettitore) nel loop di corrente.                                                 |  |
| $\downarrow$                                                                                                    |  |
| 3. Attivare la simulazione dell'uscita in corrente e impostare il valore di simulazione a 4 mA.                                            |  |
| $\downarrow$                                                                                                    |  |
| 4. Misurare la corrente di loop con l'amperometro e prendere nota del valore.                                                              |  |
| $\downarrow$                                                                                                    |  |
| 5. Impostare il valore di simulazione a 20 mA.                                                                                             |  |
| $\downarrow$                                                                                                    |  |
| 6. Misurare la corrente di loop con l'amperometro e prendere nota del valore.                                                              |  |
| $\downarrow$                                                                                                    |  |
| 7. Inserire i valori di corrente determinati come valori di taratura in corrispondenza dei parametri <b>4 mA/20 mA</b><br>current trimming |  |
| $\downarrow$                                                                                                    |  |
| 8. Fine                                                                                                    |  |

# **Output current** Navigazione Setup $\rightarrow$ Advanced setup $\rightarrow$ Current output $\rightarrow$ Output current Descrizione Visualizzare la corrente di uscita calcolata in mA. Failure mode Navigazione Setup $\rightarrow$ Advanced setup $\rightarrow$ Current output $\rightarrow$ Failure mode Expert $\rightarrow$ Output $\rightarrow$ Failure mode Descrizione Questa funzione consente di selezionare il livello per il segnale di allarme dell'uscita di corrente in caso di errore. Additional information Se si seleziona **High alarm**, il livello del segnale in caso di allarme viene specificato mediante il parametro Failure current. Selezione High alarm Low alarm

# Impostazione di fabbrica Low alarm

| Failure current          |                                                                                                    |
|--------------------------|----------------------------------------------------------------------------------------------------|
| Navigazione              |                                                                                                    |
| Prerequisito             | L'opzione High alarm viene abilitata nel parametro Failure mode.                                       |
| Descrizione              | Questa funzione consente di impostare il valore assunto dall'uscita in corrente in caso di<br>allarme. |
| Inserimento dell'utente  | 21.5 23.0 mA                                                                                           |
| Impostazione di fabbrica | 22.5                                                                                                   |
|                          |                                                                                                    |

| 4 mA current trimming    |                                                                                                    |
|--------------------------|----------------------------------------------------------------------------------------------------|
| Navigazione              | □ Setup $\rightarrow$ Advanced setup $\rightarrow$ Current output $\rightarrow$ 4 mA current trimming<br>Expert $\rightarrow$ Output $\rightarrow$ 4 mA current trimming |
| Descrizione              | Questa funzione serve per impostare il valore di correzione per l'uscita in corrente all'inizio del campo di misura (a 4 mA) → 🗎 77.                                     |
| Inserimento dell'utente  | 3,85 4,15 mA                                                                                                    |
| Impostazione di fabbrica | 4 mA                                                                                                    |

| 20 mA current trimming   |                                                                                                    |
|--------------------------|----------------------------------------------------------------------------------------------------|
| Navigazione              | □ Setup $\rightarrow$ Advanced setup $\rightarrow$ Current output $\rightarrow$ 20 mA current trimming<br>Expert $\rightarrow$ Output $\rightarrow$ 20 mA current trimming |
| Descrizione              | Questa funzione serve per impostare il valore di correzione per l'uscita in corrente alla fine del campo di misura (a 20 mA) $\rightarrow \square$ 77.                     |
| Inserimento dell'utente  | 19,850 20,15 mA                                                                                                    |
| Impostazione di fabbrica | 20.000 mA                                                                                                    |

| Rese | et i | tri | m |
|------|------|-----|---|
|      |      |     |   |

| Navigazione                  | $ \begin{array}{ c c c } \hline & & \text{Setup} \rightarrow \text{Advanced setup} \rightarrow \text{Current output} \rightarrow \text{Reset trim} \\ & & \text{Expert} \rightarrow \text{Output} \rightarrow \text{Reset trim} \\ \hline \end{array} $                     |
|------------------------------|----------------------------------------------------------------------------------------------------|
| Descrizione                  | La procedura guidata ripristina i valori 4 20 mA di trimming al valore predefinito.                                                                                                    |
| Inserimento dell'utente      | Attivazione del pulsante                                                                                                    |
|                              | Sottomenu "Display"                                                                                                    |
|                              | Le impostazioni per la visualizzazione del valore misurato sul display opzionale vengono<br>eseguite nel menu "Display".                                                                                                    |
|                              | Queste impostazioni non influiscono sui valori di uscita del trasmettitore e vengono utilizzate esclusivamente per specificare il formato di visualizzazione su schermo.                                                                                                    |
| Display interval             |                                                                                                    |
| Navigazione                  | $ \begin{array}{ c c } \hline & & \text{Setup} \rightarrow \text{Advanced setup} \rightarrow \text{Display} \rightarrow \text{Display interval} \\ & & \text{Expert} \rightarrow \text{System} \rightarrow \text{Display} \rightarrow \text{Display interval} \end{array} $ |
| Descrizione                  | Impostare la durata della visualizzazione dei valori misurati sul display locale se vengono<br>visualizzati alternatamente. Questo tipo di modifica viene generato automaticamente solo<br>se vengono specificati diversi valori misurati.                                  |
|                              | I parametri <b>Value 1 display - Value 3 display</b> servono per specificare quali valori misurati vengono mostrati sul display locale → 🖺 80.                                                                                                    |
| Inserimento dell'utente      | 4 20 s                                                                                                    |
| Impostazione di fabbrica     | 4 s                                                                                                    |
|                              |                                                                                                    |
| Value 1 display (Value 2 dis | play / Value 3 display)                                                                                                    |

| Navigazione              |                                                                                                | Setup $\rightarrow$ Advanced setup $\rightarrow$ Display $\rightarrow$ Value 1 display (Value 2 or 3 display)<br>Expert $\rightarrow$ System $\rightarrow$ Display $\rightarrow$ Value 1 display (value 2 or 3 display) |
|--------------------------|------------------------------------------------------------------------------------------------|----------------------------------------------------------------------------------------------------|
| Descrizione              | Questa<br>displa                                                                               | a funzione consente di selezionare un valore misurato che viene visualizzato sul<br>y locale.                                                                                                    |
| Selezione                | <ul> <li>Proc</li> <li>Sens</li> <li>Sens</li> <li>Outj</li> <li>Perc</li> <li>Devi</li> </ul> | ess value<br>sor 1<br>sor 2<br>put current<br>ent of range<br>ce temperature                                                                                                    |
| Impostazione di fabbrica | Proces                                                                                         | ss value                                                                                                    |

| Display text n <sup>1)</sup>      |                                                                                                    |
|-----------------------------------|----------------------------------------------------------------------------------------------------|
| 1) 1, 2 or 3 - dipende dal valore | di display impostato                                                                                                    |
| Navigazione                       | $  Setup \rightarrow Advanced setup \rightarrow Display \rightarrow Display text n Expert \rightarrow System \rightarrow Display \rightarrow Display text n $                                                                                                    |
| Descrizione                       | Testo visualizzato per questo canale sulla schermata del display a 14 segmenti.                                                                                                    |
| Inserimento dell'utente           | Immettere il testo da visualizzare: lunghezza massima 8 caratteri.                                                                                                    |
| Impostazione di fabbrica          | PV                                                                                                    |
| Decimal places 1 (Decimal         | places 2 / Decimal places 3)                                                                                                    |
| Navigazione                       | Setup → Advanced setup → Display → Decimal places 1 (decimal places 2 or 3)<br>Expert → System → Display → Decimal places 1 (decimal places 2 or 3)                                                                                                    |
| Prerequisito                      | Deve essere stato definito un valore misurato al parametro <b>Value 1 display</b> (Value 2 display / Value 3 display)→ 🗎 80.                                                                                                    |
| Descrizione                       | Questa funzione consente di selezionare il numero delle cifre decimali per il valore di<br>visualizzazione. Questa impostazione non influisce sull'accuratezza di misura o sulla<br>precisione di calcolo del dispositivo.                                                                                                    |
|                                   | Se si seleziona <b>Automatic</b> , sul display viene sempre visualizzato il numero massimo possibile di cifre decimali.                                                                                                    |
| Selezione                         | <ul> <li>x</li> <li>x.x</li> <li>x.xx</li> <li>x.xxx</li> <li>x.xxxx</li> <li>Automatic</li> </ul>                                                                                                    |
| Impostazione di fabbrica          | X.X                                                                                                    |
|                                   | <ul> <li>Sottomenu "SIL"</li> <li>Questo menu viene visualizzato solo se il dispositivo ordinato è dotato dell'opzione "SIL mode". Il parametro SIL option indica se il dispositivo può funzionare in modalità SIL. Per abilitare la modalità SIL del dispositivo, è necessario eseguire la procedura guidata Expert.</li> <li>Per informazioni dettagliate, consultare il Manuale di sicurezza funzionale FY01106T.</li> </ul> |

SIL option

| Navigazione              | $ \qquad \qquad \qquad \qquad \qquad \qquad \qquad \qquad \qquad \qquad \qquad \qquad \qquad \qquad \qquad \qquad \qquad \qquad \qquad$ |
|--------------------------|----------------------------------------------------------------------------------------------------|
| Descrizione              | Indica se il dispositivo possiede la certificazione SIL.<br>Per utilizzare il dispositivo in modalità SIL è necessaria l'opzione SIL.   |
| Selezione                | <ul><li>No</li><li>Yes</li></ul>                                                                                                    |
| Impostazione di fabbrica | No                                                                                                    |

#### **Operational state**

| Navigazione              | $ \qquad \qquad \qquad \qquad \qquad \qquad \qquad \qquad \qquad \qquad \qquad \qquad \qquad \qquad \qquad \qquad \qquad \qquad \qquad$                                                                                                    |
|--------------------------|----------------------------------------------------------------------------------------------------|
| Descrizione              | Visualizza lo stato operativo del dispositivo in modalità SIL.                                                                                                    |
| Display                  | <ul> <li>Checking SIL option</li> <li>Startup normal mode</li> <li>Wait for checksum</li> <li>Self diagnostic</li> <li>Normal mode</li> <li>Download active</li> <li>SIL mode active</li> <li>Safe para start</li> <li>Safe param running</li> <li>Save parameter values</li> <li>Parameter check</li> <li>Reboot pending</li> <li>Reset checksum</li> <li>Safe state - Active</li> <li>Download verification</li> <li>Upload active</li> <li>Safe state - Passive</li> <li>Safe state - Panic</li> <li>Safe state - Temporary</li> </ul> |
| Impostazione di fabbrica | Normal mode                                                                                                    |
| SIL checksum             |                                                                                                    |

#### Navigazione

Setup  $\rightarrow$  Advanced setup  $\rightarrow$  SIL  $\rightarrow$  SIL checksum

Descrizione

Visualizza la SIL checksum calcolata.

La **SIL checksum** visualizzata può servire per controllare la configurazione del dispositivo. Se 2 dispositivi hanno la medesima configurazione, anche la checksum SIL è identica. Questo semplifica la sostituzione del dispositivo dato che, se la checksum è la medesima, è identica anche la configurazione del dispositivo.

| Force safe state         |                                                                                                    |
|--------------------------|----------------------------------------------------------------------------------------------------|
| Navigazione              | $ \qquad \qquad \qquad \qquad \qquad \qquad \qquad \qquad \qquad \qquad \qquad \qquad \qquad \qquad \qquad \qquad \qquad \qquad \qquad$                               |
| Prerequisito             | Il parametro <b>Operational state</b> deve visualizzare <b>SIL mode active</b> .                                                                                      |
| Descrizione              | Durante il test di verifica funzionale SIL, questo parametro può essere utilizzato per testare il rilevamento errori della rilettura corrente del dispositivo.        |
| Opzioni                  | <ul><li>On</li><li>Off</li></ul>                                                                                                    |
| Impostazione di fabbrica | Off                                                                                                    |
| Deactivate SIL           |                                                                                                    |
| Navigazione              | $\Box \qquad \text{Setup} \rightarrow \text{Advanced setup} \rightarrow \text{SIL} \rightarrow \text{Deactivate SIL}$                                                 |
| Descrizione              | Questo pulsante consente di uscire dalla modalità operativa SIL.                                                                                                    |
| Restart device           |                                                                                                    |
| Navigazione              | □ Setup $\rightarrow$ Advanced setup $\rightarrow$ SIL $\rightarrow$ Restart device                                                                                   |
| Descrizione              | Questo pulsante consente di riavviare il dispositivo.                                                                                                    |
| Expert mode              |                                                                                                    |
| Navigazione              | $\Box \qquad \text{Setup} \rightarrow \text{Advanced setup} \rightarrow \text{SIL} \rightarrow \text{Expert mode}$                                                    |
| Descrizione              | Per la procedura dettagliata di attivazione della modalità SIL nella procedura guidata <b>Expert mode</b> , consultare il Manuale di sicurezza funzionale (FY01106T). |
|                          | Sottomenu "Administration"                                                                                                    |
| Device reset             |                                                                                                    |
| Navigazione              | $\begin{tabular}{lllllllllllllllllllllllllllllllllll$                                                                                                    |

| Descrizione                | Con questa funzione ripristinare, parzialmente o completamente, la configurazione del<br>dispositivo a uno stato definito.                                                                                                    |
|----------------------------|----------------------------------------------------------------------------------------------------|
| Selezione                  | <ul> <li>Not active<br/>Non viene eseguita nessuna operazione e l'utente esce dal parametro.</li> <li>To factory defaults<br/>Tutti i parametri sono ripristinati all'impostazione di fabbrica.</li> <li>To delivery settings<br/>Tutti i parametri sono ripristinati alla configurazione ordinata. Se il cliente ha definito valori specifici per i parametri al momento dell'ordine, la configurazione dell'ordine può differire dall'impostazione di fabbrica.</li> <li>Restart device<br/>Il dispositivo viene riavviato ma la configurazione del dispositivo rimane invariata.</li> </ul>                                                                                                    |
| Impostazione di fabbrica   | Not active                                                                                                    |
| Define software write prot | tection code                                                                                                    |
| <b>I</b>                   |                                                                                                    |
| Navigazione                | $\begin{tabular}{lllllllllllllllllllllllllllllllllll$                                                                                                    |
| Descrizione                | Questa funzione serve per impostare un codice di protezione scrittura per il dispositivo.                                                                                                    |
|                            | Se il codice è programmato nel firmware del dispositivo ed è salvato nel dispositivo, il tool operativo visualizza il valore <b>0</b> in modo da evitare che il codice di protezione scrittura sia visualizzabile da tutti.                                                                                                    |
| Inserimento dell'utente    | 0 9 999                                                                                                    |
| Impostazione di fabbrica   | 0                                                                                                    |
|                            | Se il dispositivo viene fornito con questa impostazione di fabbrica, la protezione scrittura non è attiva.                                                                                                    |
| Additional information     | <ul> <li>Attivazione della protezione scrittura del dispositivo: a questo scopo, inserire un valore nel parametro Enter access code, che non deve corrispondere al codice di protezione scrittura qui definito.</li> <li>Disattivazione della protezione scrittura del dispositivo: se è attiva la protezione scrittura del dispositivo, immettere il codice di protezione scrittura definito nel parametro Enter access code.</li> <li>Quando il dispositivo viene riportato all'impostazione di fabbrica o alla configurazione prevista dall'ordine, il codice di protezione scrittura definito non è più valido. Il codice viene riportato all'impostazione di fabbrica (= 0).</li> <li>La protezione scrittura hardware (microinterruttori) è attiva: <ul> <li>La protezione scrittura hardware ha la priorità sulla protezione scrittura software qui descritta.</li> <li>Non è possibile inserire valori nel parametro Enter access code. È un parametro di sola lettura.</li> <li>La protezione scrittura del dispositivo mediante software può essere definita e attivata solo se la protezione scrittura hardware è disabilitata mediante i microinterruttori.</li> <li>≅ 12</li> </ul> </li> </ul> |
|                            | assistenza di eliminarlo o sovrascriverlo.                                                                                                    |

Endress+Hauser

# 14.2 Menu "Diagnostics"

Questo gruppo comprende tutte le informazioni che descrivono il dispositivo, il suo stato e le condizioni di processo.

| Actual diagnostics 1   |                                                                                                    |
|------------------------|----------------------------------------------------------------------------------------------------|
| Navigazione            | □ Diagnostics $\rightarrow$ Actual diagnostics 1<br>Expert $\rightarrow$ Diagnostics $\rightarrow$ Actual diagnostics 1                                     |
| Descrizione            | Visualizza il messaggio diagnostico attuale. Se si presentano contemporaneamente diversi<br>messaggi, il display visualizza quello con la massima priorità. |
| Display                | Simbolo di comportamento relativo all'evento ed evento diagnostico.                                                                                         |
| Additional information | Esempio di formato del display:<br>Moduli dell'elettronica F261                                                                                             |

| Previous diagnostics 1 |                                                                                         |
|------------------------|-----------------------------------------------------------------------------------------|
| Navigazione            | □ Diagnostics → Previous diagnostics 1<br>Expert → Diagnostics → Previous diagnostics 1 |
| Descrizione            | Visualizza l'ultimo messaggio diagnostico con la massima priorità.                      |
| Display                | Simbolo di comportamento relativo all'evento ed evento diagnostico.                     |
| Additional information | Esempio di formato del display:<br>Moduli dell'elettronica F261                         |

| Reset backup |                                                                                                    |
|--------------|----------------------------------------------------------------------------------------------------|
| Navigazione  | □ Diagnostics $\rightarrow$ Reset backup<br>Expert $\rightarrow$ Diagnostics $\rightarrow$ Reset backup                                                                                                    |
| Prerequisito | Nel parametro <b>Assign current output (PV)</b> , occorre configurare l'opzione <b>Sensor 1</b><br>(Backup sensor 2) o 0.5 x (SV1+SV2) with backup .<br>L'opzione Manual deve essere impostata nel parametro <b>Reset sensor backup</b> . |
| Descrizione  | Fare clic sul pulsante per ripristinare manualmente il dispositivo dalla modalità di backup<br>alla modalità di misura normale.                                                                                                    |

#### Operating time

| Navigazione |        | Diagnostics $\rightarrow$ Operating time<br>Expert $\rightarrow$ Diagnostics $\rightarrow$ Operating time |
|-------------|--------|----------------------------------------------------------------------------------------------------|
| Descrizione | Indica | a il tempo di funzionamento del dispositivo.                                                              |

Display

Ore (h)

#### 14.2.1 Sottomenu "Diagnostic list"

Questo sottomenu visualizza fino a 3 messaggi di diagnostica ancora in sospeso. Se sono in attesa più di 3 messaggi, il display visualizza quelli che hanno la massima priorità. Informazioni sulle soluzioni di diagnostica disponibili nel dispositivo e panoramica di tutti i messaggi di diagnostica  $\rightarrow \square$  36.

| Actual diagnostics count   |                                                                                                    |  |  |
|----------------------------|----------------------------------------------------------------------------------------------------|--|--|
| Navigazione                | □ Diagnostics → Diagnostic list → Actual diagnostics count<br>Expert → Diagnostics → Diagnostic list → Actual diagnostics count     |  |  |
| Descrizione                | Visualizza il numero di messaggi diagnostici attualmente presenti nello strumento.                                                  |  |  |
| Actual diagnostics 1 to 3  |                                                                                                    |  |  |
| Navigazione                | Diagnostics → Diagnostic list → Actual diagnostics 1-3 Expert → Diagnostics → Diagnostic list → Actual diagnostics 1-3              |  |  |
| Descrizione                | Visualizza i messaggi diagnostici correnti, da quello con la priorità più alta al terzo in<br>ordine di priorità.                   |  |  |
| Display                    | Simbolo di comportamento relativo all'evento ed evento diagnostico.                                                                 |  |  |
| Additional information     | Esempio di formato del display:<br>Moduli dell'elettronica F261                                                                     |  |  |
| Actual diag 1 to 3 channel |                                                                                                    |  |  |
| Navigazione                | □ Diagnostics → Diagnostic list → Actual diag 1 to 3 channel<br>Expert → Diagnostics → Diagnostic list → Actual diag 1 to 3 channel |  |  |
| Descrizione                | Visualizza l'ingresso del sensore al quale si riferisce il messaggio di diagnostica.                                                |  |  |

#### Display

- - - - -
- Sensor 1
- Sensor 2
  Device to react on the sense of the sense of the sense o
- Device temperature
- Current output
   Terminal temperature
- Terminal temperature

# 14.2.2 Sottomenu "Event logbook"

| Previous diagnostics n |                                                                                                    |
|------------------------|----------------------------------------------------------------------------------------------------|
|                        | n = numero di messaggi di diagnostica (n = 1 5)                                                                                       |
| Navigazione            | □ Diagnostics → Diagnostic list → Previous diagnostics n<br>Expert → Diagnostics → Diagnostic list → Previous diagnostics n           |
| Descrizione            | Mostra i messaggi diagnostici visualizzati in precedenza. Sono visualizzati gli ultimi 5<br>messaggi, elencati in ordine cronologico. |
| Display                | Simbolo di comportamento relativo all'evento ed evento diagnostico.                                                                   |
| Additional information | Esempio di formato del display:<br>Moduli dell'elettronica F261                                                                       |

| Previous diag n channel |                                                                                                    |
|-------------------------|----------------------------------------------------------------------------------------------------|
| Navigazione             | □ Diagnostics → Diagnostic list → Previous diag channel<br>Expert → Diagnostics → Diagnostic list → Previous diag channel        |
| Descrizione             | Visualizza il possibile ingresso del sensore al quale si riferisce il messaggio di diagnostica.                                  |
| Display                 | <ul> <li>Sensor 1</li> <li>Sensor 2</li> <li>Device temperature</li> <li>Current output</li> <li>Terminal temperature</li> </ul> |

14.2.3 Sottomenu "Info disp."

| Device tag |  |  |
|------------|--|--|
|            |  |  |

Navigazione

| Descrizione              | Consente di inserire una designazione univoca per il punto di misura, per identificarlo<br>rapidamente nell'impianto. Questo nome è indicato sul display. → 🗎 22                                                                                                    |  |  |
|--------------------------|----------------------------------------------------------------------------------------------------|--|--|
| Inserimento dell'utente  | Max. 32 caratteri, come lettere, numeri o caratteri speciali (ad es. @, %, /)                                                                                                    |  |  |
| Impostazione di fabbrica | 32 x '?'                                                                                                    |  |  |
| Serial number            |                                                                                                    |  |  |
| Navigazione              | □ Diagnostics → Device information → Serial number<br>Expert → Diagnostics → Device information → Serial number                                                                                                    |  |  |
| Descrizione              | <ul> <li>Visualizza il numero di serie dello strumento. È reperibile anche sulla targhetta.</li> <li>Uso del numero di serie         <ul> <li>Consente di identificare rapidamente il misuratore, ad es. quando si contatta Endress+Hauser.</li> <li>Per ottenere informazioni specifiche sul misuratore utilizzando Device Viewer: www.endress.com/deviceviewer</li> </ul> </li> </ul> |  |  |
| Display                  | Stringa di caratteri a 11 cifre, comprese lettere e numeri                                                                                                    |  |  |
| Firmware version         |                                                                                                    |  |  |
| Navigazione              | □ Diagnostics → Device information → Firmware version<br>Expert → Diagnostics → Device information → Firmware version                                                                                                    |  |  |
| Descrizione              | Visualizza la versione firmware installata sul dispositivo.                                                                                                    |  |  |
| Display                  | Stringa di caratteri a 6 cifre max. in formato xx.yy.zz                                                                                                    |  |  |
| Device name              |                                                                                                    |  |  |
| Navigazione              | Diagnostics → Device information → Device name Esperto → Diagnostica → Info dispositivo → Nome dispositivo                                                                                                    |  |  |
| Descrizione              | Visualizzazione del nome del dispositivo. È reperibile anche sulla targhetta.                                                                                                    |  |  |
| Order code               |                                                                                                    |  |  |
| Navigazione              | □ Diagnostics $\rightarrow$ Device information $\rightarrow$ Order code<br>Esperto $\rightarrow$ Diagnostica $\rightarrow$ Info dispositivo $\rightarrow$ Codice ordine                                                                                                    |  |  |

**Configuration counter** 

| Descrizione | Visualizza il codice d'ordine del dispositivo. È reperibile anche sulla targhetta. Il codice<br>d'ordine viene generato attraverso un processo di trasformazione reversibile a partire dal<br>codice d'ordine esteso, che definisce tutte le caratteristiche del dispositivo indicate nella<br>codifica del prodotto. Le opzioni del dispositivo, invece, non possono essere ricavate<br>direttamente dal codice d'ordine. |
|-------------|----------------------------------------------------------------------------------------------------|
|             | <ul> <li>Applicazioni utili del codice d'ordine         <ul> <li>Per ordinare un dispositivo sostitutivo identico.</li> <li>Per identificare in modo semplice e rapido il misuratore, ad es. quando si contatta il produttore.</li> </ul> </li> </ul>                                                                                                    |

| Navigazione |       | Diagnostics $\rightarrow$ Device information $\rightarrow$ Configuration counter<br>Expert $\rightarrow$ Diagnostics $\rightarrow$ Device information $\rightarrow$ Configuration counter                                                                                                    |
|-------------|-------|----------------------------------------------------------------------------------------------------|
| Descrizione | Most. | ra la lettura del contatore per le modifiche ai parametri del dispositivo.<br>I parametri statici, i cui valori cambiano durante l'ottimizzazione o la configurazione,<br>determinano un incremento di questo parametro di un'unità, supportando la gestione<br>delle versioni dei parametri. Se vengono modificati più parametri, ad esempio in<br>seguito al caricamento dei parametri da FieldCare, ecc. sul dispositivo, il contatore<br>può indicare un valore superiore. Il contatore non può essere azzerato, nemmeno in<br>seguito al reset del dispositivo. Se si verifica il superamento del contatore (16 bit),<br>questo si riavvia da 1. |

14.2.4 Sottomenu "Measured values"

| Sensor n value     |                                                                                                    |  |  |
|--------------------|----------------------------------------------------------------------------------------------------|--|--|
|                    | n = numero di ingressi sensore (1 e 2)                                                                                                    |  |  |
| Navigazione        | □ Diagnostics $\rightarrow$ Measured values $\rightarrow$ Sensor n value<br>Expert $\rightarrow$ Diagnostics $\rightarrow$ Measured values $\rightarrow$ Sensor n value |  |  |
| Descrizione        | Visualizza il valore correntemente misurato all'ingresso del sensore.                                                                                                   |  |  |
| Device temperature |                                                                                                    |  |  |
| Navigazione        | □ Diagnostics → Measured values → Device temperature<br>Expert → Diagnostics → Measured values → Device temperature                                                     |  |  |
| Descrizione        | Visualizza la temperatura corrente dell'elettronica.                                                                                                    |  |  |

#### Sottomenu "Min/max values"

| Sensor n min value      |                                                                                                    |  |  |
|-------------------------|----------------------------------------------------------------------------------------------------|--|--|
|                         | n = numero di ingressi sensore (1 e 2)                                                                                                    |  |  |
| Navigazione             | $\begin{tabular}{lllllllllllllllllllllllllllllllllll$                                                                                                    |  |  |
| Descrizione             | Visualizza la temperatura minima misurata in precedenza all'ingresso del sensore 1 o 2 (indicatore "stay-set").                                                |  |  |
| Sensor n max value      |                                                                                                    |  |  |
|                         | n = numero di ingressi sensore (1 e 2)                                                                                                    |  |  |
| Navigazione             | □ Diagnostics → Measured values → Min/max values → Sensor n max value<br>Expert → Diagnostics → Measured values → Min/max values → Sensor n max value          |  |  |
| Descrizione             | Visualizza la temperatura massima misurata in precedenza all'ingresso del sensore 1 o 2 (indicatore "stay-set").                                               |  |  |
| Device temperature min. |                                                                                                    |  |  |
| Navigazione             | □ Diagnostics → Measured values → Min/max values → Device temperature min<br>Expert → Diagnostics → Measured values → Min/max values → Device temperature min  |  |  |
| Descrizione             | Indica la temperatura minima dell'elettronica misurata in precedenza (indicatore "stay-<br>set").                                                              |  |  |
| Device temperature max. |                                                                                                    |  |  |
| Navigazione             | Diagnostics → Measured values → Min/max values → Device temperature max<br>Expert → Diagnostics → Measured values → Min/max values → Device temperature<br>max |  |  |
| Descrizione             | Indica la temperatura massima dell'elettronica misurata in precedenza (indicatore "stay-<br>set").                                                             |  |  |

| 14.2.5 | Sottomenu | "Simu | lation" |
|--------|-----------|-------|---------|
| 11.0.7 | Dottomena | Unita | auon    |

| Current output simulation |                                                                                                    |
|---------------------------|----------------------------------------------------------------------------------------------------|
| Navigazione               | □ Diagnostics → Simulation → Current output simulation<br>Expert → Diagnostics → Simulation → Current output simulation                                                                                                |
| Descrizione               | Questa funzione attiva e disattiva la simulazione dell'uscita in corrente. Durante la<br>simulazione, il display alterna tra il valore misurato e un messaggio di diagnostica della<br>categoria "function check" (C). |
| Display                   | Measured value display $\leftrightarrow$ C491 (simulazione dell'uscita in corrente)                                                                                                    |
| Selezione                 | <ul><li>Off</li><li>On</li></ul>                                                                                                    |
| Impostazione di fabbrica  | Off                                                                                                    |
| Additional information    | Il valore di simulazione è definito in corrispondenza del parametro <b>Value current output</b> .                                                                                                    |

| Value current output     |                                                                                                    |  |
|--------------------------|----------------------------------------------------------------------------------------------------|--|
| Navigazione              | $  Diagnostics \rightarrow Simulation \rightarrow Value current output  Expert \rightarrow Diagnostics \rightarrow Simulation \rightarrow Value current output $                                                                                 |  |
| Additional information   | Il parametro <b>Current output simulation</b> deve essere impostato su <b>On</b> .                                                                                                    |  |
| Descrizione              | Questa funzione consente di impostare un valore di corrente per la simulazione. In questo<br>modo l'operatore può verificare la corretta regolazione dell'uscita in corrente e il regolare<br>funzionamento delle unità di commutazione a valle. |  |
| Inserimento dell'utente  | 3,58 23,0 mA                                                                                                    |  |
| Impostazione di fabbrica | 3,58 mA                                                                                                    |  |

|                                                 | 14.            | 3 Menu "Expert"                                                                                                    |
|-------------------------------------------------|----------------|----------------------------------------------------------------------------------------------------|
|                                                 | i              | I gruppi di parametri per la configurazione Expert contengono tutti i parametri dei<br>menu operativi "Setup" e "Diagnostics", più altri parametri riservati agli utenti esperti.<br>In questa sezione sono riportate le descrizioni di alcuni parametri supplementari.<br>Tutte le impostazioni fondamentali dei parametri per la messa in servizio e la<br>valutazione diagnostica del trasmettitore sono descritte nei paragrafi dedicati al menu<br>"Setup" → 🗎 69 e al menu "Diagnostic" → 🖺 85. |
| <b>Enter access code</b> $\rightarrow \cong 74$ |                |                                                                                                    |
| Navigazione                                     |                | Setup $\rightarrow$ Advanced setup $\rightarrow$ Enter access code<br>Expert $\rightarrow$ Enter access code                                                                                                    |
| Access status tooling → 🗎                       | 74             |                                                                                                    |
| Navigazione                                     |                | Setup $\rightarrow$ Advanced setup $\rightarrow$ Access status tooling<br>Expert $\rightarrow$ Access status tooling                                                                                                    |
| <b>Locking status</b> → 🗎 75                    |                |                                                                                                    |
| Navigazione                                     |                | Setup $\rightarrow$ Advanced setup $\rightarrow$ Locking status<br>Expert $\rightarrow$ Locking status                                                                                                    |
|                                                 | 14.            | 3.1 Sottomenu "System"                                                                                                    |
| Unit                                            |                |                                                                                                    |
| Navigazione                                     |                | Setup $\rightarrow$ Unit<br>Expert $\rightarrow$ System $\rightarrow$ Unit                                                                                                    |
| Damping                                         |                |                                                                                                    |
| Navigazione                                     |                | Expert $\rightarrow$ System $\rightarrow$ Damping                                                                                                    |
| Descrizione                                     | Que:<br>dell'i | sta funzione consente di impostare una costante di tempo per lo smorzamento<br>Iscita in corrente.                                                                                                    |
| Inserimento dell'utente                         | 0              | 120 s                                                                                                    |

| Impostazione di fabbrica | 0.00 s                                                                                                    |  |  |  |
|--------------------------|----------------------------------------------------------------------------------------------------|--|--|--|
| Additional information   | L'uscita in corrente reagisce con un ritardo esponenziale alle fluttuazioni del valore<br>misurato. Questo parametro serve per specificare la costante di tempo di questo ritardo. Se<br>si inserisce una costante di tempo bassa, l'uscita in corrente segue rapidamente il valore<br>misurato. Invece, se si inserisce una costante di tempo alta, la reazione dell'uscita in<br>corrente è ritardata. |  |  |  |

| Alarm delay              |                                                                                                    |  |
|--------------------------|----------------------------------------------------------------------------------------------------|--|
| Navigazione              | $\square  \text{Expert} \rightarrow \text{System} \rightarrow \text{Alarm delay}$                                                         |  |
| Descrizione              | Questa funzione consente di impostare il ritardo durante il quale il segnale di diagnostica<br>viene soppresso prima della sua emissione. |  |
| Inserimento dell'utente  | 0 5 s                                                                                                    |  |
| Impostazione di fabbrica | 2 s                                                                                                    |  |

| Mains filter |                                                                                   |
|--------------|-----------------------------------------------------------------------------------|
| Navigazione  | $ Expert \rightarrow System \rightarrow Mains filter $                            |
| Descrizione  | Questa funzione consente di selezionare il filtro di rete per la conversione A/D. |

| Selezione | ■ 50 Hz |
|-----------|---------|
|           | ■ 60 Hz |
|           |         |

Impostazione di fabbrica 50 Hz

Sottomenu "Display" Informazioni dettagliate → 🗎 80

Sottomenu "Administration" Informazioni dettagliate → 🗎 83

# 14.3.2 Sottomenu "Sensor"

| Measurement channels |       |                                                                          |
|----------------------|-------|--------------------------------------------------------------------------|
| Navigazione          |       | Expert $\rightarrow$ Sensor $\rightarrow$ Number of measurement channels |
| Descrizione          | Visua | lizza informazioni sui canali di misura connessi e configurati           |

| Opzioni                                                                    | <ul><li>Nor</li><li>disp</li><li>disp</li></ul>      | on iniziato<br>spositivo a 1 canale<br>spositivo a 2 canali                                                                 |  |
|----------------------------------------------------------------------------|------------------------------------------------------|----------------------------------------------------------------------------------------------------|--|
|                                                                            | Sottomenu "Sensor 1/2"                               |                                                                                                    |  |
|                                                                            | i r                                                  | n = numero di ingressi sensore (1 e 2)                                                                                      |  |
| Sensor type $\mathbf{n} \rightarrow \square 72$                            |                                                      |                                                                                                    |  |
| Navigazione                                                                |                                                      | Setup → Sensor type n<br>Expert → Sensor → Sensor type n                                                                    |  |
| <b>Connection type n</b> $\rightarrow \square$ 72                          |                                                      |                                                                                                    |  |
| Navigazione                                                                |                                                      | Setup $\rightarrow$ Connection type n<br>Expert $\rightarrow$ Sensor $\rightarrow$ Sensor n $\rightarrow$ Connection type n |  |
| <b>2-wire compensation</b> $\mathbf{n} \neq \mathbf{n} \neq \mathbf{n}$ 72 |                                                      |                                                                                                    |  |
| Navigazione                                                                |                                                      | Setup $\rightarrow$ 2-wire compensation n<br>Expert $\rightarrow$ Sensor $\rightarrow$ 2-wire compensation n                |  |
| Reference junction $n \rightarrow \square$                                 | 73                                                   |                                                                                                    |  |
| Navigazione                                                                |                                                      | Setup $\rightarrow$ Reference junction n<br>Expert $\rightarrow$ Sensor $\rightarrow$ Reference junction n                  |  |
| <b>RJ preset value </b> $n \rightarrow \equiv 73$                          | <b>RJ preset value n</b> $\rightarrow \triangleq 73$ |                                                                                                    |  |
| Navigazione                                                                |                                                      | Setup $\rightarrow$ RJ preset value<br>Expert $\rightarrow$ Sensor $\rightarrow$ Sensor n $\rightarrow$ RJ preset value     |  |

| <b>Sensor offset </b> $\mathbf{n} \rightarrow \square 73$                                                                                                 |                                                                                                    |  |  |
|----------------------------------------------------------------------------------------------------|----------------------------------------------------------------------------------------------------|--|--|
|                                                                                                    | n = numero di ingressi sensore (1 e 2)                                                                                                    |  |  |
| Navigazione                                                                                                    | $\begin{tabular}{lllllllllllllllllllllllllllllllllll$                                                                                                    |  |  |
| Sensor serial number                                                                                                    |                                                                                                    |  |  |
| Navigazione                                                                                                    | Expert $\rightarrow$ Sensor $\rightarrow$ Sensor $n \rightarrow$ Serial no. sensor                                                                                                    |  |  |
| Descrizione                                                                                                    | Questa funzione consente di inserire il numero di serie del sensore connesso.                                                                                                    |  |  |
| Inserimento dell'utente                                                                                                    | Stringa di 12 caratteri max., composta da numeri e/o testo                                                                                                    |  |  |
| Impostazione di fabbrica                                                                                                    | - nessuna -                                                                                                    |  |  |
|                                                                                                    | Sottomenu "Sensor trimming"                                                                                                    |  |  |
|                                                                                                    | Trimming del sensore                                                                                                    |  |  |
|                                                                                                    | Il trimming del sensore serve ad adattare il segnale effettivo del sensore al tipo di<br>linearizzazione del sensore selezionato e memorizzato nel trasmettitore. Rispetto<br>all'adattamento sensore-trasmettitore, il trimming del sensore viene eseguito solo in<br>corrispondenza del valore iniziale e finale, e non permette di ottenere lo stesso livello di<br>precisione. |  |  |
| Il trimming del sensore non adatta il campo di misura. Serve per adattare il segnal del sensore al tipo di linearizzazione memorizzato nel trasmettitore. |                                                                                                    |  |  |
|                                                                                                    | Procedura                                                                                                    |  |  |
|                                                                                                    | 1. Avvio                                                                                                    |  |  |
|                                                                                                    | $\downarrow$                                                                                                    |  |  |
|                                                                                                    | 2. Impostare il parametro <b>Sensor trimming</b> su <b>Customer-specific</b> .                                                                                                    |  |  |
|                                                                                                    | ↓                                                                                                    |  |  |
|                                                                                                    | 3. Utilizzando un bagno d'acqua/olio, portare il sensore connesso al trasmettitore a una temperatura nota e stabile. Si consiglia di scegliere una temperatura prossima al valore iniziale del campo di misura prescelto.                                                                                                    |  |  |
|                                                                                                    | $\downarrow$                                                                                                    |  |  |

4. Immettere la temperatura di riferimento per il valore iniziale del campo di misura per il parametro **Sensor trimming lower value**. In base alla differenza tra la temperatura di riferimento specificata e la temperatura effettivamente misurata all'ingresso, il trasmettitore calcola internamente un fattore di correzione che viene quindi utilizzato per linearizzare il segnale di ingresso.

5. Utilizzando un bagno d'acqua/olio, portare il sensore connesso al trasmettitore a una temperatura nota e stabile, prossima al valore finale del campo di misura impostato.

 $\downarrow$ 

↓ 6. Immettere la temperatura di riferimento per il valore finale del campo di misura per il parametro **Sensor** trimming upper value.

| $\downarrow$ |
|--------------|
| 7. Fine      |

| Sensor trimming          |                                                                                                    |  |
|--------------------------|----------------------------------------------------------------------------------------------------|--|
| Navigazione              | □ Expert → Sensor → Sensor n → Sensor trimming → Sensor trimming                                                  |  |
| Descrizione              | Questa funzione consente di selezionare il metodo di linearizzazione da utilizzare per il sensore connesso.       |  |
|                          | La linearizzazione originale può essere ripristinata riportando il parametro all'opzione <b>Factory setting</b> . |  |
| Opzioni                  | <ul><li>Impostazione di fabbrica</li><li>Customer-specific</li></ul>                                              |  |
| Impostazione di fabbrica | Impostazione di fabbrica                                                                                          |  |

| Sensor trimming lower value |                                                                                                    |                                                                                |
|-----------------------------|----------------------------------------------------------------------------------------------------|--------------------------------------------------------------------------------|
|                             |                                                                                                    |                                                                                |
| Navigazione                 |                                                                                                    | $Expert \to Sensor \to Sensor \ n \to Sensor \ trimming \to Sensor \ trimming$ |
| Prerequisito                | L'opzione <b>Customer-specific</b> deve essere abilitata nel parametro <b>Sensor trimming</b> → 🗎 95. |                                                                                |

| Descrizione              | Punto inferiore per la compensazione della caratteristica lineare (influisce sull'offset e la pendenza). |
|--------------------------|----------------------------------------------------------------------------------------------------|
| Inserimento dell'utente  | Dipende dal tipo di sensore selezionato e dall'assegnazione dell'uscita in corrente (PV).                |
| Impostazione di fabbrica | -200 °C                                                                                                  |

| Sensor trimming upper value |                                                                                                    |  |
|-----------------------------|----------------------------------------------------------------------------------------------------|--|
|                             |                                                                                                    |  |
| Navigazione                 | $ \qquad \qquad \qquad \qquad \qquad \qquad \qquad \qquad \qquad \qquad \qquad \qquad \qquad \qquad \qquad \qquad \qquad \qquad \qquad$ |  |
| Prerequisito                | L'opzione <b>Customer-specific</b> deve essere abilitata in corrispondenza del parametro <b>Sensor trimming</b> .                       |  |
| Descrizione                 | Punto superiore per la taratura della caratteristica lineare (influisce su offset e pendenza).                                          |  |
| Inserimento dell'utente     | Dipende dal tipo di sensore selezionato e dall'assegnazione dell'uscita in corrente (PV).                                               |  |
| Impostazione di fabbrica    | + 850 ℃                                                                                                    |  |

| Sensor trimming min span |                                                                                                    |
|--------------------------|----------------------------------------------------------------------------------------------------|
| Navigazione              | Expert $\rightarrow$ Sensor $\rightarrow$ Sensor trimming $\rightarrow$ Sensor trimming min span                  |
| Prerequisito             | L'opzione <b>Customer-specific</b> deve essere abilitata in corrispondenza del parametro <b>Sensor trimming</b> . |
| Descrizione              | Visualizza il campo minimo possibile tra il valore superiore e inferiore del trimming del sensore.                |

| Reset trim              |        |                                                                           |
|-------------------------|--------|---------------------------------------------------------------------------|
|                         |        |                                                                           |
| Navigazione             |        | $Expert \to Sensor \to Sensor \ n \to Sensor \ trimming \to Reset \ trim$ |
| Descrizione             | L'Assi | stant resetta i valori di trimming del sensore al valore predefinito.     |
| Inserimento dell'utente | Attiva | zione del pulsante                                                        |

Sottomenu "Linearization"

Procedura di configurazione di una linearizzazione basata sui coefficienti di Callendar van Dusen ricavati da un certificato di taratura

| 1. Avvio                                                                                                   |
|----------------------------------------------------------------------------------------------------|
| $\downarrow$                                                                                               |
| 2. Assign current output (PV) = impostare il sensore 1 (valore misurato)                                   |
| $\downarrow$                                                                                               |
| 3. Selezionare l'unità (°C).                                                                               |
| $\downarrow$                                                                                               |
| 4. Selezionare il tipo di sensore (tipo di linearizzazione) "RTD platinum (Callendar van Dusen)".          |
| $\downarrow$                                                                                               |
| 5. Selezionare la modalità di connessione, ad es. a 3 fili.                                                |
| $\downarrow$                                                                                               |
| 6. Impostare le soglie inferiori e superiori del sensore.                                                  |
| $\downarrow$                                                                                               |
| 7. Inserire i quattro coefficienti A, B, C e RO.                                                           |
| $\downarrow$                                                                                               |
| 8. Se si utilizza anche una linearizzazione speciale per un secondo sensore, ripetere i passaggi da 2 a 6. |
| $\downarrow$                                                                                               |
| 9. Fine                                                                                                    |

| Navigazione              | Expert $\rightarrow$ Sensor $\rightarrow$ Sensor $n \rightarrow$ Linearization $\rightarrow$ Call./v Dusen coeff. RO               |
|--------------------------|----------------------------------------------------------------------------------------------------|
| Prerequisito             | L'opzione RTD platinum (Callendar van Dusen) deve essere abilitata al parametro <b>Sensor type</b> .                               |
| Descrizione              | Questa funzione consente di impostare il valore RO per la linearizzazione basata sulla formula polinomiale di Callendar van Dusen. |
| Inserimento dell'utente  | 10 2 000 Ohm                                                                                                    |
| Impostazione di fabbrica | 100 Ohm                                                                                                    |

#### Call./v. Dusen coeff. A, B and C

| Navigazione              | Expert $\rightarrow$ Sensor $\rightarrow$ Sensor $n \rightarrow$ Linearization $\rightarrow$ Call./v Dusen coeff. A, B, C            |
|--------------------------|----------------------------------------------------------------------------------------------------|
| Prerequisito             | L'opzione RTD platinum (Callendar van Dusen) deve essere abilitata al parametro <b>Sensor type</b> .                                 |
| Descrizione              | Questa funzione consente di impostare i coefficienti per la linearizzazione del sensore<br>basata sul metodo di Callendar Van Dusen. |
| Impostazione di fabbrica | <ul> <li>A: 3.910000e-003</li> <li>B: -5.780000e-007</li> <li>C: -4.180000e-012</li> </ul>                                           |

| Polynomial coeff. R0     |                                                                                                    |
|--------------------------|----------------------------------------------------------------------------------------------------|
| Navigazione              | □ Expert → Sensor → Sensor n → Linearization → Polynomial coeff. R0                                                          |
| Prerequisito             | L'opzione RTD poly nickel o RTD copper polynomial deve essere abilitata in corrispondenza del parametro <b>Sensor type</b> . |
| Descrizione              | Questa funzione consente di impostare il valore R0 per la linearizzazione dei sensori di<br>nichel/rame.                     |
| Inserimento dell'utente  | 10 2 000 Ohm                                                                                                    |
| Impostazione di fabbrica | 100 Ohm                                                                                                    |
|                          |                                                                                                    |

# Polynomial coeff. A, B

| Navigazione  |                   | Expert $\rightarrow$ Sensor $\rightarrow$ Sensor n $\rightarrow$ Linearization $\rightarrow$ Polynomial coeff. A, B |
|--------------|-------------------|----------------------------------------------------------------------------------------------------|
| Prerequisito | L'opzie<br>del pa | one RTD poly nickel o RTD copper polynomial deve essere abilitata in corrispondenza rametro <b>Sensor type</b> .    |

| Descrizione              | Questa funzione consente di impostare i coefficienti per la linearizzazione delle termoresistenza di rame/nichel. |
|--------------------------|----------------------------------------------------------------------------------------------------|
| Impostazione di fabbrica | Polynomial coeff. A = 5.49630e-003                                                                                |
|                          | Polynomial coeff. B = 6.75560e-006                                                                                |

| Sensor n lower limit     |                                                                                                    |
|--------------------------|----------------------------------------------------------------------------------------------------|
|                          |                                                                                                    |
| Navigazione              | $ \blacksquare  \text{Expert} \rightarrow \text{Sensor} \rightarrow \text{Sensor} \text{ n} \rightarrow \text{Linearization} \rightarrow \text{Sensor n lower limit} $ |
| Prerequisito             | L'opzione "RTD platinum", "RTD poly nickel" o "RTD copper polynomial" deve essere abilitata<br>in corrispondenza del parametro <b>Sensor type</b> .                    |
| Descrizione              | Questa funzione consente di impostare la soglia di calcolo inferiore per la linearizzazione speciale del sensore.                                                      |
| Inserimento dell'utente  | Dipende dall'opzione selezionata al parametro <b>Sensor type</b> .                                                                                                    |
| Impostazione di fabbrica | Dipende dall'opzione selezionata al parametro <b>Sensor type</b> .                                                                                                    |

| Sensor n upper limit     |                                                                                                    |
|--------------------------|----------------------------------------------------------------------------------------------------|
|                          |                                                                                                    |
| Navigazione              | Expert $\rightarrow$ Sensor $\rightarrow$ Sensor $n \rightarrow$ Linearization $\rightarrow$ Sensor $n$ upper limit                                 |
| Prerequisito             | L'opzione "RTD platinum", "RTD poly nickel" o "RTD copper polynomial" deve essere abilitata<br>in corrispondenza del parametro <b>Sensor type</b> . |
| Descrizione              | Questa funzione consente di impostare la soglia di calcolo superiore per la linearizzazione speciale del sensore.                                   |
| Inserimento dell'utente  | Dipende dall'opzione selezionata al parametro <b>Sensor type</b> .                                                                                  |
| Impostazione di fabbrica | Dipende dall'opzione selezionata al parametro <b>Sensor type</b> .                                                                                  |

#### Sottomenu "Drift/calibration"

| Sensor switch set point | :→ 🖹 77 |                                                                                                    |
|-------------------------|---------|----------------------------------------------------------------------------------------------------|
| Navigazione             |         | Setup $\rightarrow$ Advanced setup $\rightarrow$ Sensor $\rightarrow$ Sensor switch set point<br>Expert $\rightarrow$ Sensor $\rightarrow$ Drift/calibration $\rightarrow$ Sensor switch set point |
| Drift/difference mode   | → 🗎 76  |                                                                                                    |

| Navigazione                |                        | Setup $\rightarrow$ Advanced setup $\rightarrow$ Sensor $\rightarrow$ Drift/difference mode<br>Expert $\rightarrow$ Sensor $\rightarrow$ Drift/calibration $\rightarrow$ Drift/difference monitoring                     |  |
|----------------------------|------------------------|----------------------------------------------------------------------------------------------------|--|
| Drift/difference alarm del | ay→ @                  | 76                                                                                                    |  |
| Navigazione                |                        | Setup $\rightarrow$ Advanced setup $\rightarrow$ Sensor $\rightarrow$ Drift/difference alarm delay<br>Expert $\rightarrow$ Sensor $\rightarrow$ Drift/calibration $\rightarrow$ Drift/difference alarm delay             |  |
| Drift/difference set point | → 🖹 7                  | 7                                                                                                    |  |
| Navigazione                |                        | Setup $\rightarrow$ Advanced setup $\rightarrow$ Sensor $\rightarrow$ Drift/difference set point<br>Expert $\rightarrow$ Sensor $\rightarrow$ Drift/calibration $\rightarrow$ Drift/difference set point                 |  |
| Control                    |                        |                                                                                                    |  |
| Navigazione                |                        | Expert $\rightarrow$ Sensor $\rightarrow$ Drift/calibration $\rightarrow$ Control                                                                                                    |  |
| Descrizione                | Opzie<br>Il par        | one di controllo del contatore di taratura.<br>rametro <b>Start value</b> consente di specificare la durata del conto alla rovescia (in giorni).                                                                         |  |
| Opzioni                    | ■ Off<br>■ On<br>■ Res | <ul> <li>Off: per arrestare il contatore di taratura</li> <li>On: per avviare il contatore di taratura</li> <li>Reset + run: per ripristinare il valore iniziale impostato e avviare il contatore di taratura</li> </ul> |  |
| Impostazione di fabbrica   | Off                    |                                                                                                    |  |
| Start value                |                        |                                                                                                    |  |
| Navigazione                |                        | Expert $\rightarrow$ Sensor $\rightarrow$ Drift/calibration $\rightarrow$ Start value                                                                                                    |  |
| Descrizione                | Ques                   | ta funzione consente di impostare il valore iniziale per il contatore di taratura.                                                                                                    |  |
| Inserimento dell'utente    | 0 2                    | 0 1826 d (d = giorni)                                                                                                    |  |
| Impostazione di fabbrica   | 1826                   | 5                                                                                                    |  |
|                            |                        |                                                                                                    |  |

### Conto alla rovescia di taratura

Navigazione

 Descrizione
 Visualizza il tempo restante fino alla successiva taratura.

 Il contatore di taratura si attiva solo se il dispositivo è attivato. Esempio: se il contatore di taratura viene impostato a 365 giorni in data 1° gennaio 2011 e il dispositivo non viene alimentato per 100 giorni, l'allarme di taratura viene visualizzato il 10 aprile 2012.

# 14.3.3 Sottomenu "Output"

| 4 mA value $\rightarrow \equiv /1$                |                 |                                                                                                    |
|---------------------------------------------------|-----------------|----------------------------------------------------------------------------------------------------|
| Navigazione                                       |                 | Setup $\rightarrow$ 4 mA value<br>Expert $\rightarrow$ Output $\rightarrow$ 4 mA value                                                                                 |
| <b>20 mA value</b> $\rightarrow$ <b>1</b>         |                 |                                                                                                    |
| Navigazione                                       |                 | Setup $\rightarrow$ 20 mA value<br>Expert $\rightarrow$ Output $\rightarrow$ 20 mA value                                                                               |
| <b>Failure mode</b> → <b>■</b> 78                 |                 |                                                                                                    |
| Navigazione                                       |                 | Setup $\rightarrow$ Advanced setup $\rightarrow$ Current output $\rightarrow$ Failure mode<br>Expert $\rightarrow$ Output $\rightarrow$ Failure mode                   |
| <b>Failure current</b> $\rightarrow \triangleq 7$ | 9               |                                                                                                    |
| Navigazione                                       |                 | Setup $\rightarrow$ Advanced setup $\rightarrow$ Current output $\rightarrow$ Failure current<br>Expert $\rightarrow$ Output $\rightarrow$ Failure current             |
| 4 mA current trimming                             | <b>g</b> → 🗎 79 |                                                                                                    |
| Navigazione                                       |                 | Setup $\rightarrow$ Advanced setup $\rightarrow$ Current output $\rightarrow$ 4 mA current trimming<br>Expert $\rightarrow$ Output $\rightarrow$ 4 mA current trimming |
| 20 mA current trimmi                              | na → 🖹 79       |                                                                                                    |

| Navigazione                                | Setup $\rightarrow$ Advanced setup $\rightarrow$ Current output $\rightarrow$ 20 mA current trimming<br>Expert $\rightarrow$ Output $\rightarrow$ 20 mA current trimming                                 |
|--------------------------------------------|----------------------------------------------------------------------------------------------------|
| <b>Reset trim</b> $\rightarrow \square 79$ |                                                                                                    |
| Navigazione                                |                                                                                                    |
|                                            | 14.3.4 Sottomenu "Communication"                                                                                                    |
|                                            | Sottomenu "HART configuration"                                                                                                    |
| Device tag $\rightarrow \cong 87$          |                                                                                                    |
| Navigazione                                | □ Diagnostics → Device information → Device tag<br>Expert → Communication → HART configuration → Device tag                                                                                              |
| HART short tag                             |                                                                                                    |
| Navigazione                                | Expert $\rightarrow$ Communication $\rightarrow$ HART configuration $\rightarrow$ HART short tag                                                                                                    |
| Descrizione                                | Questa funzione consente di definire un tag breve per l'identificazione del punto di misura.                                                                                                    |
| Inserimento dell'utente                    | Fino a 8 caratteri alfanumerici (lettere, numeri e caratteri speciali)                                                                                                    |
| Impostazione di fabbrica                   | 8 x '?'                                                                                                    |
| HART address                               |                                                                                                    |
| Navigazione                                | □ Expert → Communication → HART configuration → HART address                                                                                                    |
| Descrizione                                | Questa funzione consente di definire l'indirizzo HART del dispositivo.                                                                                                    |
| Inserimento dell'utente                    | 063                                                                                                    |
| Impostazione di fabbrica                   | 0                                                                                                    |
| Additional information                     | Il valore misurato può essere trasmesso mediante il valore di corrente solo se l'indirizzo è<br>impostato su "0". Per tutti gli altri indirizzi, la corrente è fissata a 4,0 mA (modalità<br>Multidrop). |

| No. of preambles          |                                                                                                    |
|---------------------------|----------------------------------------------------------------------------------------------------|
| Navigazione               | □ Expert → Communication → HART configuration → No. of preambles                                                                                                    |
| Descrizione               | Questa funzione consente di definire il numero di preamboli per il telegramma HART                                                                                                    |
| Inserimento dell'utente   | 2 20                                                                                                    |
| Impostazione di fabbrica  | 5                                                                                                    |
| Configuration changed     |                                                                                                    |
| Navigazione               | $\Box$ Expert $\rightarrow$ Communication $\rightarrow$ HART configuration $\rightarrow$ Configuration changed                                                                                                    |
| Descrizione               | Indica se la configurazione del dispositivo è stata modificata da un master (principale o<br>secondario).                                                                                                    |
| Reset configuration chang | jed                                                                                                    |
| Navigazione               | $\Box$ Expert $\rightarrow$ Communication $\rightarrow$ HART configuration $\rightarrow$ Reset configuration changed                                                                                                    |
| Descrizione               | Le informazioni <b>Configuration changed</b> sono reimpostate da un master (principale o secondario).                                                                                                    |
| Inserimento dell'utente   | Attivazione del pulsante                                                                                                    |
|                           | Sottomenu "HART info"                                                                                                    |
| Device type               |                                                                                                    |
| Navigazione               | □ Expert → Communication → HART info → Device type                                                                                                    |
| Descrizione               | Mostra il tipo di dispositivo con cui l'unità è registrata da HART FieldComm Group. Il tipo d<br>dispositivo è specificato dal produttore. Questa informazione è necessaria per assegnare il<br>file DD (device description) corretto al dispositivo. |
| Display                   | Numero esadecimale a 4 cifre                                                                                                    |
| Impostazione di fabbrica  | 0x11CE                                                                                                    |
| Device revision           |                                                                                                    |

| Navigazione              | $\Box  \text{Expert} \rightarrow \text{Communication} \rightarrow \text{HART info} \rightarrow \text{Device revision}$                                                                                           |
|--------------------------|----------------------------------------------------------------------------------------------------|
| Descrizione              | Indica il tipo di revisione del dispositivo con cui il misuratore è registrato da FieldComm<br>Group. Questa informazione è necessaria per assegnare il file DD (device description)<br>corretto al dispositivo. |
| Display                  | 5                                                                                                    |
| Impostazione di fabbrica | 5 (0x05)                                                                                                    |
|                          |                                                                                                    |

| Device ID                |                                                                                                    |  |
|--------------------------|----------------------------------------------------------------------------------------------------|--|
| Navigazione              | Expert $\rightarrow$ Communication $\rightarrow$ HART info $\rightarrow$ Device ID                                                                                                    |  |
| Descrizione              | Un identificatore HART univoco viene salvato nell'ID del dispositivo e usato dai sistemi di<br>controllo per identificare il dispositivo. L'ID del dispositivo viene anche trasmesso nel<br>comando 0 e viene determinato in modo univoco dal numero di serie del dispositivo. |  |
| Display                  | ID generato per un numero di serie specifico                                                                                                    |  |
|                          |                                                                                                    |  |
| Manufacturer ID          |                                                                                                    |  |
| Navigazione              | Expert $\rightarrow$ Communication $\rightarrow$ HART info $\rightarrow$ Manufacturer ID<br>Expert $\rightarrow$ Diagnostics $\rightarrow$ Device information $\rightarrow$ Manufacturer ID                                                                                    |  |
| Descrizione              | Visualizza l'ID del produttore con cui il dispositivo è registrato da FieldComm Group.                                                                                                    |  |
| Display                  | Numero esadecimale a 2 cifre                                                                                                    |  |
| Impostazione di fabbrica | 0x0011                                                                                                    |  |

| HART revision   |                                                      |  |
|-----------------|------------------------------------------------------|--|
| Navigazione     | □ Expert → Communication → HART info → HART revision |  |
| Descrizione     | Visualizza la revisione HART del dispositivo         |  |
| HART descriptor |                                                      |  |

Navigazione

| Descrizione              | Questa funzione consente di definire una descrizione per l'identificazione del punto di misura. |
|--------------------------|-------------------------------------------------------------------------------------------------|
| Inserimento dell'utente  | Fino a 16 caratteri alfanumerici (lettere, numeri e caratteri speciali)                         |
| Impostazione di fabbrica | Il nome del dispositivo                                                                         |

# HART message

| Navigazione              | □ Expert → Communication → HART info → HART message                                                                               |
|--------------------------|----------------------------------------------------------------------------------------------------|
| Descrizione              | Questa funzione consente di definire un messaggio HART che viene inviato mediante il protocollo HART dietro richiesta del master. |
| Inserimento dell'utente  | Fino a 32 caratteri alfanumerici (lettere, numeri e caratteri speciali)                                                           |
| Impostazione di fabbrica | Il nome del dispositivo                                                                                                    |

| Hardware revision |       |                                                                                                    |
|-------------------|-------|----------------------------------------------------------------------------------------------------|
| Navigazione       |       | Expert $\rightarrow$ Diagnostics $\rightarrow$ Device information $\rightarrow$ Hardware revision<br>Expert $\rightarrow$ Communication $\rightarrow$ HART info $\rightarrow$ Hardware revision |
| Descrizione       | Visua | lizza la versione dell'hardware del dispositivo.                                                                                                    |

| Software revision |                                                                                 |
|-------------------|---------------------------------------------------------------------------------|
| Navigazione       | □ Expert → Communication → HART info → Software revision                        |
| Descrizione       | Questa funzione consente di visualizzare la revisione software del dispositivo. |

| HART | date | code |
|------|------|------|
|------|------|------|

| Navigazione              | □ Expert → Communication → HART info → HART date code                                     |
|--------------------------|-------------------------------------------------------------------------------------------|
| Descrizione              | Questa funzione consente di definire informazioni relative alla data per uso individuale. |
| Inserimento dell'utente  | Data in formato anno-mese-giorno (YYYY-MM-DD)                                             |
| Impostazione di fabbrica | 2010-01-01                                                                                |

#### Process unit tag

| Navigazione              | □ Expert → Communication → HART info → Process unit tag                                       |
|--------------------------|-----------------------------------------------------------------------------------------------|
| Descrizione              | Questa funzione permette di immettere l'unità di processo in cui è installato il dispositivo. |
| Inserimento dell'utente  | Fino a 32 caratteri alfanumerici (lettere, numeri e caratteri speciali)                       |
| Impostazione di fabbrica | 32 x '?'                                                                                      |

#### 

| Longitude                |                                                                                             |
|--------------------------|---------------------------------------------------------------------------------------------|
| Navigazione              | □ Expert → Communication → HART info → Longitude                                            |
| Descrizione              | Questa funzione può essere usata per inserire la longitudine a cui si trova il dispositivo. |
| Inserimento dell'utente  | -180,000 +180,000 °                                                                         |
| Impostazione di fabbrica | 0                                                                                           |
|                          |                                                                                             |

| Latitude                 |                                                                                                    |
|--------------------------|----------------------------------------------------------------------------------------------------|
|                          |                                                                                                    |
| Navigazione              | $ \blacksquare  \text{Expert} \rightarrow \text{Communication} \rightarrow \text{HART info} \rightarrow \text{Latitude} $ |
| Descrizione              | Questa funzione può essere usata per inserire la latitudine a cui si trova il dispositivo.                                |
| Inserimento dell'utente  | -90,000 +90,000 °                                                                                                    |
| Impostazione di fabbrica | 0                                                                                                    |

| Altitude                   |                                                                                                    |
|----------------------------|----------------------------------------------------------------------------------------------------|
| Navigazione                | □ Expert → Communication → HART info → Altitude                                                                                                    |
| Descrizione                | Questa funzione permette di inserire l'altitudine a cui si trova il dispositivo.                                                                                                    |
| Inserimento dell'utente    | $-1,0 \cdot 10^{+20} \dots +1,0 \cdot 10^{+20} m$                                                                                                    |
| Impostazione di fabbrica   | 0 m                                                                                                    |
| Location method            |                                                                                                    |
| Navigazione                | □ Expert $\rightarrow$ Communication $\rightarrow$ HART info $\rightarrow$ Location method                                                                                                    |
| Descrizione                | Questa funzione permette di selezionare il formato dei dati usati per specificare la<br>posizione geografica. I codici usati per specificare la posizione sono quelli definiti dalla<br>norma NMEA 0183 della US National Marine Electronics Association (NMEA).                                                                                 |
| Opzioni                    | <ul> <li>No fix</li> <li>GPS or Standard Positioning Service (SPS) fix</li> <li>Differential PGS fix</li> <li>Precise positioning service (PPS)</li> <li>Real Time Kinetic (RTK) fixed solution</li> <li>Real Time Kinetic (RTK) float solution</li> <li>Estimated dead reckoning</li> <li>Manual input mode</li> <li>Simulation mode</li> </ul> |
| Impostazione di fabbrica   | Manual input mode                                                                                                    |
|                            | Sottomenu "HART output"                                                                                                    |
| Assign current output (PV) | $\rightarrow \cong 69$                                                                                                    |
| Navigazione                | Setup → Assign current output (PV)<br>Expert → Communication → HART output → Assign current output (PV)                                                                                                    |
| PV                         |                                                                                                    |
| Navigazione                | □ Expert $\rightarrow$ Communication $\rightarrow$ HART output $\rightarrow$ PV                                                                                                    |
| Descrizione                | Utilizzare questa funzione per visualizzare il primo valore HART                                                                                                    |

| Menu operativo e descrizione de | ei parametri |
|---------------------------------|--------------|
|---------------------------------|--------------|

| Reset sensor backup $\rightarrow \square$ | 70                                                                                                    |
|-------------------------------------------|----------------------------------------------------------------------------------------------------|
| Navigazione                               | □ Setup $\rightarrow$ Reset sensor backup<br>Expert $\rightarrow$ Communication $\rightarrow$ HART output $\rightarrow$ Reset sensor backup |
| Assign SV                                 |                                                                                                    |
| Navigazione                               | $ \blacksquare  \text{Expert} \rightarrow \text{Communication} \rightarrow \text{HART output} \rightarrow \text{Assign SV} $                |
| Descrizione                               | Questa funzione consente di assegnare una variabile misurata al valore HART® secondario (SV).                                               |
| Opzioni                                   | Vedere il parametro <b>Assign current output (PV)</b> $\rightarrow \triangleq$ 69.                                                          |
| Impostazione di fabbrica                  | Device temperature                                                                                                    |
| SV                                        |                                                                                                    |
| Navigazione                               | □ Expert → Communication → HART output → SV                                                                                                 |
| Descrizione                               | Utilizzare questa funzione per visualizzare il secondo valore HART                                                                          |
| Assign TV                                 |                                                                                                    |
| Navigazione                               | □ Expert → Communication → HART output → Assign TV                                                                                          |
| Descrizione                               | Questa funzione consente di assegnare una variabile misurata al valore HART® terziario (TV).                                                |
| Opzioni                                   | Vedere il parametro <b>Assign current output (PV)</b> , $\rightarrow \triangleq 69$                                                         |
| Impostazione di fabbrica                  | Sensor 1                                                                                                    |
| TV                                        |                                                                                                    |
| Navigazione                               | □ Expert → Communication → HART output → TV                                                                                                 |
| Descrizione                               | Utilizzare questa funzione per visualizzare il terzo valore HART                                                                            |
#### Assign QV

| Navigazione              | $ \blacksquare  \text{Expert} \rightarrow \text{Communication} \rightarrow \text{HART} \text{ output} \rightarrow \text{Assign QV} $ |
|--------------------------|----------------------------------------------------------------------------------------------------|
| Descrizione              | Questa funzione consente di assegnare una variabile misurata al quarto valore HART® (QV).                                            |
| Opzioni                  | Vedere il parametro <b>Assign current output (PV)</b> , $\rightarrow \square 69$                                                     |
| Impostazione di fabbrica | Sensor 1                                                                                                    |

| QV          |                                                                   |
|-------------|-------------------------------------------------------------------|
| Navigazione | □ Expert → Communication → HART output → QV                       |
| Descrizione | Utilizzare questa funzione per visualizzare il quarto valore HART |
|             |                                                                   |

#### Sottomenu "Burst configuration 1 to 3"

È possibile configurare fino a modalità 3 burst.

| Burst mode               |                                                                                                    |
|--------------------------|----------------------------------------------------------------------------------------------------|
| Navigazione              | □ Expert → Communication → Burst configuration 1 to 3 → Burst mode                                                                                                    |
| Descrizione              | Attivazione della modalità burst HART per il messaggio di burst X. Il messaggio 1 ha la<br>massima priorità, il messaggio 2 la seconda priorità più alta, ecc. Questa priorità è corretta<br>solo se <b>Min. update period</b> è lo stesso per tutte le configurazioni burst. La priorità dei<br>messaggi dipende da <b>Min. update period</b> .; Il tempo più breve ha la massima priorità. |
| Opzioni                  | <ul> <li>Off         Il dispositivo invia i dati al bus solo dietro richiesta di un master HART     </li> <li>On         Il dispositivo invia regolarmente i dati al bus senza che venga richiesto.     </li> </ul>                                                                                                    |
| Impostazione di fabbrica | Off                                                                                                    |
| Burst command            |                                                                                                    |
| Navigazione              | □ Expert → Communication → Burst configuration 1 to 3 → Burst command                                                                                                    |
| Descrizione              | Questa funzione consente di selezionare il comando la cui risposta viene inviata al master<br>HART nella modalità burst attivata.                                                                                                    |

| Opzioni                  | <ul> <li>Command 1<br/>Lettura della variabile principale</li> <li>Command 2<br/>Lettura di valore misurato principale e della corrente in percentuale</li> <li>Command 3<br/>Lettura di variabili dinamiche HART e della corrente</li> <li>Command 9<br/>Lettura di variabili dinamiche HART, compreso il relativo stato</li> <li>Command 33<br/>Lettura di variabili dinamiche HART, compresa la relativa unità ingegneristica</li> <li>Command 48<br/>Lettura dello stato aggiuntivo dispositivo</li> </ul> |
|--------------------------|----------------------------------------------------------------------------------------------------|
| Impostazione di fabbrica | Command 2                                                                                                    |
| Additional information   | I comandi 1, 2, 3, 9 e 48 sono comandi HART universali.<br>Il comando 33 è un comando HART "Common-Practice".<br>Per ulteriori informazioni sull'argomento è possibile consultare le specifiche HART.                                                                                                    |

| Burst variable n         |                                                                                                    |
|--------------------------|----------------------------------------------------------------------------------------------------|
|                          | n = numero di variabili burst (0 7)                                                                                                    |
| Navigazione              | □ Expert → Communication → Burst configuration 1 to 3 → Burst variable n                                                                                                    |
| Prerequisito             | Questo parametro può essere selezionato solo se l'opzione <b>Burst mode</b> è abilitata.<br>La selezione delle variabili burst dipende dal comando burst. Se si selezionano i comandi 9<br>e 33, si possono selezionare le variabili di burst.                                                                                                    |
| Descrizione              | Questa funzione consente di assegnare una variabile misurata agli slot 0- 7.                                                                                                    |
|                          | Questa assegnazione è valida <b>solo</b> per la modalità burst. Le variabili misurate sono assegnate alle 4 variabili HART (PV, SV, TV, QV) nel menu <b>HART output</b> .                                                                                                    |
| Opzioni                  | <ul> <li>Sensor 1 (measured value)</li> <li>Sensor 2 (measured value)</li> <li>Device temperature</li> <li>Media dei due valori misurati: 0,5 x (SV1+SV2)</li> <li>Differenza tra sensore 1 e sensore 2: SV1-SV2</li> <li>Sensore 1 (sensore di backup 2): in caso di guasto al sensore 1, il valore del sensore 2 diventa automaticamente il valore HART principale (PV): sensore 1 (O sensore 2).</li> <li>Commutazione sensore: se il valore supera il valore soglia T configurato per il sensore 1, il valore misurato dal sensore 2 diventa automaticamente il valore misurato dal sensore 1 risulta inferiore a T di almeno 2 K: sensore 1 (sensore 2, se sensore 1 &gt; T)</li> </ul> |
|                          | Nel caso della commutazione dipendente della temperatura, è possibile abbinare 2 sensori che offrono vantaggi diversi in termini di campi di temperatura.                                                                                                    |
|                          | Media: 0,5 x (SV1+SV2) con backup (valore misurato del sensore 1 o sensore 2 in caso di<br>errore dell'altro sensore)                                                                                                    |
| Impostazione di fabbrica | Variabile Burst da 0 a 7: non utilizzato                                                                                                    |

| Burst trigger mode       |                                                                                                    |
|--------------------------|----------------------------------------------------------------------------------------------------|
| Navigazione              | □ Expert → Communication → Burst configuration 1 to 3 → Burst trigger mode                                                                                                    |
| Descrizione              | Questa funzione consente di selezionare l'evento che attiva il messaggio di burst X.                                                                                                    |
|                          | <ul> <li>Continuous:<br/>Il messaggio è attivato in base al tempo, rispettando almeno l'intervallo di tempo<br/>definito nel parametro Min. update period.         <ul> <li>Range:<br/>Il messaggio è attivato se il valore misurato specificato varia del valore impostato in<br/>Burst trigger level X.         </li> </ul> </li> </ul> |
|                          | <ul> <li>Rishig.</li> <li>Il messaggio è attivato se il valore misurato specificato supera il valore impostato<br/>nel parametro <b>Burst trigger level</b> X.</li> <li>Falling:</li> </ul>                                                                                                    |
|                          | Il messaggio è attivato se il valore misurato specificato scende sotto il valore impostato nel parametro <b>Burst trigger level</b> X.                                                                                                    |
|                          | Il messaggio è attivato se il valore misurato del messaggio si modifica.                                                                                                    |
| Opzioni                  | <ul> <li>Continuous</li> <li>Range</li> <li>Rising</li> <li>In band</li> <li>Change</li> </ul>                                                                                                    |
| Impostazione di fabbrica | Continuous                                                                                                    |
| Burst trigger level      |                                                                                                    |

| Navigazione              | □ Expert → Communication → Burst configuration 1 to 3 → Burst trigger level                                                                                                    |
|--------------------------|----------------------------------------------------------------------------------------------------|
| Prerequisito             | Questo parametro può essere selezionato solo se l'opzione <b>Burst mode</b> è abilitata.                                                                                                  |
| Descrizione              | Questa funzione consente di impostare il valore che, insieme alla modalità di trigger,<br>determina l'orario del messaggio di burst 1. Questo valore determina l'orario del<br>messaggio. |
| Inserimento dell'utente  | -1.0e <sup>+20</sup> +1.0e <sup>+20</sup>                                                                                                    |
| Impostazione di fabbrica | -10.000                                                                                                    |

#### Min. update period

| Navigazione  | Expert $\rightarrow$ Communication $\rightarrow$ Burst configuration 1 to 3 $\rightarrow$ Min. update period |
|--------------|----------------------------------------------------------------------------------------------------|
| Prerequisito | Questo parametro dipende dalla selezione in <b>Burst trigger mode</b> .                                      |

| Descrizione              | Questa funzione consente di inserire l'intervallo di tempo minimo tra due comandi di burst<br>per il messaggio di burst X. Il valore è inserito in millisecondi. |
|--------------------------|----------------------------------------------------------------------------------------------------|
| Inserimento dell'utente  | Da 500 fino al [valore inserito per il campo di tempo massimo nel parametro <b>Max. update period</b> ] come numero intero                                       |
| Impostazione di fabbrica | 1000                                                                                                    |

| Max. update period                            |                                                                                                    |  |  |  |  |
|-----------------------------------------------|----------------------------------------------------------------------------------------------------|--|--|--|--|
| Navigazione                                   | □ Expert → Communication → Burst configuration 1 to 3 → Max. update period                                                                                        |  |  |  |  |
| Prerequisito                                  | Questo parametro dipende dalla selezione in <b>Burst trigger mode</b> .                                                                                           |  |  |  |  |
| Descrizione                                   | Questa funzione consente di inserire l'intervallo di tempo massimo tra due comandi di<br>burst per il messaggio di burst X. Il valore è inserito in millisecondi. |  |  |  |  |
| Inserimento dell'utente                       | [Dal valore inserito per il campo di tempo massimo nel parametro <b>Min. update period</b> ]<br>fino a 3600000 come numero intero                                 |  |  |  |  |
| Impostazione di fabbrica                      | 2000                                                                                                    |  |  |  |  |
|                                               | <b>14.3.5</b> Sottomenu "Diagnostics"<br>Per una descrizione dettagliata, vedere → 🗎 85                                                                           |  |  |  |  |
|                                               | Sottomenu "Diagnostic list"<br>Per una descrizione dettagliata, vedere → 🗎 86                                                                                     |  |  |  |  |
|                                               | Sottomenu "Event logbook"                                                                                                    |  |  |  |  |
|                                               | Sottomenu "Info disp."                                                                                                    |  |  |  |  |
| <b>Device tag</b> $\rightarrow \triangleq 87$ |                                                                                                    |  |  |  |  |
| Navigazione                                   |                                                                                                    |  |  |  |  |
| Squawk                                        |                                                                                                    |  |  |  |  |
|                                               |                                                                                                    |  |  |  |  |

#### Navigazione

 $\mathsf{Expert} \to \mathsf{Diagnostics} \to \mathsf{Device} \text{ information} \to \mathsf{Squawk}$ 

| Descrizione                                    | Questa funzione può essere usata localmente per facilitare l'identificazione del dispositivo<br>in campo. Dopo avere attivato la funzione Squawk, tutti i segmenti del display<br>lampeggiano.                                                                                                    |                                                                                                    |  |
|------------------------------------------------|----------------------------------------------------------------------------------------------------|----------------------------------------------------------------------------------------------------|--|
| Opzioni                                        | <ul> <li>Squawk once: il display del dispositivo lampeggia per 60 secondi e riprende quindi il normale funzionamento.</li> <li>Squawk on: il display del dispositivo lampeggia continuamente.</li> <li>Squawk off: la funzione viene disattivata e il display torna al funzionamento normale.</li> <li>Attivazione del pulsante</li> </ul> |                                                                                                    |  |
| Inserimento dell'utente                        |                                                                                                    |                                                                                                    |  |
| Serial number→ 🗎 88                            |                                                                                                    |                                                                                                    |  |
| Navigazione                                    |                                                                                                    | Diagnostics → Device information → Serial number<br>Expert → Diagnostics → Device information → Serial number       |  |
| <b>Firmware version</b> → <b>■</b> 88          |                                                                                                    |                                                                                                    |  |
| Navigazione                                    |                                                                                                    | Diagnostics → Device information → Firmware version<br>Expert → Diagnostics → Device information → Firmware version |  |
| <b>Device name</b> $\rightarrow \triangleq 88$ |                                                                                                    |                                                                                                    |  |
| Navigazione                                    |                                                                                                    | Diagnostics → Device information → Device name<br>Esperto → Diagnostica → Info dispositivo → Nome dispositivo       |  |
| <b>Order code</b> → 🖺 88                       |                                                                                                    |                                                                                                    |  |
| Navigazione                                    |                                                                                                    | Diagnostics → Device information → Order code<br>Esperto → Diagnostica → Info dispositivo → Codice ordine           |  |
| Extended order code 1-3                        |                                                                                                    |                                                                                                    |  |
| Navigazione                                    |                                                                                                    | Expert $\rightarrow$ Diagnostics $\rightarrow$ Device information $\rightarrow$ Extended order code 1 to 3          |  |

| Descrizione                                  | Visualizza la prima, la seconda e/o la terza parte del codice d'ordine esteso. A causa delle limitazioni di lunghezza, il codice d'ordine esteso è suddiviso in massimo 3 parametri. Il codice d'ordine esteso indica la versione di tutte le opzioni della codifica del prodotto e, di conseguenza, identifica il dispositivo in modo univoco. È reperibile anche sulla targhetta. |                                                                                                    |  |
|----------------------------------------------|----------------------------------------------------------------------------------------------------|----------------------------------------------------------------------------------------------------|--|
|                                              | i                                                                                                    | <ul> <li>Uso del codice d'ordine esteso</li> <li>Per ordinare un dispositivo sostitutivo identico.</li> <li>Per confrontare le opzioni del dispositivo ordinate con quelle riportate nel documento di spedizione.</li> </ul> |  |
| Manufacturer ID $\rightarrow \triangleq 104$ | ł                                                                                                    |                                                                                                    |  |
| Navigazione                                  |                                                                                                    | Expert $\rightarrow$ Communication $\rightarrow$ HART info $\rightarrow$ Manufacturer ID<br>Expert $\rightarrow$ Diagnostics $\rightarrow$ Device information $\rightarrow$ Manufacturer ID                                  |  |
| Manufacturer                                 |                                                                                                    |                                                                                                    |  |
| Navigazione                                  |                                                                                                    | Expert $\rightarrow$ Diagnostics $\rightarrow$ Device information $\rightarrow$ Manufacturer                                                                                                    |  |
| Descrizione                                  | Visu                                                                                                    | alizzazione del nome del produttore.                                                                                                    |  |
| Hardware revision                            |                                                                                                    |                                                                                                    |  |
| Navigazione                                  |                                                                                                    | Expert $\rightarrow$ Diagnostics $\rightarrow$ Device information $\rightarrow$ Hardware revision<br>Expert $\rightarrow$ Communication $\rightarrow$ HART info $\rightarrow$ Hardware revision                              |  |
| Descrizione                                  | Visu                                                                                                    | Visualizza la versione dell'hardware del dispositivo.                                                                                                    |  |
| Configuration counter → [                    | € 89                                                                                                    |                                                                                                    |  |
| Navigazione                                  |                                                                                                    | Diagnostics $\rightarrow$ Device information $\rightarrow$ Configuration counter<br>Expert $\rightarrow$ Diagnostics $\rightarrow$ Device information $\rightarrow$ Configuration counter                                    |  |
|                                              | Sott                                                                                                    | omenu "Measured values"                                                                                                    |  |
| Sensor n value $\rightarrow \cong 89$        |                                                                                                    |                                                                                                    |  |
|                                              | n = numero di ingressi sensore (1 e 2)                                                                                                    |                                                                                                    |  |

| Navigazione                                      | Diagnostics → Measured values → Sensor n value<br>Expert → Diagnostics → Measured values → Sensor n value                        |
|--------------------------------------------------|----------------------------------------------------------------------------------------------------|
| Sensor n raw value                               |                                                                                                    |
|                                                  | n = numero di ingressi sensore (1 e 2)                                                                                           |
| Navigazione                                      | □ Expert $\rightarrow$ Diagnostics $\rightarrow$ Measured values $\rightarrow$ Sensor n raw value                                |
| Descrizione                                      | Mostra il valore mV/Ohm non linearizzato del sensore.                                                                            |
| <b>Device temperature</b> $\rightarrow \cong 89$ | 9                                                                                                    |
| Navigazione                                      |                                                                                                    |
|                                                  | Sottomenu "Min/max values"                                                                                                    |
|                                                  | Per una descrizione dettagliata, vedere → 🗎 90                                                                                   |
|                                                  | La sezione seguente fornisce una descrizione dei parametri aggiuntivi di questo sottomenu che compaiono solo in Modalità expert. |
| Reset sensor min/max value                       | es                                                                                                    |
| Navigazione                                      | Expert → Diagnostics → Measured values → Min/max values → Reset sensor min/max values                                            |
| Descrizione                                      | Resettare gli indicatori stay-set per le temperature minime e massime misurate sugli ingressi sensore.                           |
| Opzioni                                          | <ul><li>No</li><li>Yes</li></ul>                                                                                                 |
| Impostazione di fabbrica                         | No                                                                                                    |
| Reset device temp. min/ma                        | x values                                                                                                    |
| Navigazione                                      | Expert → Diagnostics → Measured values → Min/max values → Reset device temp.<br>min/max values                                   |
| Descrizione                                      | Resettare gli indicatori stay-set per le temperature dell'elettronica minime e massime misurate.                                 |

| Opzioni                    | <ul><li>No</li><li>Yes</li></ul>                                                                                                    |  |  |
|----------------------------|----------------------------------------------------------------------------------------------------|--|--|
| Impostazione di fabbrica   | No                                                                                                    |  |  |
|                            | Sottomenu "Simulation"                                                                                                    |  |  |
| Diagnostic event simulatio | on                                                                                                    |  |  |
| Navigazione                | $ \qquad \qquad \qquad \qquad \qquad \qquad \qquad \qquad \qquad \qquad \qquad \qquad \qquad \qquad \qquad \qquad \qquad \qquad \qquad$                                                                                                    |  |  |
| Descrizione                | Utilizzare questa funzione per attivare e disattivare la simulazione diagnostica.                                                                                                    |  |  |
| Display                    | Se la simulazione è attiva, l'evento diagnostico relativo viene visualizzato con il segnale di<br>stato configurato. → 🗎 36                                                                                                    |  |  |
| Opzioni                    | Off,<br>o un evento diagnostico della lista predefinita di eventi diagnostici → 🗎 36                                                                                                    |  |  |
| Impostazione di fabbrica   | Off                                                                                                    |  |  |
| Current output simulation  | → 🗎 91                                                                                                    |  |  |
| Navigazione                | □ Diagnostics → Simulation → Current output simulation<br>Expert → Diagnostics → Simulation → Current output simulation                                                                                                    |  |  |
| Value current output → 🗎   | 91                                                                                                    |  |  |
| Navigazione                | □ Diagnostics → Simulation → Value current output<br>Expert → Diagnostics → Simulation → Value current output                                                                                                    |  |  |
|                            | Sottomenu "Diagnostic settings"                                                                                                    |  |  |
| Diagnostic behavior        |                                                                                                    |  |  |
| Navigazione                | Expert $\rightarrow$ Diagnostics $\rightarrow$ Diagnostic settings $\rightarrow$ Diagnostic behavior                                                                                                    |  |  |
| Descrizione                | Ad ogni evento diagnostico delle categorie: <b>sensore, elettronica, processo e</b><br><b>configurazione</b> viene assegnato in fabbrica un determinato comportamento. L'utente può<br>modificare questa assegnazione per determinati eventi diagnostici mediante le<br>impostazioni diagnostiche. $\rightarrow \square 37$ |  |  |

| Opzioni                             | <ul><li>Alarm</li><li>Warning</li><li>Disabled</li></ul>                                                                                                    |
|-------------------------------------|----------------------------------------------------------------------------------------------------|
| Impostazione di fabbrica            | Per informazioni dettagliate, vedere "Descrizione degli eventi diagnostici" $\rightarrow \ \ \ \ \ \ \ \ \ \ \ \ \ \ \ \ \ \ $                                                                                                    |
| Status signal                       |                                                                                                    |
| Navigazione                         | Expert $\rightarrow$ Diagnostics $\rightarrow$ Diagnostic settings $\rightarrow$ Status signal                                                                                                    |
| Descrizione                         | Ad ogni evento diagnostico delle categorie: <b>sensore, elettronica, processo e</b><br><b>configurazione</b> viene assegnato in fabbrica un determinato segnale di stato <sup>1)</sup> . L'utente<br>può modificare questa assegnazione per determinati eventi diagnostici mediante le<br>impostazioni diagnostiche. $\rightarrow \square 37$ |
| 1) Informazioni digitali disponibil | i tramite HART communication                                                                                                    |
| Opzioni                             | <ul> <li>Failure (F)</li> <li>Function check (C)</li> <li>Out of specification (S)</li> <li>Maintenance required (M)</li> <li>No effect (N)</li> </ul>                                                                                                    |
| Impostazione di fabbrica            | Per informazioni dettagliate, vedere "Descrizione degli eventi diagnostici" > 🖺 37                                                                                                    |

# Indice analitico

#### 0...9

| 2-wire compensation (parametro)    | . 72,94 |
|------------------------------------|---------|
| 4 mA current trimming (parametro)  | 79, 101 |
| 4mA value (parametro)              | 71, 101 |
| 20 mA current trimming (parametro) | 79, 101 |
| 20mA value (parametro)             | 71, 101 |
|                                    |         |

#### Α

| Access status tooling (parametro) 74, 92       |
|------------------------------------------------|
| Accessori                                      |
| Componenti di sistema                          |
| Specifici del dispositivo                      |
| Actual diag 1 to 3 channel                     |
| Actual diagnostics 1 (parametro)               |
| Actual diagnostics 1 to 3                      |
| Actual diagnostics count                       |
| Administration (sottomenu) 83, 93              |
| Advanced setup (sottomenu ) 74                 |
| Alarm delay (parametro)                        |
| Altitude (parametro) 107                       |
| Assign current output (PV) (parametro) 70, 107 |
| Assign QV (parametro) 109                      |
| Assign SV (parametro) 108                      |
| Assign TV (parametro) 108                      |

#### В

| Burst command (parametro)       | 109 |
|---------------------------------|-----|
| Burst configuration (sottomenu) | 109 |
| Burst mode (parametro)          | 109 |
| Burst trigger level (parametro) | 111 |
| Burst trigger mode (parametro)  | 111 |
| Burst variables (parametro)     | 110 |

#### С

#### D

| Device reset (parametro)83Device revision103Device tag (parametro)69, 87, 102, 112Device temperature89, 115Device temperature max90Device temperature min90Device type103Diagnostic behavior (parametro)116Diagnostic vent simulation (parametro)116Diagnostic list (sottomenu)85Diagnostics (sottomenu)112Dichiarazione di Conformità80Display (menu)93Display interval (parametro)81Documento4Drift/calibration (menu)99Drift/difference alarm delay76, 100Drift/difference set point (parametro)77, 100 |
|----------------------------------------------------------------------------------------------------|
| <b>E</b><br>Enter access code (parametro)                                                                                                    |
| Eventi diagnosticiComportamento diagnosticoDescrizione generale37Segnali di statoSepert (Menu)92Expert mode (procedura guidata)Extended order code113                                                                                                    |
| F                                                                                                    |
| Failure current (parametro)                                                                                                    |
| Gamma di funzioni26Interfaccia utente26, 27Firmware version88, 113Force safe state (parametro)83Funzione del documento4                                                                                                    |
| HHardware revision105, 114HART address (parametro)102HART configuration (sottomenu)102HART date code (parametro)105                                                                                                    |

HART descriptor (parametro)104HART info (sottomenu)103HART message (parametro)105HART output (sottomenu)107HART revision104HART short tag (parametro)102

#### L

| Last diagnostics                 |
|----------------------------------|
| Latitude (parametro) 106         |
| Linearization (sottomenu)        |
| Location description (parametro) |
| Location method (parametro)      |
| Locking status                   |
| Longitude (parametro) 106        |
|                                  |

#### Μ

| Mains filter (parametro)       | 93       |
|--------------------------------|----------|
| Manufacturer                   | 114      |
| Manufacturer ID (parametro)    | 104, 114 |
| Marchio CE                     | 8        |
| Max. update period (parametro) | 112      |
| Measured values (sottomenu)    | 89, 114  |
| Min. update period (parametro) | 111      |
| Min/max values (sottomenu)     | 90       |

#### N

| No. of preambles (parametro) |  |  | . 103 |
|------------------------------|--|--|-------|
|------------------------------|--|--|-------|

## 0

| Operating time              | 85<br>82 |
|-----------------------------|----------|
| Opzioni operative           |          |
| Operatività locale          | 21       |
| Panoramica                  | 21       |
| Programmi di configurazione | 21       |
| Order code                  | 13       |
| Output (sottomenu) 1        | .01      |
| Output current              | 78       |

# Ρ

| Polynomial coeff. A, B (parametro)             | 3        |
|------------------------------------------------|----------|
| Polynomial coeff. R0 (parametro) 98            | 3        |
| Previous diag n channel                        | 7        |
| Previous diagnostics 1                         | ;        |
| Process unit tag (parametro)                   | <u>,</u> |
| Protocollo HART                                |          |
| Tool operativi                                 | )        |
| Variabili del dispositivo                      | )        |
| Protocollo HART®                               |          |
| Informazioni sulla versione del dispositivo 29 | )        |
| PV 107                                         | 7        |
| 0                                              |          |
| Q 100                                          | <b>`</b> |
| QV                                             | ,        |

### R

| Reference junction (parametro)73, 94Reset backup85Reset Configuration changed (procedura guidata)103Reset device temp. min/max values (parametro)115Reset sensor backup (parametro)70, 108Reset sensor min/max values (parametro)115Reset trim (procedura guidata)79, 97, 102 |
|----------------------------------------------------------------------------------------------------|
| Reset trim (procedura guidata)                                                                                                    |
| Restart device (procedura guidata)                                                                                                    |
| Restituzione                                                                                                    |
| KJ preset value (parametro)                                                                                                    |

| S                                                                                                    |                                      |
|----------------------------------------------------------------------------------------------------|--------------------------------------|
| Sensor (sottomenu)                                                                                                    | 3                                    |
| Sensor 1/2 (sottomenu) 9                                                                                                    | 4                                    |
| Sensor lower limit (parametro)                                                                                                    | 9                                    |
| Sensor max value                                                                                                    | 0                                    |
| Sensor min value                                                                                                    | 0                                    |
| Sensor offset (parametro)                                                                                                    | 5                                    |
| Sensor raw value                                                                                                    | 5                                    |
| Sensor switch set point (parametro)                                                                                                    | 9                                    |
| Sensor trimming (parametro)                                                                                                    | 6                                    |
| Sensor trimming (sottomenu)                                                                                                    | 5                                    |
| Sensor trimming lower value (parametro) 9                                                                                                    | 6                                    |
| Sensor trimming min span                                                                                                    | 7                                    |
| Sensor trimming upper value (parametro) 9                                                                                                    | 6                                    |
| Sensor type (parametro) 72, 9                                                                                                    | 4                                    |
| Sensor upper limit (parametro) 9                                                                                                    | 9                                    |
| Sensor value                                                                                                    | 4                                    |
| Serial no. sensor (parametro)                                                                                                    | 5                                    |
| Serial number                                                                                                    | 3                                    |
| Setup (menu) 6                                                                                                    | 9                                    |
| Sicurezza del prodotto                                                                                                    | 8                                    |
| Sicurezza sul lavoro                                                                                                    | 7                                    |
| SIL (sottomenu) 8                                                                                                    | 1                                    |
| SIL checksum (parametro)                                                                                                    | 2                                    |
| SIL option (parametro) 8                                                                                                    | 1                                    |
| Simulation (sottomenu)                                                                                                    |                                      |
| Consellations and a                                                                                                    | 1                                    |
| Smaltimento                                                                                                    | 1                                    |
| Software revision                                                                                                    | 1<br>3<br>5                          |
| Smallimento       4         Software revision       10         Squawk (Assistant)       11                                                                 | 1<br>3<br>5<br>2                     |
| Smaltimento       4         Software revision       10         Squawk (Assistant)       11         Start value (parametro)       10                        | 1<br>3<br>5<br>2                     |
| Smaltmento4Software revision10Squawk (Assistant)11Start value (parametro)10Status signal (parametro)11                                                     | 1<br>3<br>5<br>2<br>0<br>7           |
| Smaltmento4Software revision10Squawk (Assistant)11Start value (parametro)10Status signal (parametro)11Struttura del menu operativo2                        | 1<br>3<br>5<br>2<br>0<br>7<br>4      |
| Smaltmento4Software revision10Squawk (Assistant)11Start value (parametro)10Status signal (parametro)11Struttura del menu operativo2SV10                    | 1<br>3<br>5<br>2<br>0<br>7<br>4<br>8 |
| Smaltmento4Software revision10Squawk (Assistant)11Start value (parametro)10Status signal (parametro)11Struttura del menu operativo2SV10System (sottomenu)9 | 135207482                            |

### T

|--|

### U

| Unit (parametro) | 70, | 92 |
|------------------|-----|----|
| Uso previsto     |     | 7  |

#### V

| Value 1 display (parametro)            | 80  |
|----------------------------------------|-----|
| Value 2 display (parametro)            | 80  |
| Value 3 display (parametro)            | 80  |
| Value current output (parametro) 91, 1 | 116 |

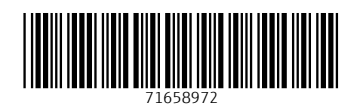

www.addresses.endress.com

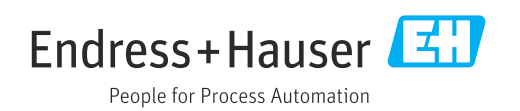